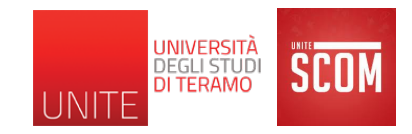

#### CMS e Word Press

Prof. ssa. Romina Eramo Dipartimento di Scienze della Comunicazione Università degli Studi di Teramo reramo@unite.it

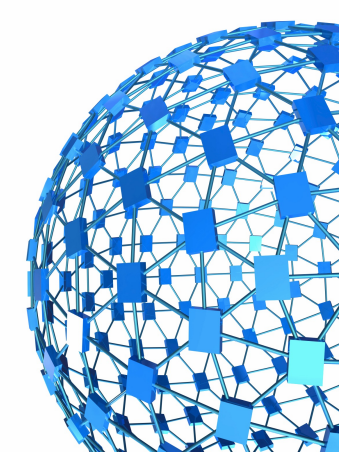

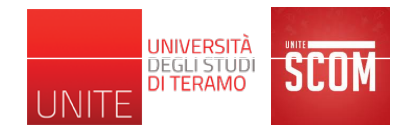

# Come creare in modo semplice un sito web professionale?

- Sfruttare un framework CSS come: <u>https://www.w3schools.com/w3css/default.asp</u>
- Utilizzare un template
  - Ce ne sono molti gratuiti, come: <u>https://templated.co/</u>
- Utilizzo di sistemi di gestione dei contenuti
  - Ad esempio WordPress

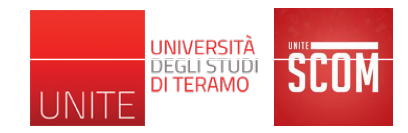

## Cos'è un CMS?

 Un Content Management System (CMS), letteralmente "sistema di gestione dei contenuti", è uno strumento software installato su un server web studiato per facilitare la gestione dei contenuti di siti web, svincolando l'amministratore da conoscenze tecniche di programmazione.

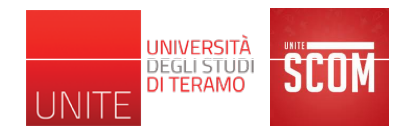

# Com'è strutturato un CMS?

- Sezione di amministrazione (Back-end): permette di gestire tutti gli aspetti del sito
  - Gestione e verifica dei contenuti
  - Gestione utenti
  - Gestione modelli (Template)
  - Gestione della grafica (Stili CSS)
  - Gestione moduli
- Sezione applicativa (Front-end): utilizzata dagli utenti per fruire dei contenuti e delle applicazioni del sito.

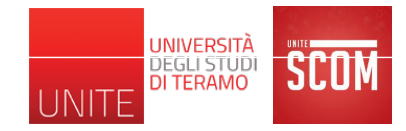

#### Struttura di un CMS

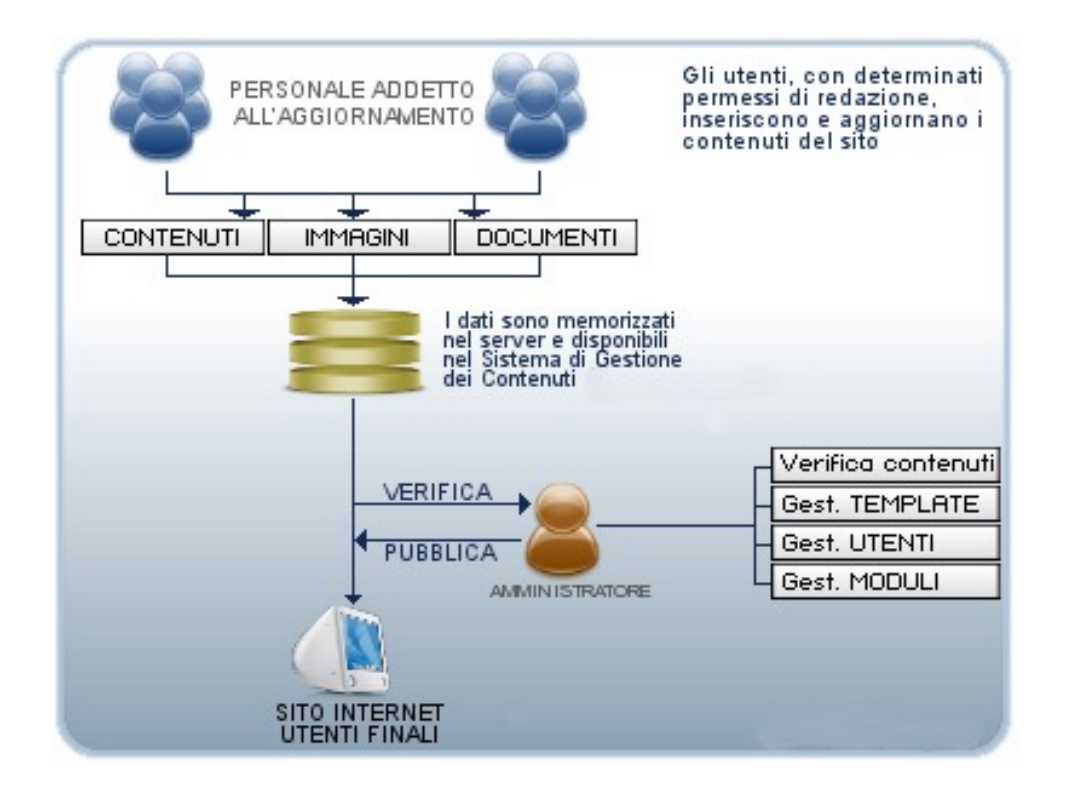

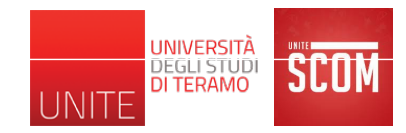

# **Cosa permette di gestire? 1/2**

- Utenti, gruppi e permessi
- Aspetto
  - Modelli (Template)
  - Grafica (Stili CSS)
- Moduli di estensione
  - Blog
  - Forum
  - Sondaggi
  - ...

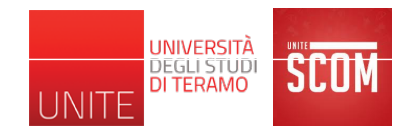

# Cosa permette di gestire? 2/2

- Contenuti
  - Struttura delle pagine in numero ed organizzazione
  - Contenuti testuali (notizie, articoli, ecc.)
  - Link
  - Media
    - Immagini
    - Video
    - Suoni
  - Materiale scaricabile
    - File pdf
    - File archivio, e.g. .zip, .rar (<u>https://it.wikipedia.org/wiki/File\_archivio</u>)
    - File word

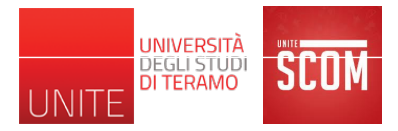

#### Approccio sistematizzato alla gestione dei contenuti

- **1. Identificazione degli utenti di back-end** e dei relativi ruoli di produzione o fruizione dell'informazione.
- 2. Assegnazione di responsabilità e permessi a differenti categorie di utenti per distinti tipi di contenuti.
- 3. Definizione della struttura del sito
- **4. Definizione di un percorso per l'assemblaggio** del prodotto finale.
- 5. Pubblicazione del contenuto.

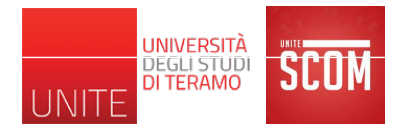

## Esempio

- Sito di presentazione per una ipotetica scuola dell'infanzia con WordPress
  - Organizzazione e informazioni generali
  - Attività didattiche
  - Lavori svolti dai bambini
  - Archivio giochi
  - Blog docenti
  - Forum di discussione per docenti/genitori
  - Acquisto buoni pasto, biglietti navetta, etc.
  - Iscrizioni online
  - Eventi

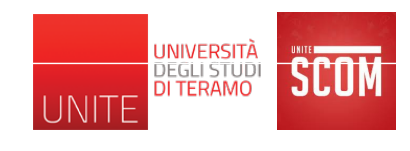

## Esempio «Scuola dell'infanzia»

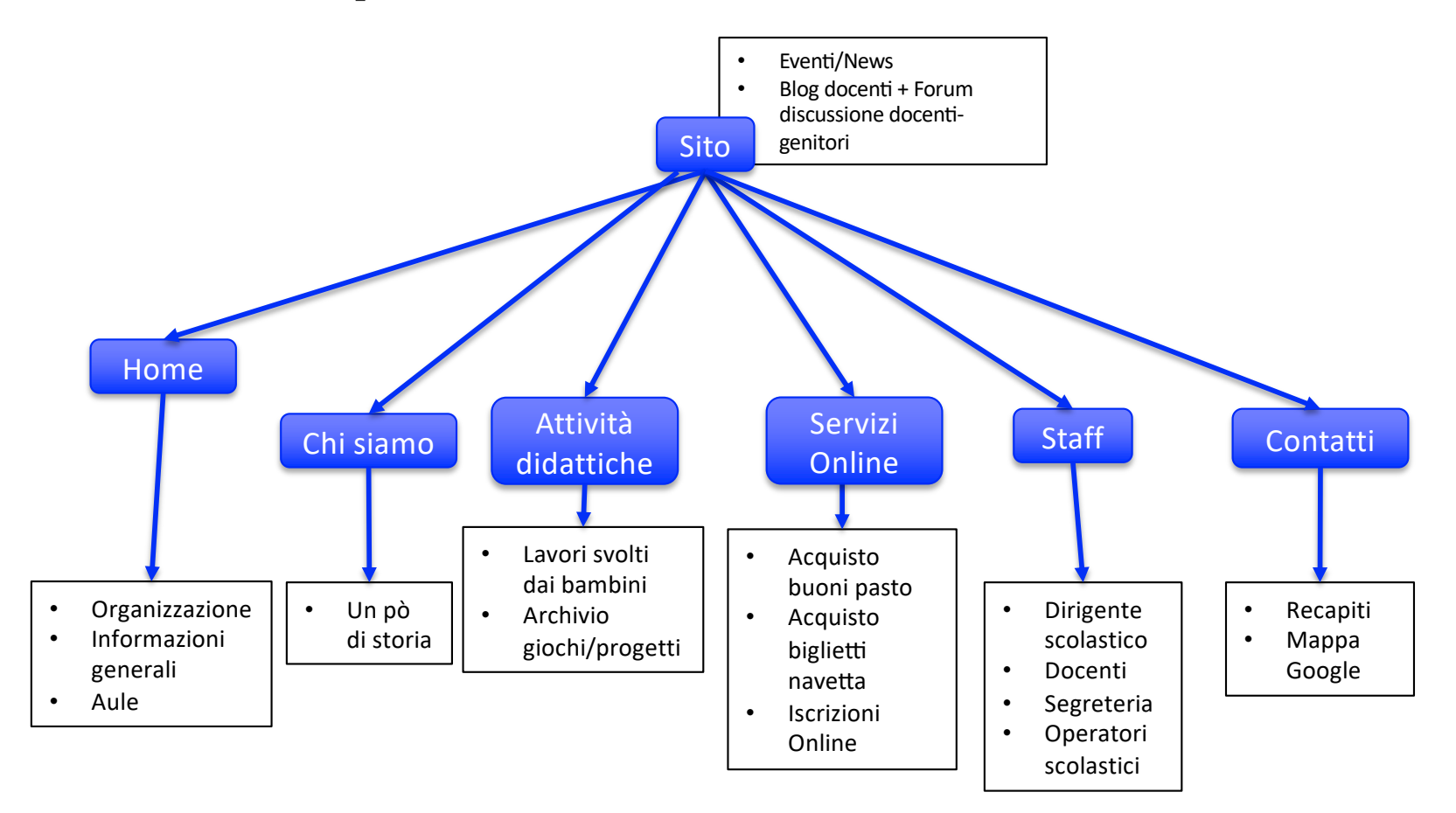

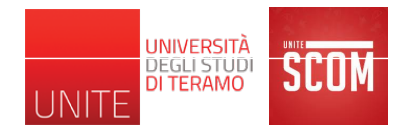

# Esempi di CMS Open Source

- CMS Made Simple
- Docebo CMS
- Joomla
- Drupal
- Mambo
- PHPNuke
- ZenCart
- WordPress
- ...

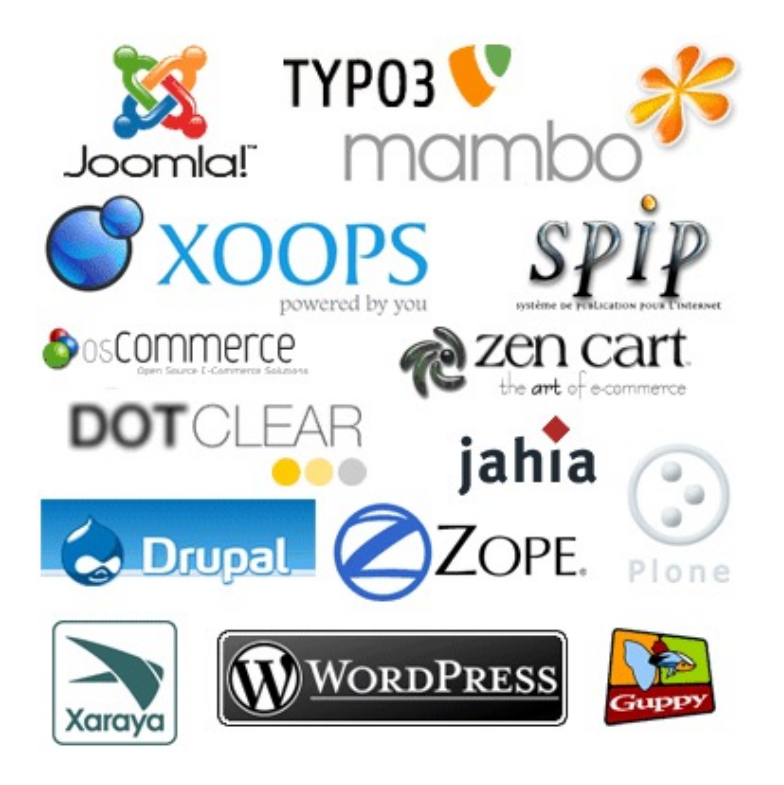

## **WordPress**

- Disponibile gratuitamente all'indirizzo
  - http://it.wordpress.org (ver. Italiana)
- Permette la creazione di siti Web e Blog di livello professionale
  - Utenti non esperti (e.g., senza nessuna particolare conoscenza informatica)
  - Una vasta gamma di *plug-in* (più di 20.000 quelli gratuiti)
    - gestione e personalizzazione sempre più complessa
    - nuove funzionalità (e.g., pubblicazione del proprio sito, temi che migliorano la grafica del proprio sito, etc.)
- Usato a livello mondiale
  - Medio/piccole aziende
  - Portfolio di artisti/liberi professionisti
  - Blog di varia natura (educazione, spettacolo, scienza, etc.)
  - Grandi organizzazioni di mass media come CNN e TIME

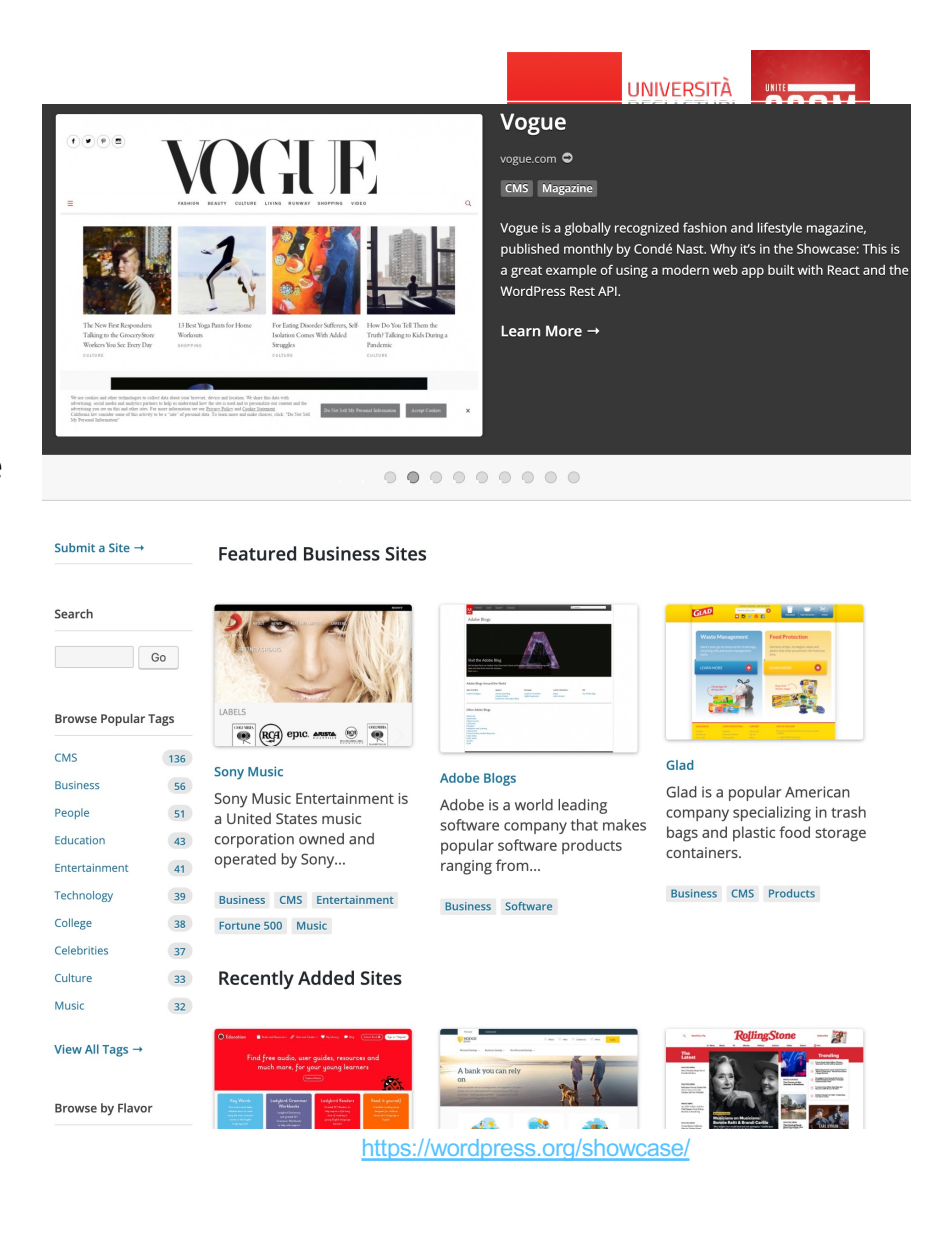

# How many people are reading WordPress.com sites?

Over **409 million people** view more than **20 billion pages** each month.

## Who publishes on WordPress.com?

From TechCrunch to TED, CNN, and Spotify, WordPress.com users span a broad range.

Check out more notable sites at WordPress.com Discover. You can get our latest news and announcements at the WordPress.com Blog.

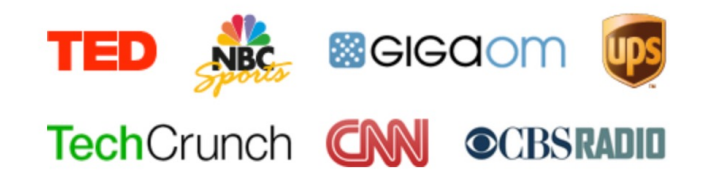

# How many posts are being published?

Users produce about **70 million new posts** and **77 million new comments** each month.

# Where in the world is WordPress.com used?

We host WordPress blogs written in over 120 languages. Below is a breakdown of the top 10 languages:

- 1. English: 71%
- 2. Spanish: 4.7%
- 3. Indonesian: 2.4%
- 4. Portuguese (Brazil):
- 2.3%
- 5. French: 1.5%
- 6. Russian: 1.3%
- 7. German: 1.2%
- 8. Italian: 1%
- 9. Turkish: 0.7%
- 10. Dutch: 0.6%

https://wordpress.com/activity/

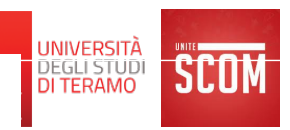

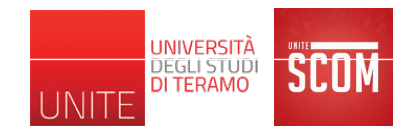

## WordPress

- Una vasta gamma di documentazione
  - <u>https://codex.wordpress.org</u>
  - Installazione
  - Utilizzo
  - Personalizzazione
  - Plugin per scopi specifici
  - etc.

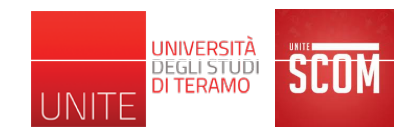

• Vi ricordate quando abbiamo parlato di server Web?

#### **Cosa è un server Web?**

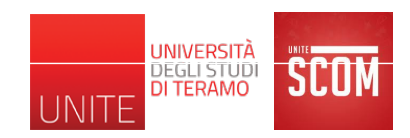

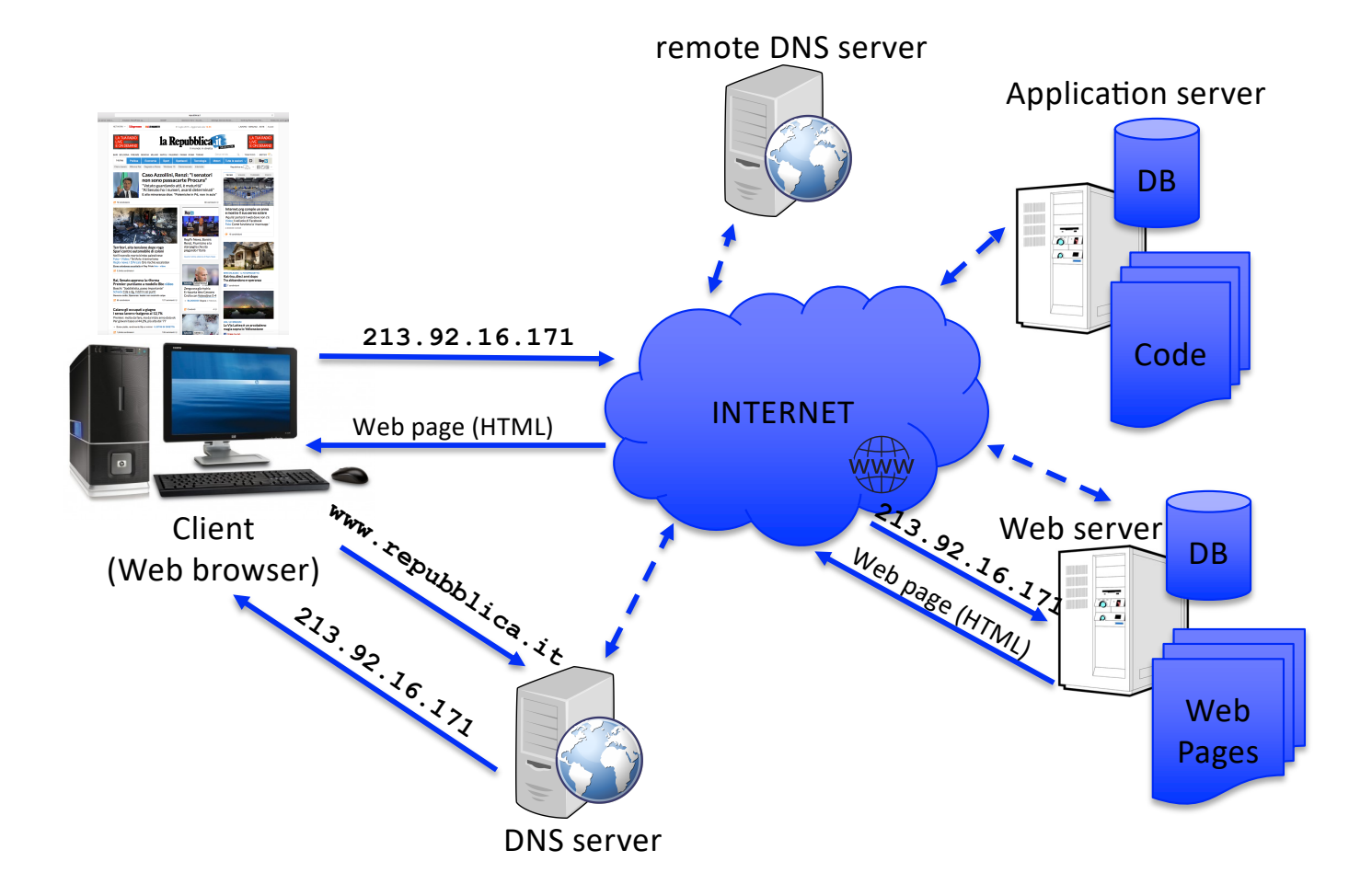

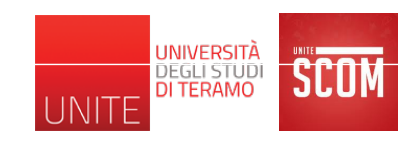

- Vi ricordate quando abbiamo parlato di server Web?
- Prima di installare WordPress *in locale*, ci serve un software che configuri il nostro computer in modo che <u>possa fungere da server</u> <u>Web</u> (locale) e <u>gestire il DB</u> contenente i dati delle varie pagine Web, e.g.,
  - avere un indirizzo IP
  - ricevere richieste HTTP da un browser
  - memorizzare le pagine HTML in determinate directories
  - creare il DB delle pagine Web dinamiche (pagine HTML generate da un opportuno codice che, tra le varie cose, accede al DB)
  - leggere (risp., scrivere) dal (risp., sul) DB, etc.

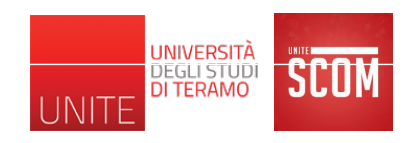

- Uno dei possibili software è MAMP (<u>https://www.mamp.info/en/</u>)
  - Server Web
  - Sistema di gestione del DB
- Dalla pagina Web di MAMP
  - Clickare su DOWNLOAD per la versione free di MAMP
  - Scegliere per quale SO fare l'installazione (Mac OS X oppure Windows) e poi clickare su DOWNLOAD
  - Nella vostra directory di download, troverete il file MAMP\_....pkg (risp., MAMP\_....exe)
  - Tale file rappresenta il pacchetto software di installazione, eseguitelo

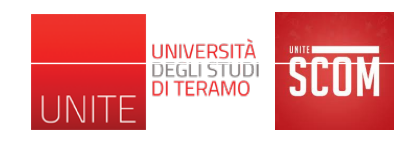

- Seguite l'installazione "passo-passo" confermando i vari passi e scegliendo, in particolare, in quale directory installare MAMP, da qui in avanti riferita come <MAMP\_dir>
  - In particolare, l'installazione per Windows vi permette di scegliere la lingua (Inglese/Tedesco)
  - Se installare il pacchetto di installazione di MAMP PRO oppure no
  - MAMP PRO è la versione MAMP a pagamento

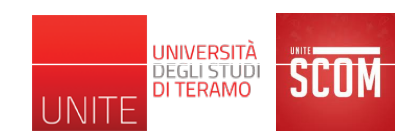

- Possiamo eseguire MAMP
  - <u>Mac OS X</u>: e.g., clickando sull'icona dell'applicazione sul Launchpad (tasto F4) o eseguendo il file <MAMP\_dir>/MAMP.app
  - <u>Windows</u>: e.g., clickando sull'icona dell'applicazione sul Desktop o eseguendo il file <MAMP\_dir>\MAMP.exe
- In Windows potrebbe accadere che il firewall blocchi l'accesso al software di gestione del server Web abilitato da MAMP, i.e., *Apache HTTP Server* 
  - Se compare il relativo avviso di sicurezza di Windows, clickare su "Consenti"
  - Succede quando viene avviato l'Apache Server da MAMP
  - MAMP per Windows, come preferenza di default, abilita l'avvio del server Web contestualmente all'avvio di MAMP (clickare su Preferences per cambiare tale impostazione o anche altre)
  - MAMP per Mac OS X, come preferenza di default, NON abilita l'avvio del server Web contestualmente all'avvio di MAMP
- Lo stesso può accadere per l'accesso al software di gestione del DB, i.e., MySQL Server

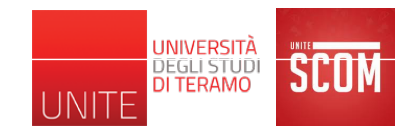

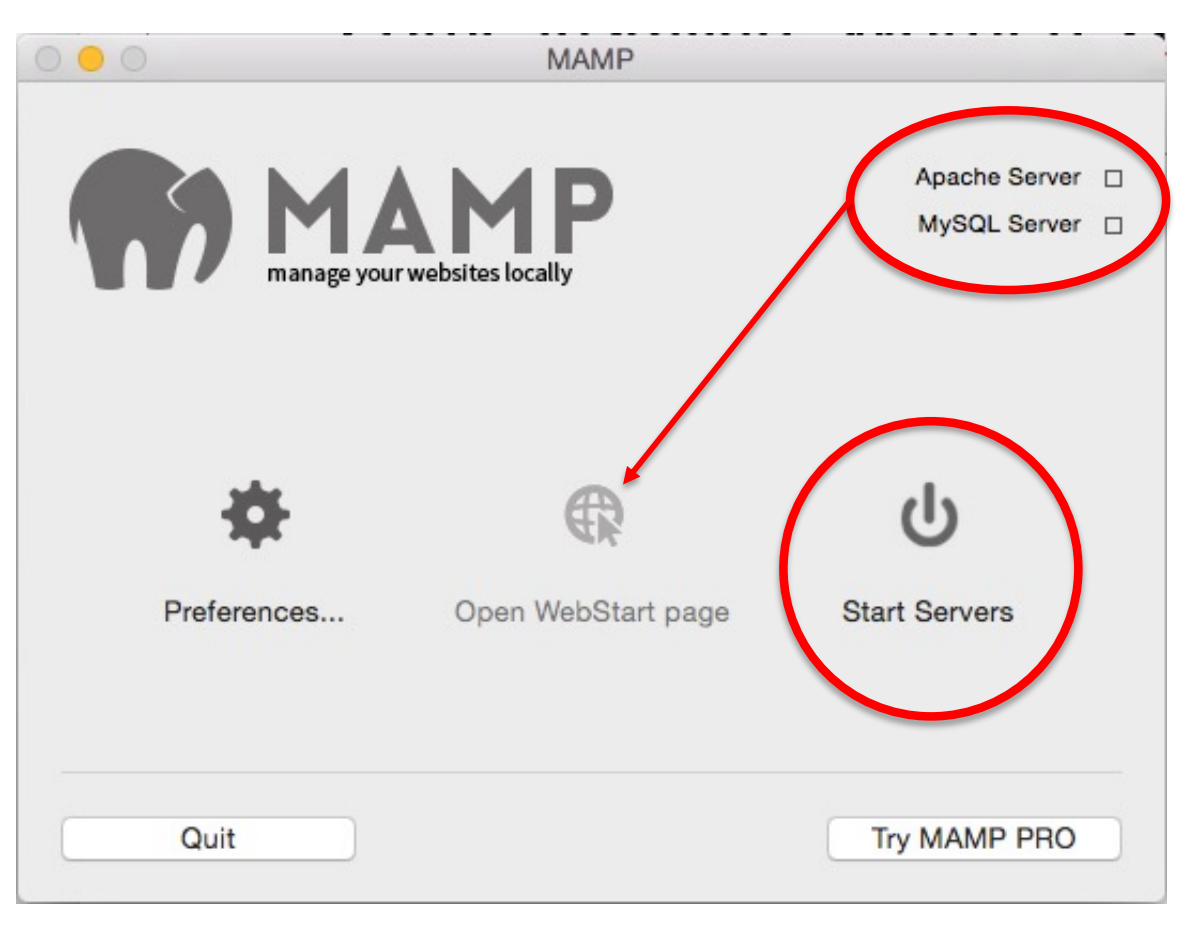

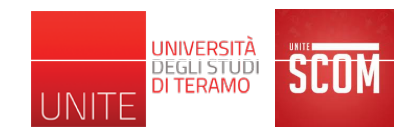

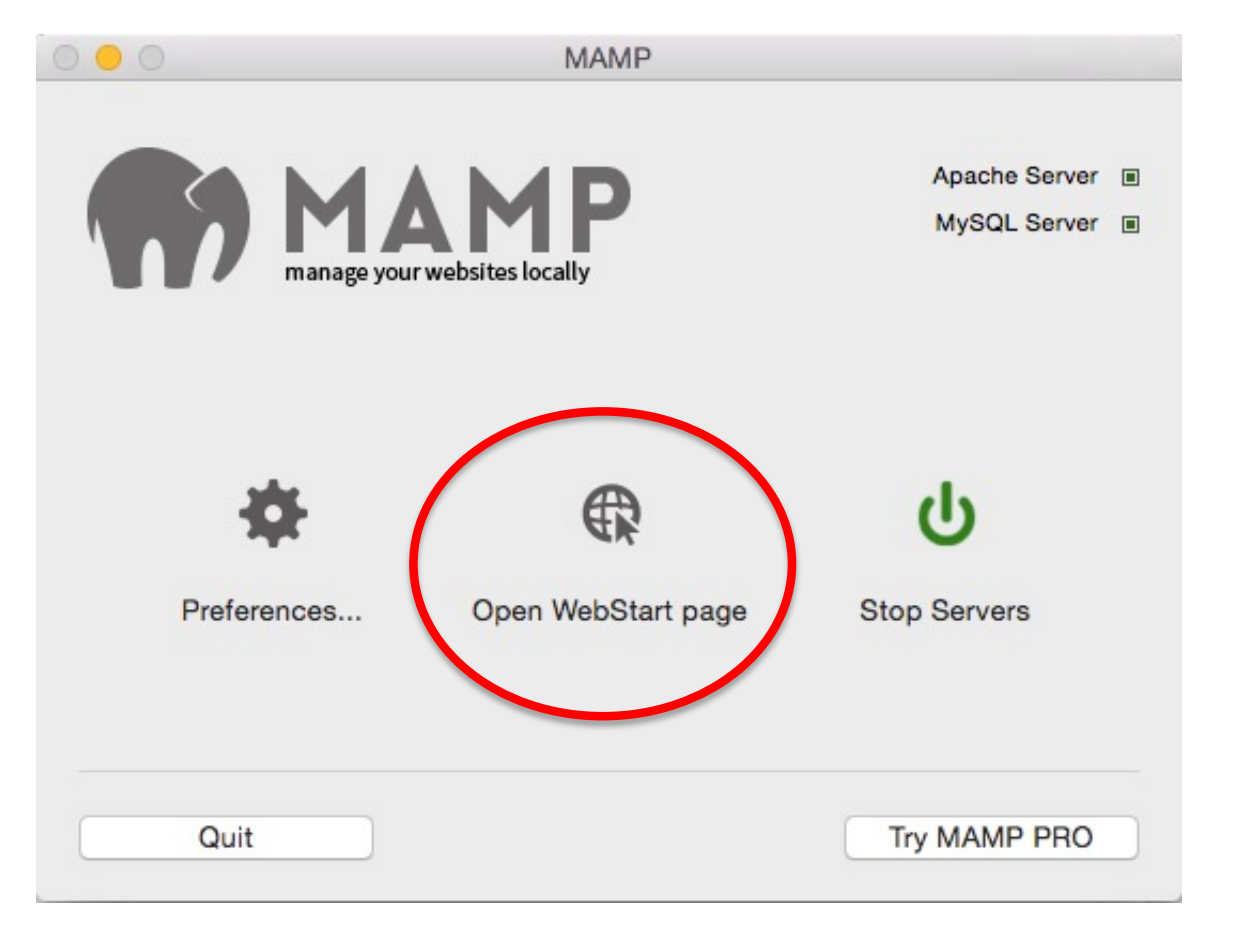

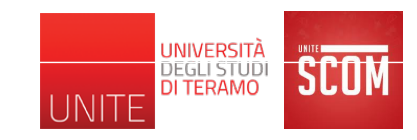

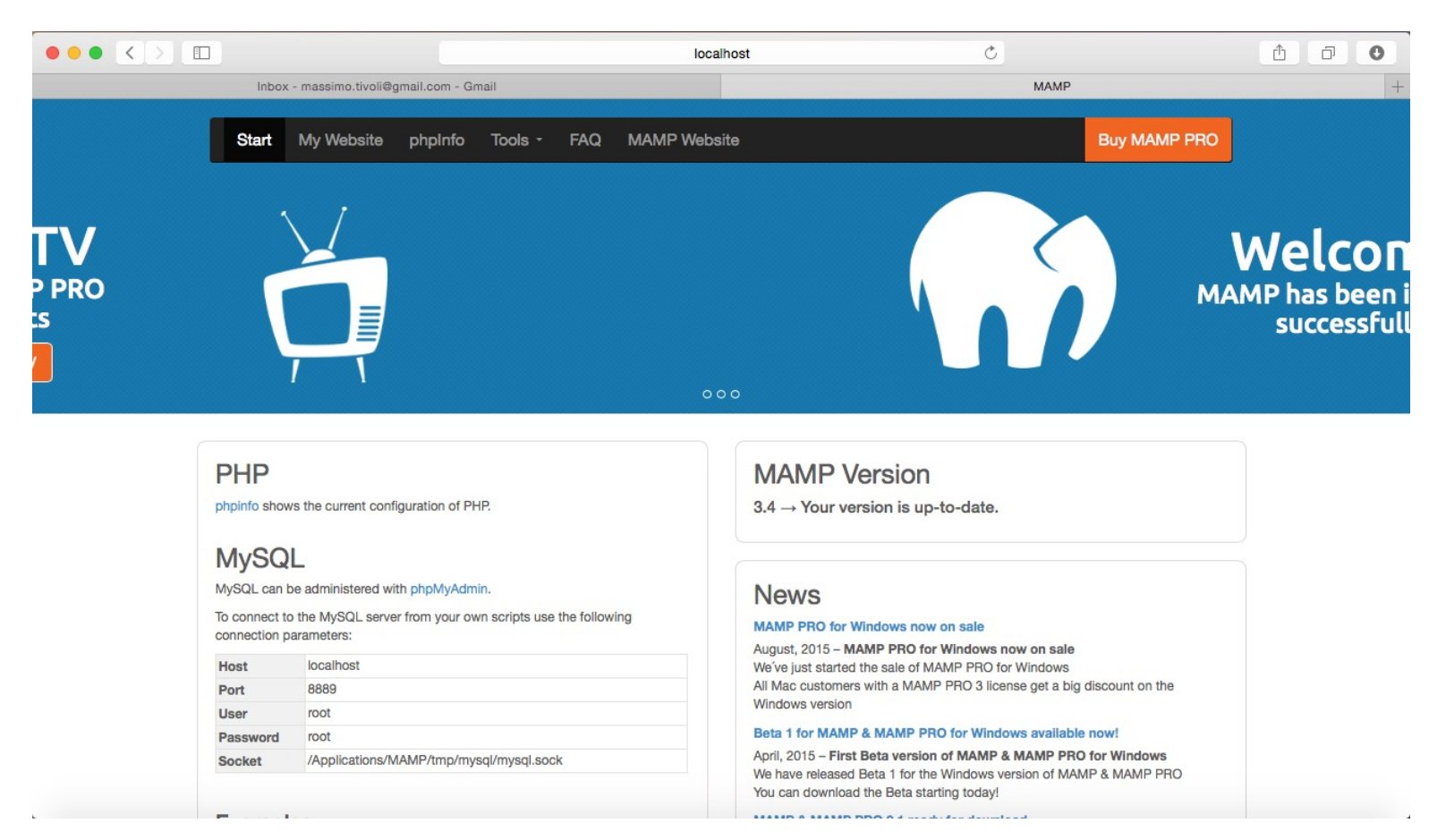

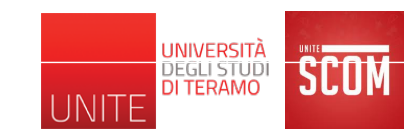

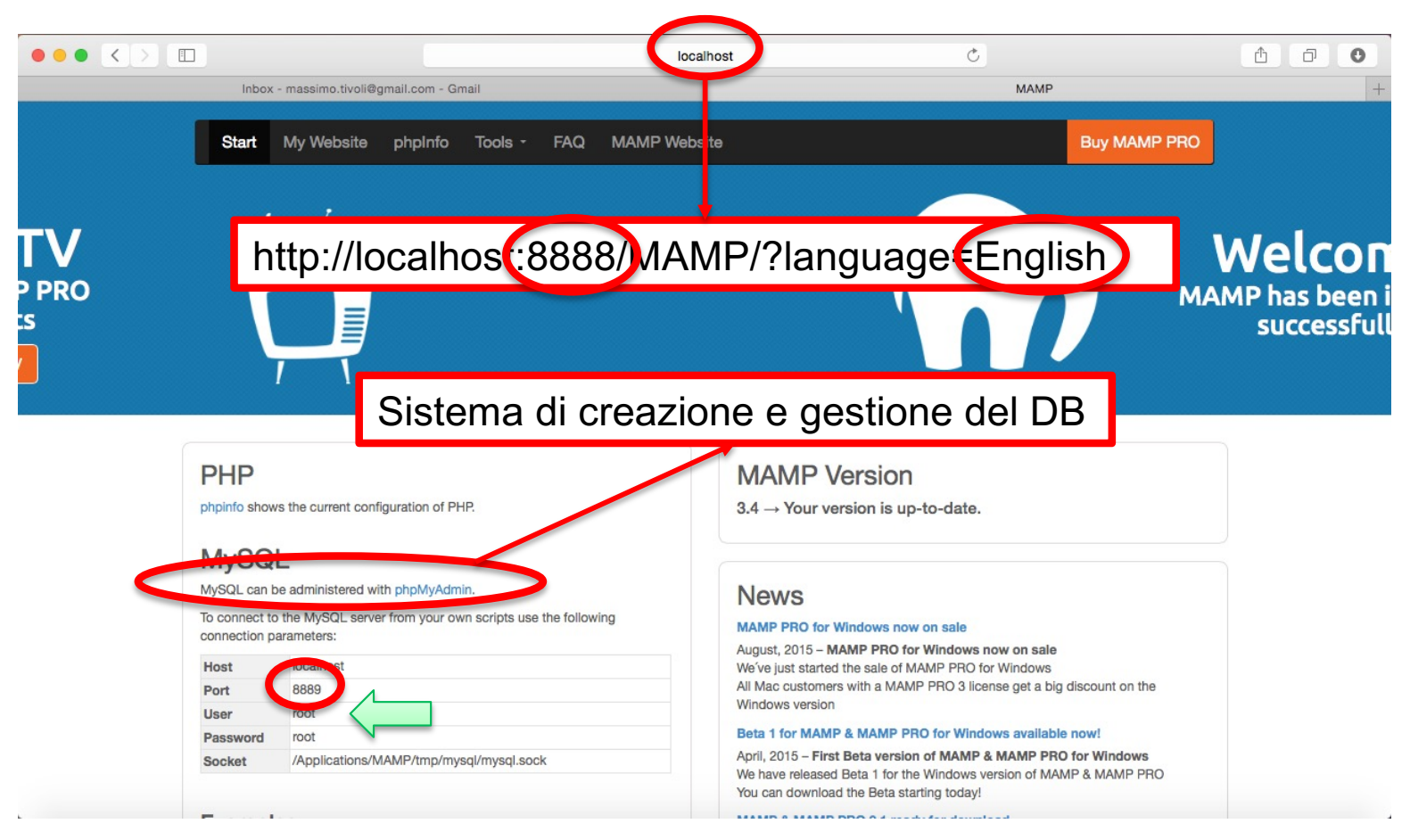

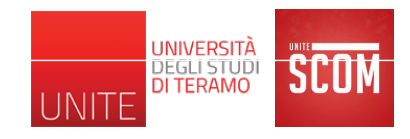

| 0 0 0               | MAMP                  |                               |  |
|---------------------|-----------------------|-------------------------------|--|
| MA<br>manage your w | MP<br>ebsites locally | Apache Server<br>MySQL Server |  |
| Preferences         | Open WebStart page    | U<br>Stop Servers             |  |
| Quit                |                       | Try MAMP PRO                  |  |

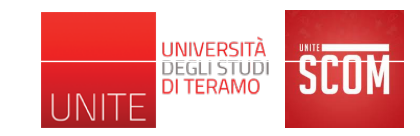

| 000 |                               | MA                                                                                                    | MP               |            |         |
|-----|-------------------------------|----------------------------------------------------------------------------------------------------|------------------|------------|---------|
|     | Start/Stop                    | Ports                                                                                                    | PHP              | Web Server |         |
|     | When st<br>When qu<br>My favo | arting MAMP<br>Start servers<br>Check for MAI<br>Open WebStar<br>uitting MAMP<br>Stop servers<br>rite link: | MP PRO<br>t page |            | rver II |
|     | Quit                          | ancei                                                                                                    | Or               | Try MAMP   | PRO     |

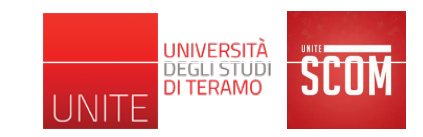

| 000 |            | 5                                        | MAMP                 |                             |            |         |
|-----|------------|------------------------------------------|----------------------|-----------------------------|------------|---------|
|     | Start/Stop | Ports                                    |                      | PHP                         | Web Server |         |
|     | Ap<br>M    | oache Port:<br>Nginx Port:<br>ySQL Port: | 8888<br>7888<br>8889 | (1 - 65535)<br>(1024 - 6553 | 35)        | rver II |
|     |            | Set MA<br>Set Web & M                    | MP ports             | to default<br>ts to 80 & 33 | 006        |         |
|     | C          | Cancel                                   |                      | ОК                          |            |         |
|     | Quit       |                                          |                      |                             | Try MAMP   | PRO     |

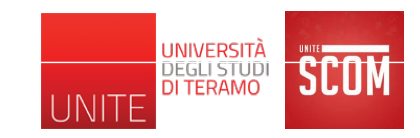

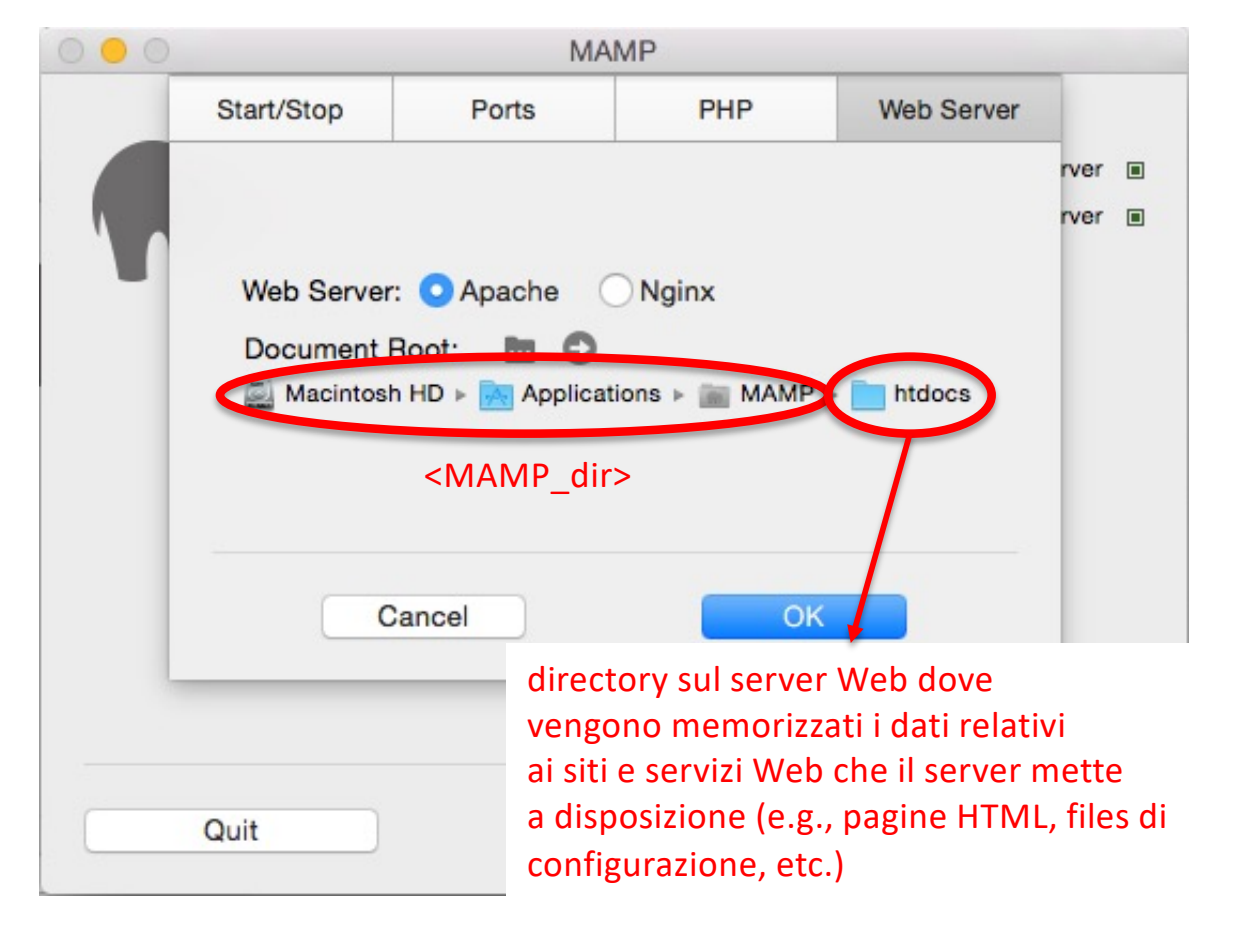

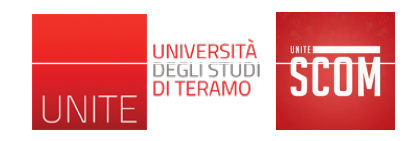

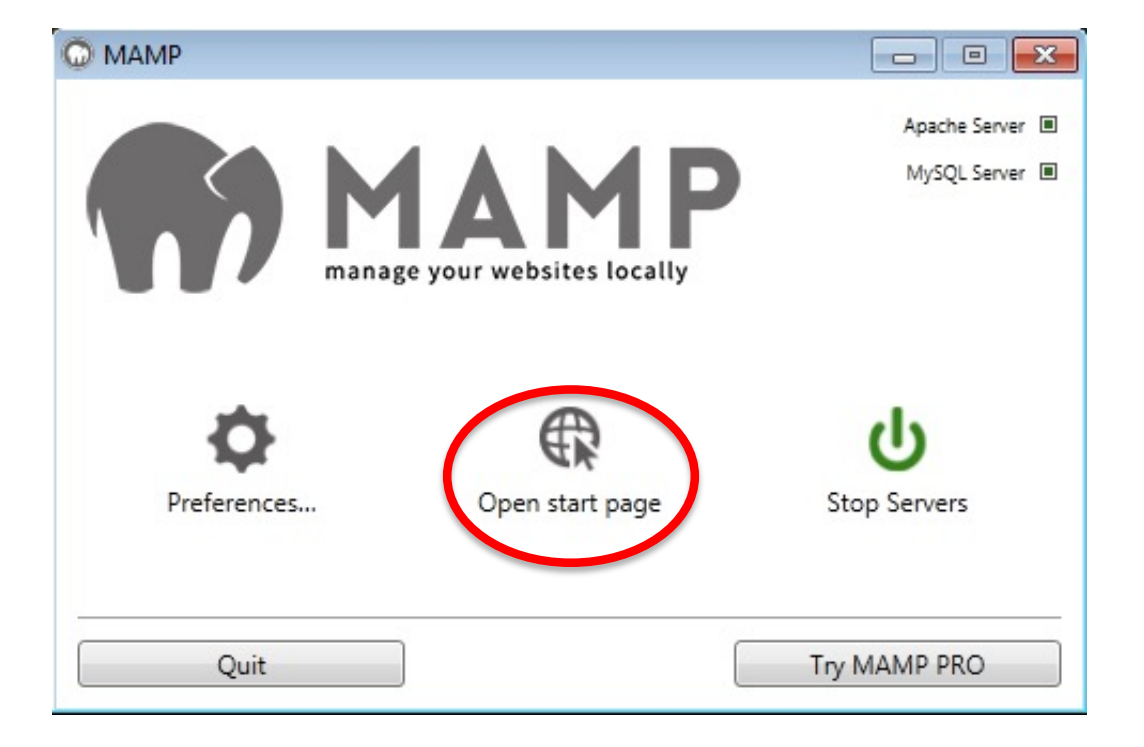

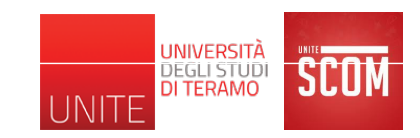

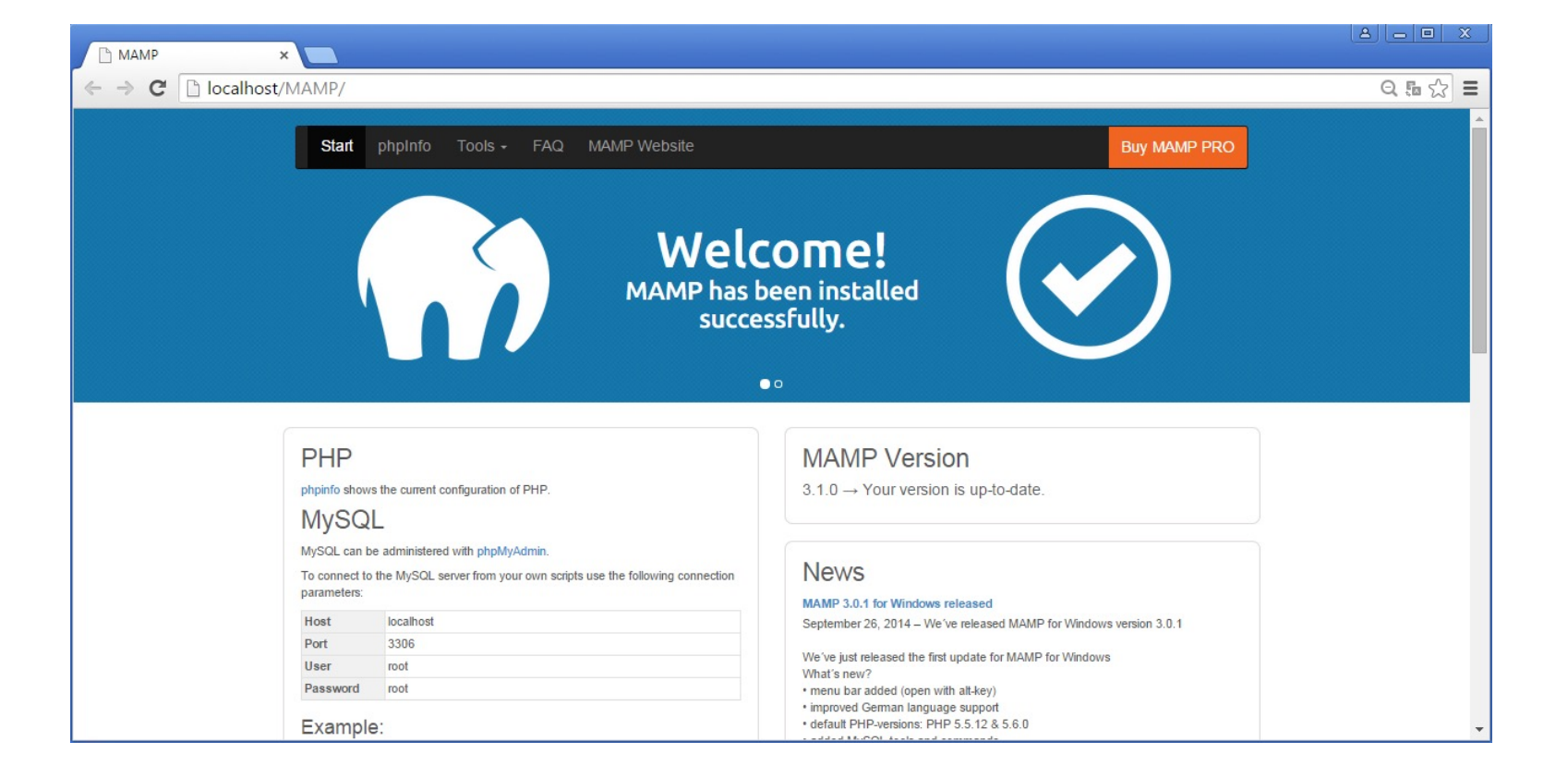

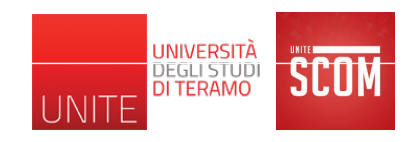

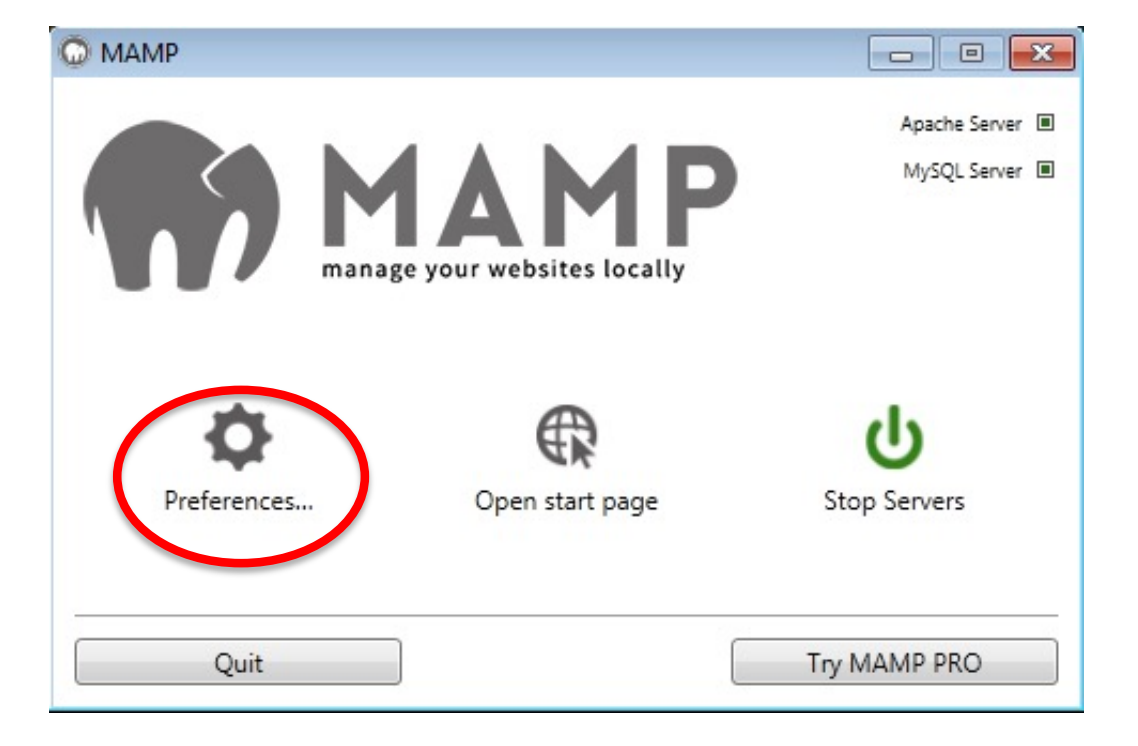

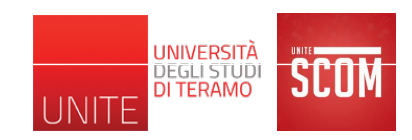

| <ul> <li>Start Servers when starting MAMP</li> <li>Stop Servers when quitting MAMP</li> <li>Check for MAMP PRO when starting MAMP</li> <li>At startup open</li> <li>Start page url</li> <li>/MAMP/</li> </ul> | start/stop | Ports                      | PHP                                                  | Web Server                                                      | About MAMP                                    |  |
|----------------------------------------------------------------------------------------------------|------------|----------------------------|------------------------------------------------------|-----------------------------------------------------------------|-----------------------------------------------|--|
| /MAMP/                                                                                                    |            | Si<br>Si<br>C<br>A<br>Star | tart Sei<br>top Sei<br>heck fo<br>t startu<br>t page | vers when sta<br>vers when qui<br>or MAMP PRO<br>up open<br>url | ting MAMP<br>tting MAMP<br>when starting MAMP |  |
|                                                                                                    |            | /MA                        | AMP/                                                 |                                                                 |                                               |  |

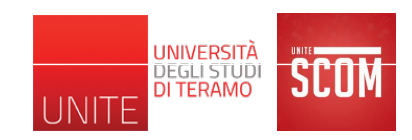

| tart/Stop | Ports PHP Web | b Server About MAMP      |
|-----------|---------------|--------------------------|
|           | Apache Port:  | 80 (1-65536)             |
|           | MySQL Port:   | 3306 (1-65536)           |
|           | Set MA        | MP ports to default      |
|           | Set Web & M   | lySQL ports to 80 & 3306 |

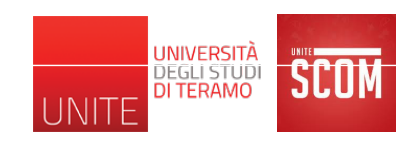

| ererences  |         |               |            | Ľ      |
|------------|---------|---------------|------------|--------|
| Start/Stop | Ports P | HP Web Server | About MAMP |        |
|            |         |               |            |        |
|            | Docum   | ent Root      |            |        |
|            | Docum   |               |            |        |
|            | C:\MA   | MP\htdocs     |            |        |
|            |         | Sele          | rt         |        |
|            |         |               |            |        |
|            |         | Ope           | en         |        |
|            |         |               |            |        |
|            |         |               |            |        |
|            |         |               |            |        |
|            |         |               | OK         | Cancel |

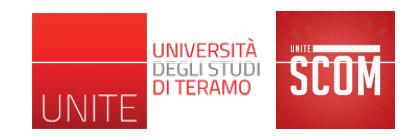

- MAMP ha fatto in modo che il nostro computer si comporti come un server Web locale dotato anche di un sistema di gestione del DB
  - Si potrebbe già installare WordPress
- Come già detto, WordPress è uno strumento per la creazione user-friendly di siti Web
  - Fornisce un'interfaccia Web con tutte le funzionalità richieste per la creazione e gestione di un sito Web
  - E' esso stesso un particolare sito Web
- Ogni sito Web creato con WordPress è, in parte, implementato da WordPress stesso; esso ne costituisce "le fondamenta"
- Tipicamente, ma non necessariamente, ogni sito Web creato con WordPress usa un suo DB

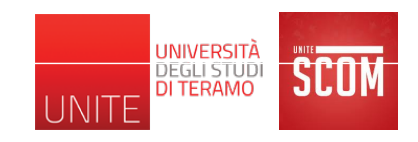

- Visto che installare WordPress significa anche installare "le fondamenta" del sito che si vuole creare, pensate ci sia ancora qualcosa che potremmo fare prima di installarlo?
  - in realtà, è proprio necessario farlo prima?
- Come vi aspettate venga installato WordPress?
- Ci sarà differenza nel processo di installazione tra Mac OS X e Windows?
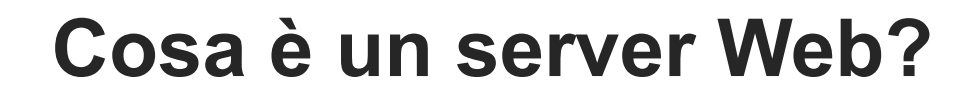

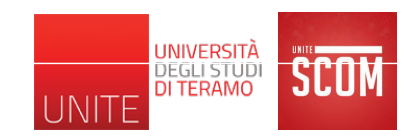

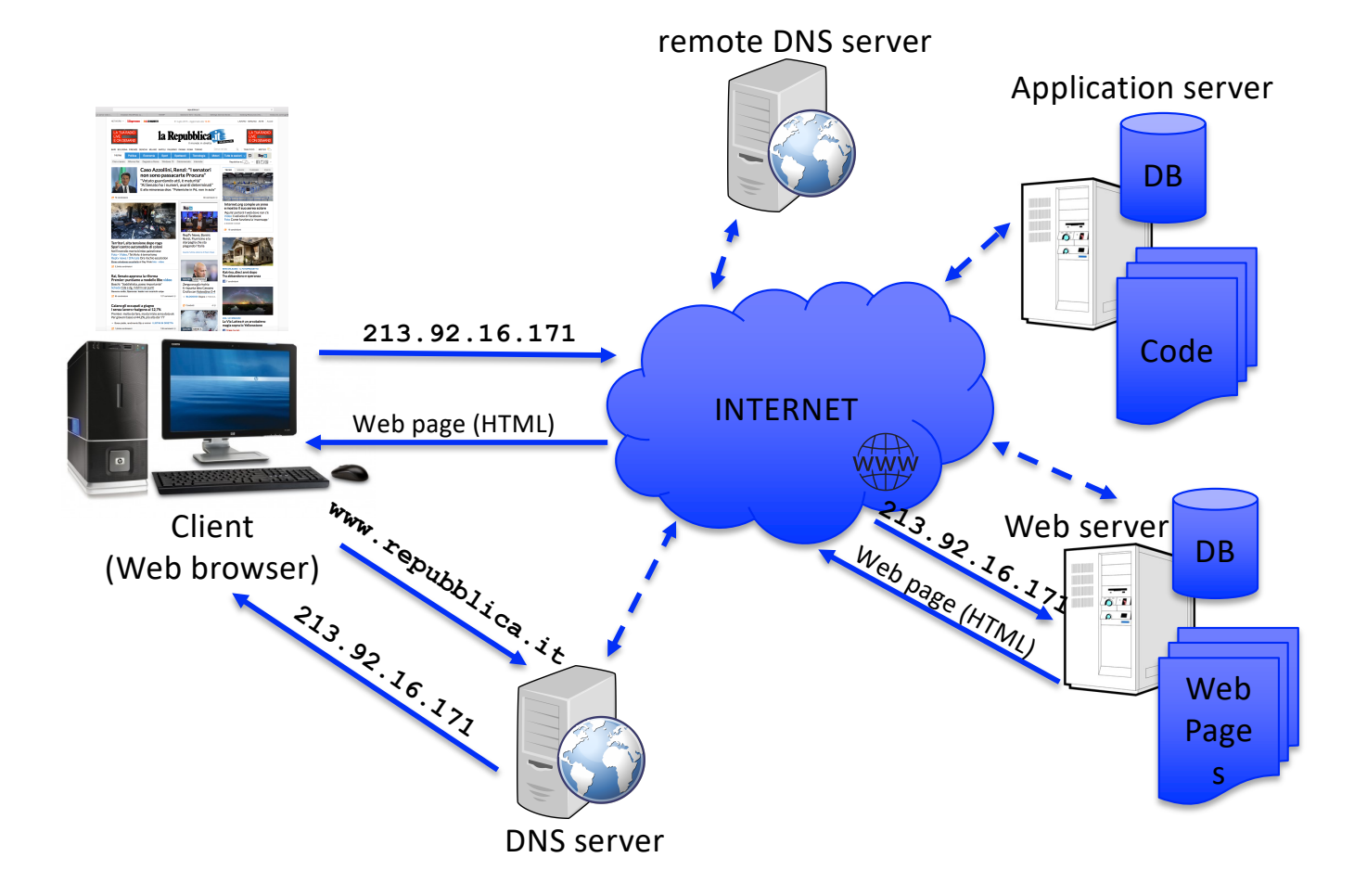

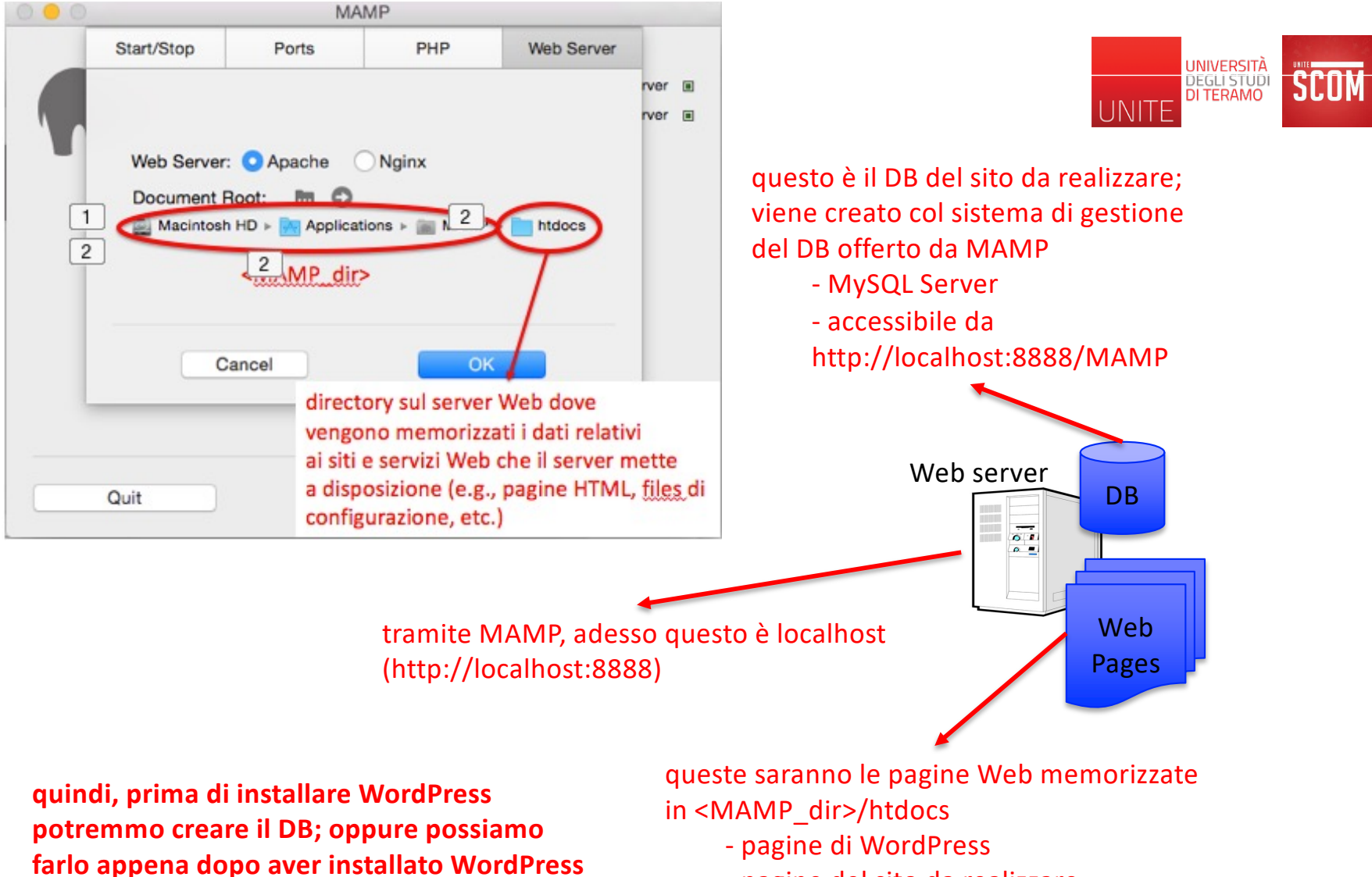

- pagine del sito da realizzare

#### Come installare WordPress: Mac OS X & Windows

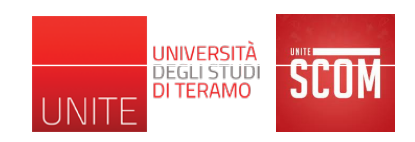

- Andare sul sito:
  - <u>https://wordpress.org</u> per la versione in Inglese
  - <u>http://it.wordpress.org</u> per la versione in Italiano <u>https://it.wordpress.org/download/</u>
- Fare click su "Download WordPress X.Y.Z"
  - X.Y.Z è la versione corrente, e.g., 6.4.3
  - Scarica il file wordpress-X.Y.Z-it\_it.zip nella vostra directory di download
    - e.g., wordpress-6.4.3-it\_it.zip
  - Se necessario, dalla directory di download, decomprimete il file .zip
    - necessario per Windows
  - A questo punto, troverete una directory chiamata "wordpress"

#### Come installare WordPress: Mac OS X & Windows

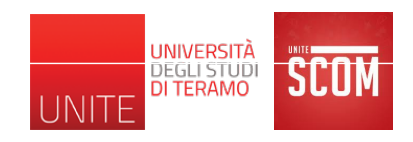

- La directory "wordpress" contiene l'implementazione (dati, pagine, codice, etc.) del sito Web rappresentato da WordPress
- Per installare WordPress, basta copiare la directory "wordpress" nella directory sul server Web dove vengono memorizzati i siti Web
  - <u>Mac OS X</u>: <MAMP\_dir>/htdocs
  - <u>Windows</u>: <MAMP\_dir>\htdocs

#### Come installare WordPress: Mac OS X & Windows

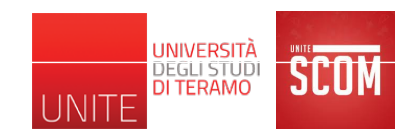

- WordPress ci consente di creare il nostro sito e, nello stesso tempo, rappresenta una parte dell'implementazione del nostro sito
  - Il nostro sito è costruito su quello che già è offerto da WordPress
  - Essenzialmente, il nostro sito è una personalizzazione di WordPress
  - Dopo aver installato MAMP e fatto il download di WordPress, per ogni sito che vogliamo realizzare, copiamo la directory "wordpress" in <MAMP\_dir>/htdocs e ripetiamo il processo di installazione e configurazione (slides 40 - 66)
- <u>Rinominare la directory "wordpress</u>" col nome che preferiamo per la directory del sito che vogliamo realizzare, e.g., fantasilandia
  - ulteriori future ridenominazioni di questa directory possono compromettere il funzionamento della nostra installazione di WordPress e quindi del nostro sito

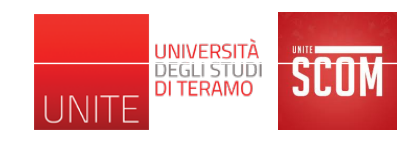

#### Come installare WordPress: Altri SO

- In generale
  - L'installazione di WordPress non cambia tra i diversi sistemi operativi
  - Quello che cambia è il software da utilizzare per avere un server Web e un server per il DB in locale
    - per Windows e Mac OSX esiste lo stesso software, i.e., MAMP
- Fare riferimento alla documentazione presente su <u>https://codex.wordpress.org</u> (anche in Italiano)

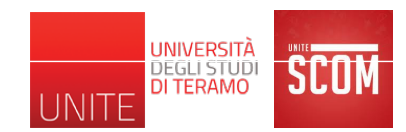

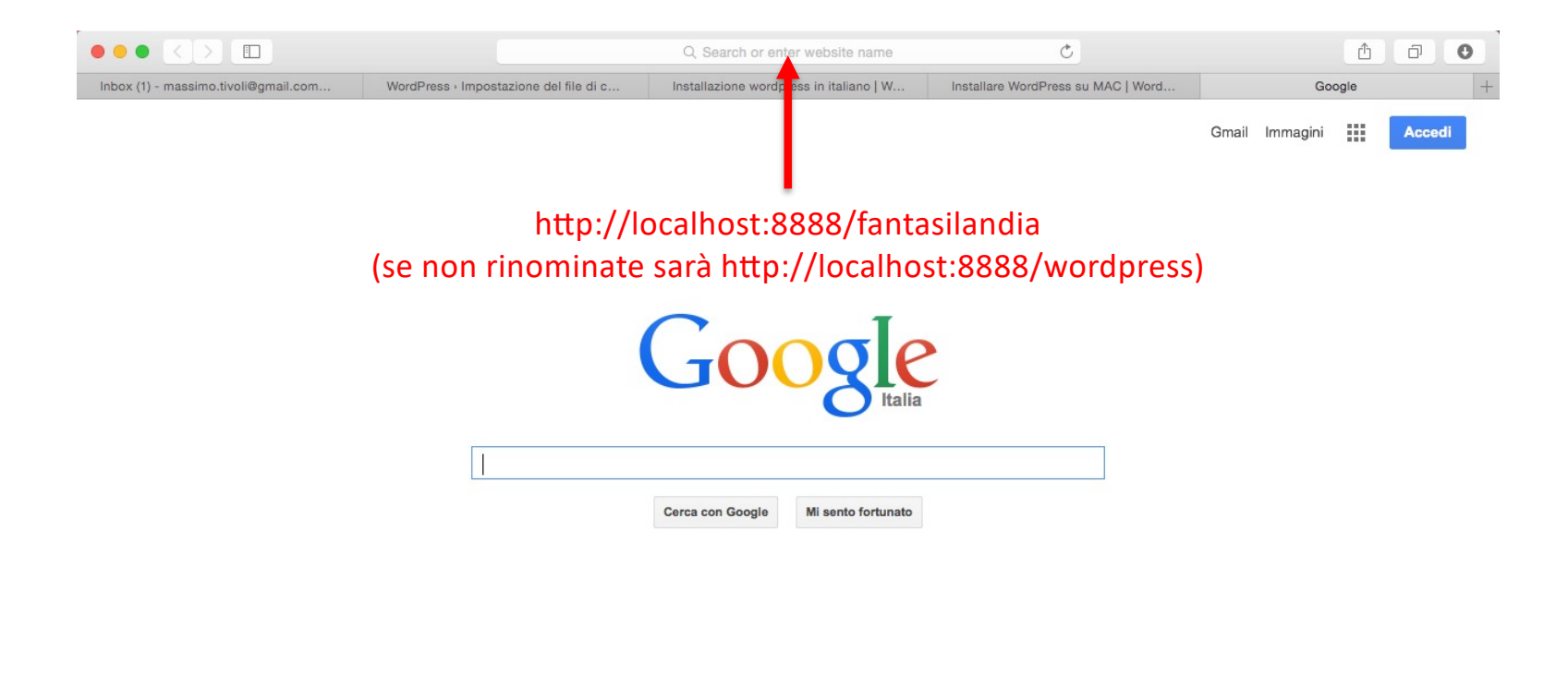

Privacy Termini Impostazioni

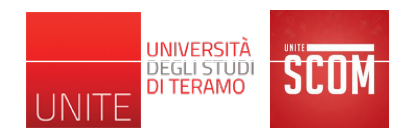

| Inbox (1) - massimo.tivoli@gmail.com - Gmail WordPress + Impostazione del file di configurazione Installazione wordpress in italiano   WordPress T Installare WordPress su MAC   WordPress Tuto                                                                                                    | 0     |
|----------------------------------------------------------------------------------------------------|-------|
|                                                                                                    | ial - |
|                                                                                                    |       |
| Benvenuti in WordPress. Prima di iniziare abbiamo bisogno di alcune informazioni sul database. Devi<br>conoscere i seguenti dati prima di procedere.                                                                                                    |       |
| <ol> <li>Nome del database</li> <li>Nome utente del database</li> </ol>                                                                                                    |       |
| 3. Password del database                                                                                                    |       |
| 4. Host del database                                                                                                    |       |
| 5. Prefisso tabelle (se desideri eseguire più WordPress con un solo database)                                                                                                    |       |
| Stiamo per utilizzare queste informazioni per creare un file wp-config.php. Se per qualsiasi motivo la                                                                                                    |       |
| creazione automatica di questo file non dovesse funzionare non ti preoccupare. Tutto quello che devi<br>fare è inserire i parametri del database in un file di configurazione. Puoi anche semplicemente aprire il<br>file wp-config-sample.php in un editor di testo, riempirlo con le informazioni in tuo possesso e salvarlo<br>col nome wp-config.php. Serve altro aiuto? Eccolo. |       |
| Con ogni probabilità, queste informazioni sono già state fornite dal proprio fornitore di hosting. Se non si<br>dispone di queste informazionioccorrerà contattare il fornitore prima di poter proseguire. Se invece si è<br>pronti                                                                                                    |       |
| Iniziamo!                                                                                                    |       |

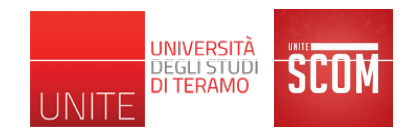

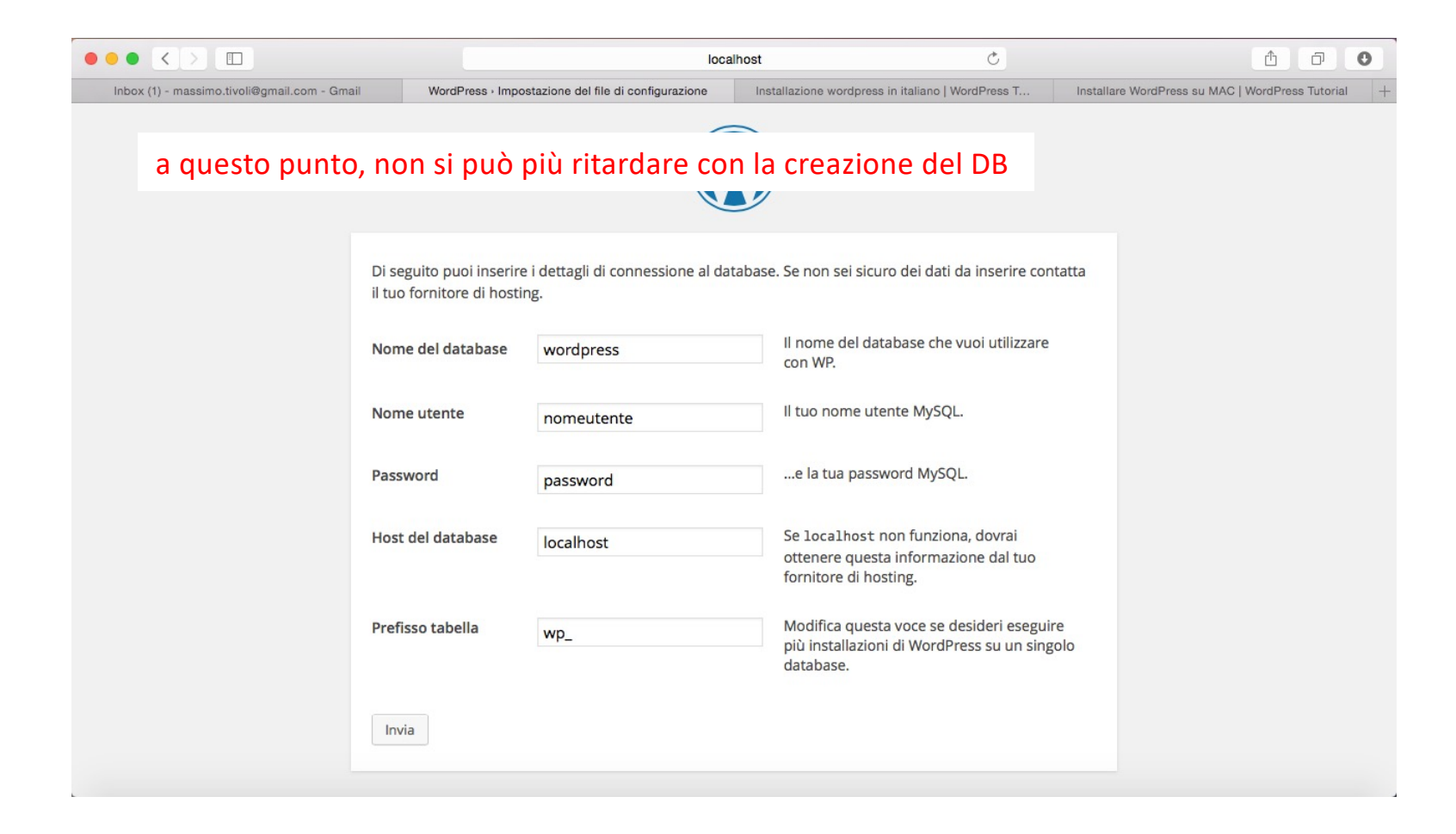

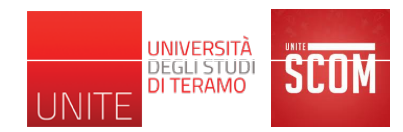

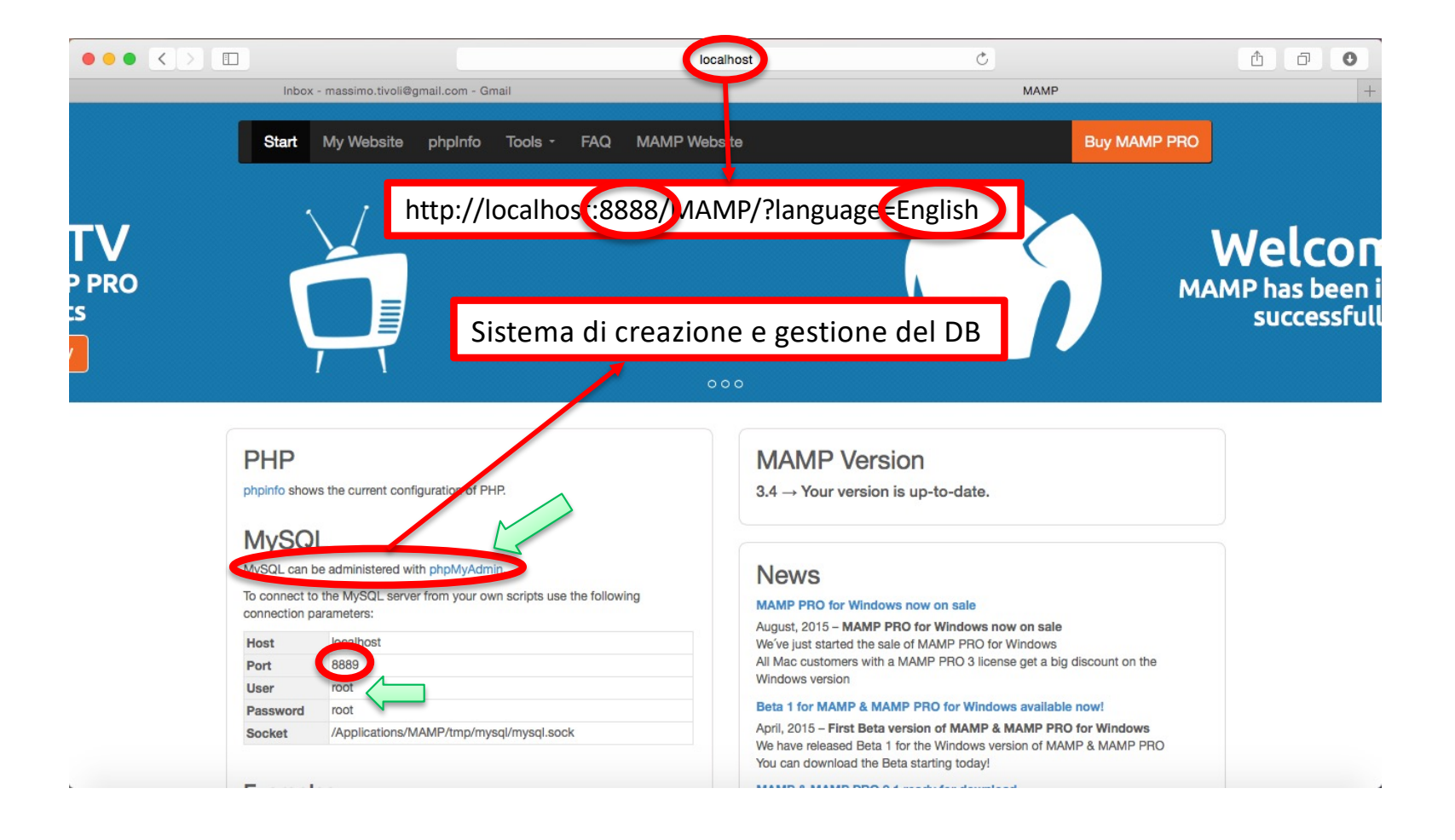

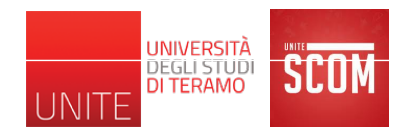

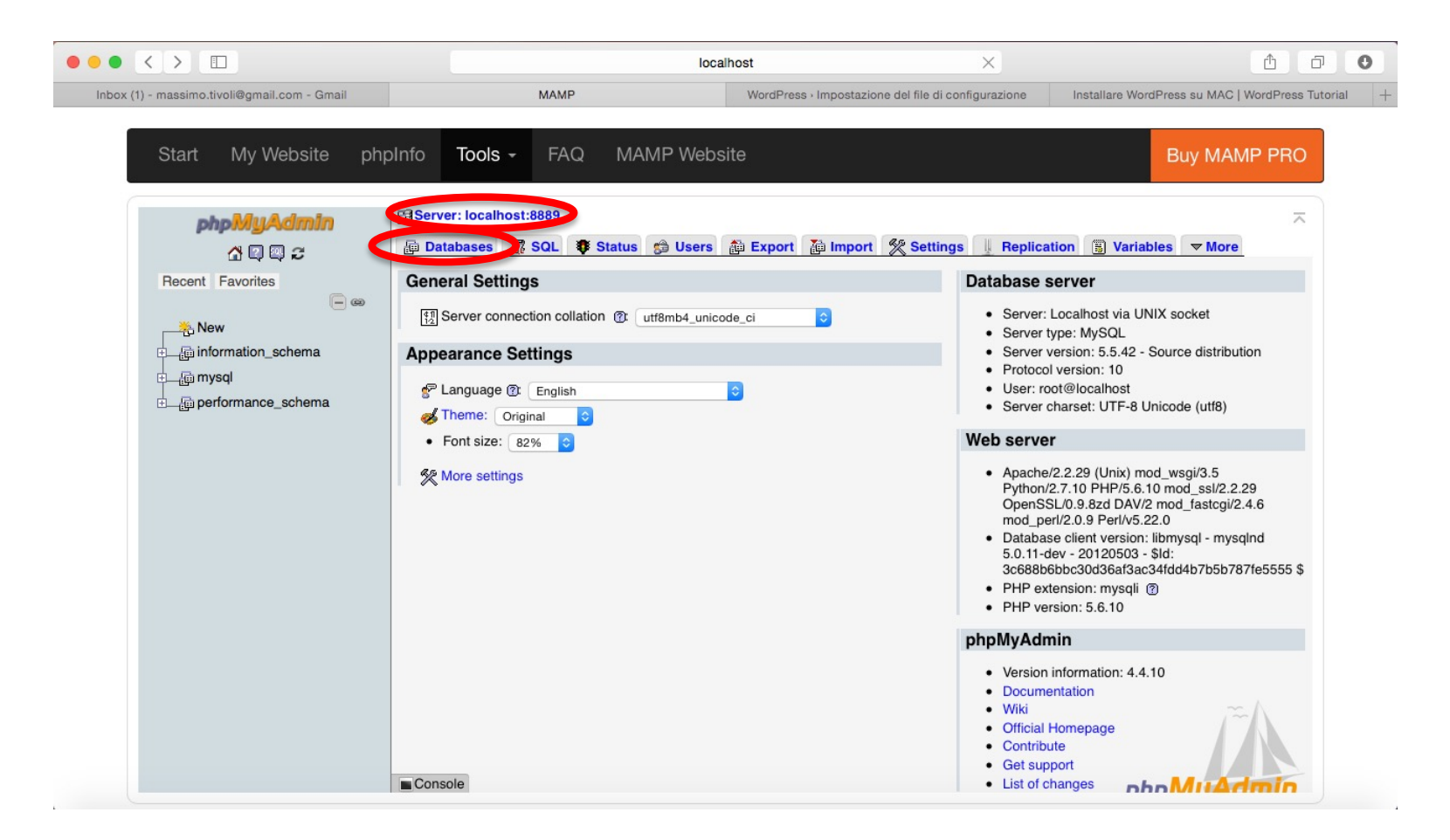

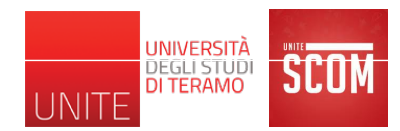

| c(1) - masalmo tivoli@gmail.com - Gmail       MAMP       WordPress - Impostazione del file di centigurazione       Installare WordPress tu MC   WordPress tu         Statt       My Website       phpInfo       Tools - FAQ       MAMP Website       Buy MAMP Proo         Impostazione del file di centigurazione       Impostazione del file di centigurazione       Buy MAMP Proo         Impostazione del file di centigurazione       Buy MAMP Proo       Buy MAMP Proo         Impostazione del file di centigurazione       Buy MAMP Proo       Impostazione del file di centigurazione       Buy MAMP Proo         Impostazione del file di centigurazione       Impostazione del file di centigurazione       Buy MAMP Proo       Impostazione del file di centigurazione       Buy MAMP Proo         Impostazione del file di centigurazione       Impostazione del file di centigurazione       Buy MAMP Proo       Impostazione del file di centigurazione       Buy MAMP Proo         Impostazione del file di centigurazione       Impostazione del file di centigurazione       Impostazione del file di centigurazione       Impostazione del file di centigurazione       Impostazione del file di centigurazione       Buy MAMP Proo         Impostazione del file di centigurazione       Impostazione del file di centigurazione       Impostazione del file di centigurazione       Impostazione del file di centigurazione       Impostazione del file di centigurazione       Impostazione del file di centigurazione       Impostazio |                                                                    | localhost                                                                                                    | ×                                                                                                    | <u> </u>                                                    |
|----------------------------------------------------------------------------------------------------|--------------------------------------------------------------------|----------------------------------------------------------------------------------------------------|----------------------------------------------------------------------------------------------------|-------------------------------------------------------------|
| Stat       My Website       phpInfo       Tools ~ FAQ       MAMP Website       Buy MAMP PRO         phpMigAcimin                                                                                                    | (1) - massimo.tivoli@gmail.com - Gmail                             | MAMP                                                                                                    | VordPress - Impostazione del file di configurazione                                                                                                    | Installare WordPress su MAC   WordPress Tut                 |
| Enable Statistics                                                                                                    | (1) - massimo.tivoli@gmail.com - Gmail<br>Start My Website phpInfo | MAMP V<br>Tools - FAQ MAMP Website<br>ver: localhost:8889<br>atabases SQL Status Users I atabases<br>Create database Collation<br>() Note: Enabling the database statistics here might<br>Database - Collation<br>information_schema utf8_general_ci C Cr<br>mysql latin1_swelish_ci C Cr<br>performance_schema utf8_general_ci C C Cr<br>Total: 3 latin1_swelish_ci C C Cr<br>Total: 3 latin1_swelish_ci C C C C C C C C C C C C C C C C C C C | VordPress - Impostazione del file di configurazione Export Privileges Neck Privileges Neck Privileges Neck Privileges Neck Privileges Neck Privileges Neck Privileges Neck Privileges Neck Privileges Neck Privileges Neck Privileges Neck Privileges Neck Privileges Neck Privileges Neck Privileges Neck Privileges | Installare WordPress su MAC   WordPress Tut<br>Buy MAMP PRO |
| e.g., fantasilandiaDB                                                                                                    |                                                                    | Enable Statistics                                                                                                    | g., fantasilandiaDB                                                                                                    |                                                             |

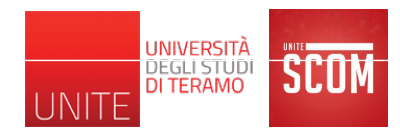

|                                              | loca                                  | lhost X                                              | ① ○                                                |
|----------------------------------------------|---------------------------------------|------------------------------------------------------|----------------------------------------------------|
| Inbox (1) - massimo.tivoli@gmail.com - Gmail | MAMP                                  | WordPress - Impostazione del file di configurazione  | Installare WordPress su MAC   WordPress Tutorial + |
| Start My Website phpIn                       | fo Tools - FAQ MAMP Webs              | ite<br>diaDB                                         | Buy MAMP PRO                                       |
| Recent Favorites                             | Structure                             | 🏟 Export 🏾 🗃 Import 🕺 Operations 🎲 Privi             | leges 🖓 Routines 🔻 More                            |
| New<br>-t⊕ fantasilandiaDB                   | *클Create table                        | umber of columns: 4                                  | Go                                                 |
| 由_@ mysql<br>日_@ performance_schema          |                                       |                                                      | 8                                                  |
|                                              | - anche se non n                      | ecessario, tipicamente,                              | ogni sito                                          |
|                                              | ha un suo utente<br>diritti anche per | e amministratore che, qu<br>leggere/scrivere dal/sul | uindi, ha i<br>DB                                  |
|                                              | - accedendo alla<br>tale utente       | sezione "Privileges", si p                           | ouò creare                                         |
|                                              | Console                               |                                                      |                                                    |

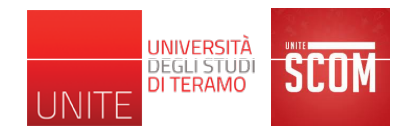

| ••• • < > 🗉                                                                                                    | lo                                                                                                    | calhost X                                                               | ▲ ♂ ●                                              |
|----------------------------------------------------------------------------------------------------|----------------------------------------------------------------------------------------------------|-------------------------------------------------------------------------|----------------------------------------------------|
| Inbox (1) - massimo.tivoli@gmail.com - Gmail                                                                                                    | MAMP                                                                                                    | WordPress · Impostazione del file di configurazione                     | Installare WordPress su MAC   WordPress Tutorial + |
| Inbox (1) - massimo.tivoli@gmail.com - Gmail<br>Start My Website phpInt<br>phpMyAdmin<br>@ @ @ 2<br>Recent Favorites<br>@ @ Ww<br>@ fantasilandiaDB<br>@ information_schema<br>@ mysql<br>@ performance_schema | MAMP<br>fo Tools - FAQ MAMP Wels<br>Server: localhost:8889 »   Database: fantasil<br>Structure   SQL   Search   Query<br>↓ Users having access to "fantasilandiaDB"-<br>User Host Type Privileges<br>↓ Obeck All With selected:   Expon<br>New<br>Add user | WordPress - Impostazione del file di configurazione<br>DSITE<br>andiaDB | Installare WordPress su MAC   WordPress Tutorial   |
|                                                                                                    | Console                                                                                                    |                                                                         |                                                    |

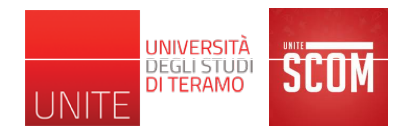

|                                                                       | loca                                                                                                    | lhost                                                                                             | ▲ ☞ ●                                              |
|-----------------------------------------------------------------------|----------------------------------------------------------------------------------------------------|---------------------------------------------------------------------------------------------------|----------------------------------------------------|
| Inbox (1) - massimo.tivoli@gmail.com - Gmail                          | MAMP                                                                                                    | WordPress - Impostazione del file di configurazione                                               | Installare WordPress su MAC   WordPress Tutorial + |
| Start My Website phplr                                                | nfo Tools - FAQ MAMP Webs                                                                                                    | ite                                                                                               | Buy MAMP PRO                                       |
| PhpMyAdmin E                                                          | Add user                                                                                                    | 🏥 Export 🏾 🚡 Import 🧏 Settings 📗 Replic                                                           | ation 📳 Variables 🗢 More                           |
| 一卷, New<br>二一冊 fantasilandiaDB<br>一一冊 information_schema<br>一一冊 mysql | User name: Use text field:                                                                                                    | % 0                                                                                               |                                                    |
| 中_@ performance_schema                                                | Re-type:<br>Generate password: Generate                                                                                                    |                                                                                                   |                                                    |
|                                                                       | Database for user<br>Create database with same name and grant all pr<br>Grant all privileges on wildcard name (username)<br>Grant all privileges on database "fantasilandiaDB" | ivileges.<br>%).                                                                                  |                                                    |
|                                                                       | Global privileges Check All                                                                                                    |                                                                                                   |                                                    |
|                                                                       | Data     Structure       SELECT     CREATE       INSERT     ALTER       Console ATE     INDEX                                                                                  | Administration Resource limits<br>GRANT Note: Setting these optimits<br>PROCESS MAY OURDING DEP H | ions to 0 (zero) removes the limit.                |

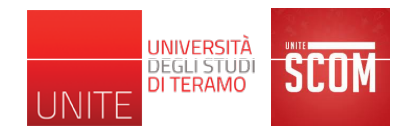

|                                                                                                    | local                                                                                                    | host                                                 | ×                                  |                         |
|----------------------------------------------------------------------------------------------------|----------------------------------------------------------------------------------------------------|------------------------------------------------------|------------------------------------|-------------------------|
| Inbox (1) - massimo.tivoli@gmail.com - Gmail                                                                                                    | MAMP                                                                                                    | WordPress · Impostazione del file di configu         | urazione Installare WordPress su M | AC   WordPress Tutorial |
| Start My Website ph                                                                                                    | olnfo Tools - FAQ MAMP Websi                                                                                                    | ite                                                  | Buy M                              | 1AMP PRO                |
| php <b>illyAdmin</b><br>값 및 및 공<br>Recent Favorites                                                                                                    | G∄ Server: localhost:8889                                                                                                    | 📸 Export 🏾 🏠 Import 🧏 Settings 🗌                     | Replication 🗒 Variables 🔻 M        | iore_                   |
| ► w<br>FantasilandiaDB<br>FantasilandiaDB | Login Information       User name:       Use text field:       Host:       Local       Password:       Use text field:       Re-type:                                                  | tivoli localhost                                     |                                    |                         |
|                                                                                                    | Generate password: Generate Database for user Create database with same name and grant all privileges on wildcard name (username). Grant all privileges on database "fantasilandiaDB". | vileges.<br>%).                                      |                                    |                         |
|                                                                                                    | Global privileges Check All Note: MySQL privilege names are expressed in English. Data Structure SELECT INSERT CONSOLE ATE INDEX                                                       | Administration Resource<br>GRANT<br>SUPER<br>PROCESS | e limits                           |                         |

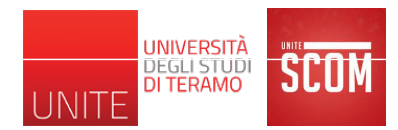

| Start My Website phpInfo Tool                                                 | S - FAQ MAMP Web<br>uhost:8889                                                                                                    | osite                                                                                                    |                                           | Buy MAMP PRO   |
|-------------------------------------------------------------------------------|----------------------------------------------------------------------------------------------------|----------------------------------------------------------------------------------------------------|-------------------------------------------|----------------|
| phpMyAdmin       Server: loca         Ci III III IIII IIIIIIIIIIIIIIIIIIIIIII | Ilhost:8889                                                                                                    |                                                                                                    |                                           |                |
| New                                                                           | ALTER<br>INDEX<br>DROP<br>CREATE TEMPORARY TABLES<br>SHOW VIEW<br>CREATE ROUTINE<br>ALTER ROUTINE<br>EXECUTE<br>CREATE VIEW<br>EVENT<br>TRIGGER<br>E SSLED<br>E CIPHER<br>E ISSUER | Export an Import %     GRANT     GRANT     SUPER     PROCESS     RELOAD     SHUTDOWN     SHOW DATABASES     LOCK TABLES     REFERENCES     REFLICATION CLIENT     REPLICATION SLAVE     CREATE USER | Settings Replication                      | Variables Vore |
| REQUIR<br>REQUIR<br>• REQUIR                                                  | SSL                                                                                                    |                                                                                                    | Hequires that a vai<br>this CA be present | d.             |

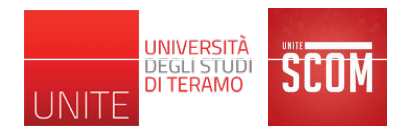

| Inbox (1) - massimo.tivoli@gmail.com - Gmail | MAMP WordF                                                                                                    | Press - Impostazione del file di configurazione                                   | Installare WordPress su MAC   WordPres                                 |
|----------------------------------------------|----------------------------------------------------------------------------------------------------|-----------------------------------------------------------------------------------|------------------------------------------------------------------------|
| Start My Website ph                          | pInfo <b>Tools -</b> FAQ MAMP Website                                                                                                    |                                                                                   | Buy MAMP PR                                                            |
| php <mark>MyAdmin</mark><br>샵 및 및 문          | Berver: localhost:8889                                                                                                    | ort 🚡 Import 🔗 Settings 📗 Replica                                                 | ation 📑 Variables 🔻 More                                               |
| Recent Favorites                             | ✓ You have added a new user.                                                                                                    |                                                                                   |                                                                        |
| e e e e e e e e e e e e e e e e e e e        | CREATE USER 'tivoli'@'localhost' IDENTIFIED BY '***';GR<br>WITH MAX_QUERIES_PER_HOUR 0 MAX_CONNECTIONS_PER_HOUR 0<br>'fantasilandiaDB'.* TO 'tivoli'@'localhost';                                                                                                    | RANT USAGE ON *.* TO 'tivoli'@'localhos<br>MAX_UPDATES_PER_HOUR 0 MAX_USER_CONNEC | t' IDENTIFIED BY '***' REQUIRE NONE<br>TIONS 0;GRANT ALL PRIVILEGES ON |
| E fantasilandiaDB                            |                                                                                                    |                                                                                   | [ Edit inline ] [ Edit ] [ Create PHP Code                             |
| □@ information_schema                        | Database Table                                                                                                    |                                                                                   |                                                                        |
| etip mysqi<br>⊡tip performance_schema        | Edit Privileges: User 'tivoli'@'localhost' - Dat                                                                                                    | abase <i>fantasilandiaDB</i>                                                      |                                                                        |
|                                              | Database-specific privileges Check All                                                                                                    |                                                                                   |                                                                        |
|                                              | Note: MySQL privilege names are expressed in English.                                                                                                    |                                                                                   |                                                                        |
|                                              | Data SELECT SELECT SELE | Inistration<br>ANT<br>CK TABLES<br>FERENCES                                       |                                                                        |
|                                              | EVENT<br>TRIGGER                                                                                                    |                                                                                   |                                                                        |

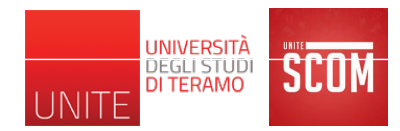

|                                              |                                                        | localhost                                  | e Č                                                                                                | ▲ □ ●                                              |
|----------------------------------------------|--------------------------------------------------------|--------------------------------------------|----------------------------------------------------------------------------------------------------|----------------------------------------------------|
| Inbox (1) - massimo.tivoli@gmail.com - Gmail | WordPress • Impos                                      | stazione del file di configurazione        | nstallazione wordpress in italiano   WordPress T                                                   | Installare WordPress su MAC   WordPress Tutorial + |
|                                              |                                                        |                                            |                                                                                                    |                                                    |
|                                              | Di seguito puoi inserire<br>il tuo fornitore di hostir | i dettagli di connessione al databa<br>ng. | se. Se non sei sicuro dei dati da inserire cor                                                     | tatta                                              |
|                                              | Nome del database                                      | wordpress                                  | ll nome del database che vuoi utilizzare con WP.                                                   |                                                    |
|                                              | Nome utente                                            | nomeutente                                 | ll tuo nome utente MySQL.                                                                          |                                                    |
|                                              | Password                                               | password                                   | e la tua password MySQL.                                                                           |                                                    |
|                                              | Host del database                                      | localhost                                  | Se localhost non funziona, dovrai<br>ottenere questa informazione dal tuo<br>fornitore di hosting. |                                                    |
|                                              | Prefisso tabella                                       | wp_                                        | Modifica questa voce se desideri esegui<br>più installazioni di WordPress su un sing<br>database.  | re<br>olo                                          |
|                                              | Invia                                                  |                                            |                                                                                                    |                                                    |

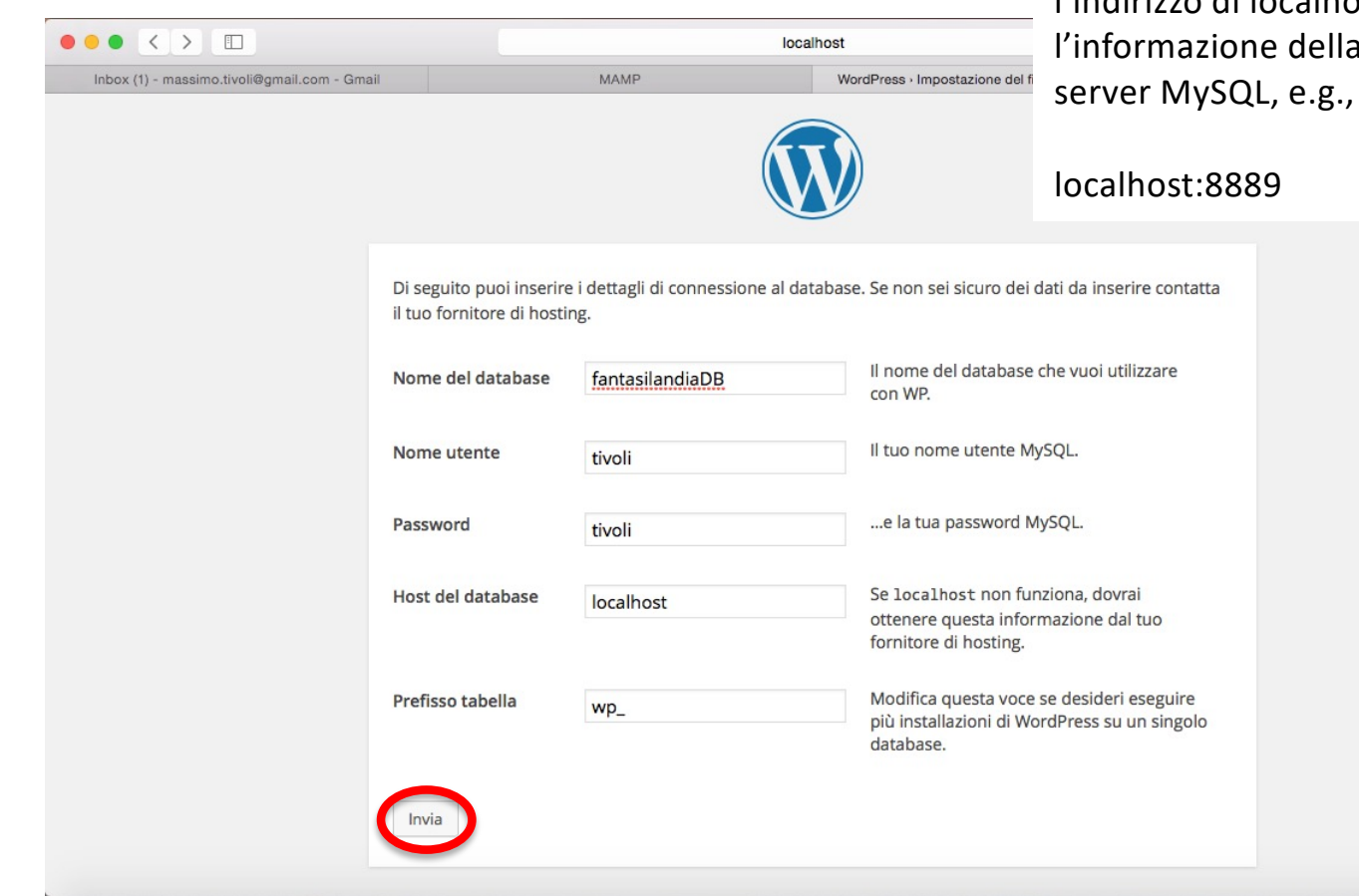

Se dopo questa fase, dovesse verificarsi un errore di connessione al DB, ritornare su questa pagina e impostare l'indirizzo di localhost anche con l'informazione della porta del server MySQL, e.g.,

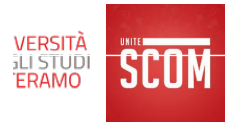

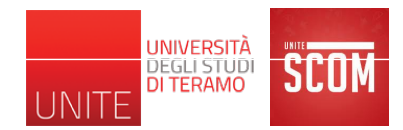

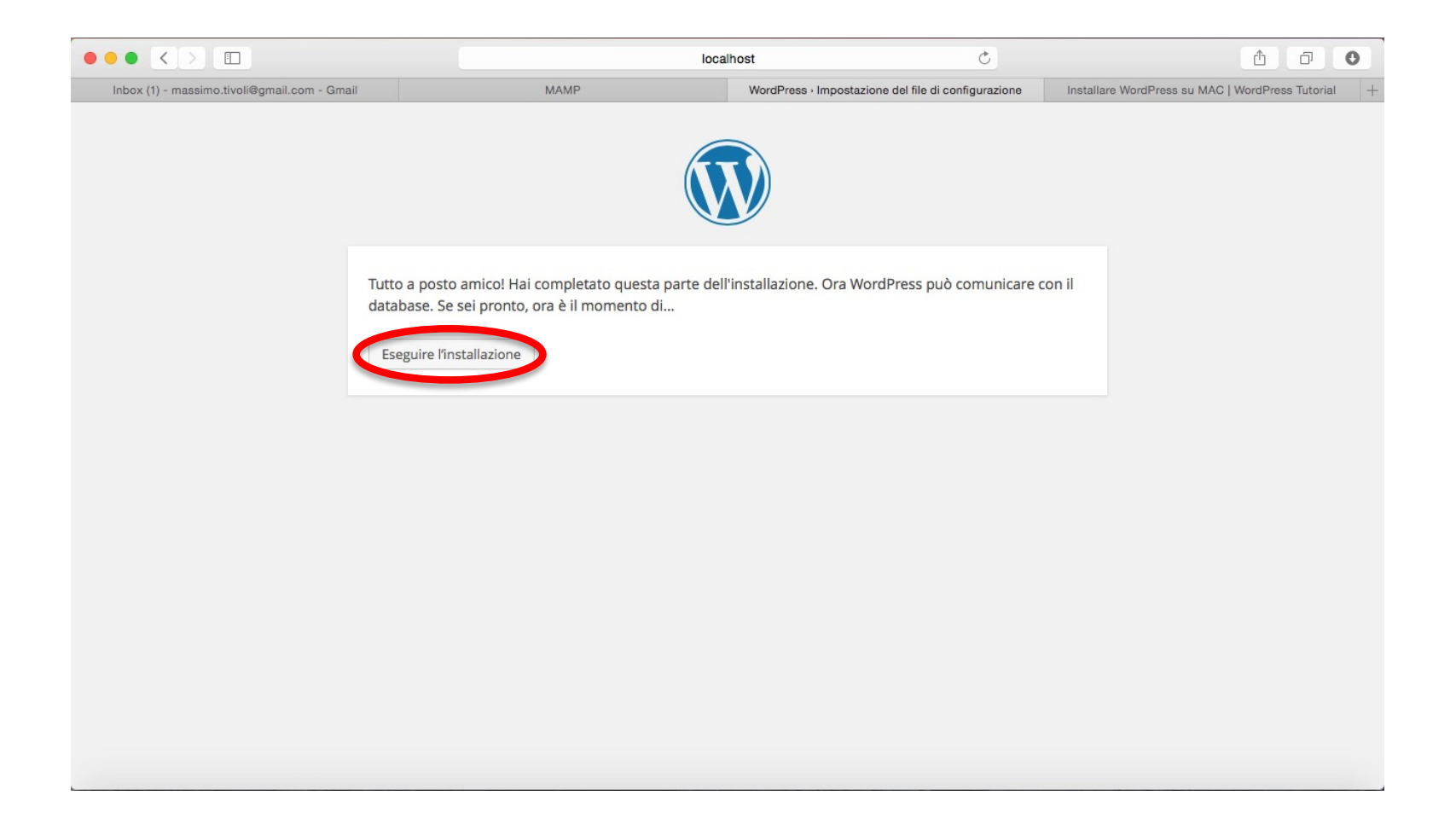

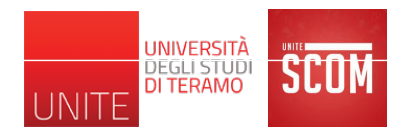

|                                              |                                                                      | loca                                                                         | alhost                                                                                               | Ċ                | Ů 0 <b>0</b>                                       |
|----------------------------------------------|----------------------------------------------------------------------|------------------------------------------------------------------------------|----------------------------------------------------------------------------------------------------|------------------|----------------------------------------------------|
| Inbox (1) - massimo.tivoli@gmail.com - Gmail | М                                                                    | AMP                                                                          | WordPress - Installazione                                                                            |                  | Installare WordPress su MAC   WordPress Tutorial + |
|                                              | Benvenuto                                                            |                                                                              |                                                                                                    |                  |                                                    |
|                                              | Benvenuto nella famo<br>informazioni qua sotto<br>potente del mondo. | sa installazione di WordPress<br>o e sei già sulla strada per utili          | in cinque minuti! Compila semplicemente<br>zzare la piattaforma di pubblicazione più                 | e le<br>estesa e |                                                    |
|                                              | Informazioni                                                         | necessarie                                                                   |                                                                                                    |                  |                                                    |
|                                              | Inserisci le seguenti in                                             | formazioni. Non preoccuparti                                                 | , potrai sempre cambiarle in seguito.                                                                |                  |                                                    |
|                                              | Titolo sito                                                          |                                                                              |                                                                                                    |                  |                                                    |
|                                              | Nome utente                                                          |                                                                              |                                                                                                    |                  |                                                    |
|                                              | Password, due volte<br>Se lasci questo campo                         | I nomi utente possono essere compo<br>punti e il simbolo @.                  | sti soltanto da caratteri alfanumerici, spazi, trattini bas:                                         | si, trattini,    |                                                    |
|                                              | vuoto, la password sarà<br>generata automaticamente.                 | Indicatore di forza (della<br>password)                                      |                                                                                                    |                  |                                                    |
|                                              |                                                                      | Suggerimento: la password dovrebbe<br>utilizza lettere maiuscole e minuscole | essere lunga almeno sette caratteri. Per renderla più s<br>, numeri e simboli come ! " ? \$ % ^ & ). | icura            |                                                    |
|                                              | La tua e-mail                                                        | Controlla attentamente il tuo indirizz                                       | o e-mail prima di continuare.                                                                        |                  |                                                    |
|                                              | Privacy                                                              | 🥑 Permetti ai motori di rice                                                 | rca di indicizzare questo sito.                                                                      |                  |                                                    |
|                                              | Installa WordPress                                                   |                                                                              |                                                                                                    |                  |                                                    |

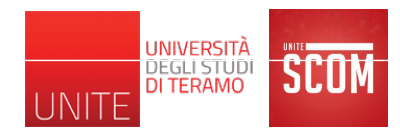

|                                              | 1                                                                    | loca                                                                                   | alhost                                                                                       | Ċ                   | 1 0                                                |
|----------------------------------------------|----------------------------------------------------------------------|----------------------------------------------------------------------------------------|----------------------------------------------------------------------------------------------|---------------------|----------------------------------------------------|
| Inbox (1) - massimo.tivoli@gmail.com - Gmail | M                                                                    | IAMP                                                                                   | WordPress - Installa                                                                         | zione               | Installare WordPress su MAC   WordPress Tutorial + |
|                                              | Benvenuto                                                            |                                                                                        |                                                                                              |                     |                                                    |
|                                              | Benvenuto nella famo<br>informazioni qua sotto<br>potente del mondo. | sa installazione di WordPress<br>o e sei già sulla strada per utili                    |                                                                                              |                     |                                                    |
|                                              | Informazioni                                                         | necessarie                                                                             |                                                                                              |                     |                                                    |
|                                              | Inserisci le seguenti in                                             | erisci le seguenti informazioni. Non preoccuparti, potrai sempre cambiarle in seguito. |                                                                                              |                     |                                                    |
|                                              | Titolo sito                                                          | Scuola dell'infanzia Fanta                                                             | asila                                                                                        |                     |                                                    |
|                                              | Nome utente                                                          | tivoli                                                                                 |                                                                                              | tini kasai teattini |                                                    |
|                                              | l nomi<br>punti (                                                    | punti e il simbolo @.                                                                  | su solano ua caracter ananumenti, spazi, uat                                                 | uni basa, datuni,   |                                                    |
|                                              | Password, due volte<br>Se lasci questo campo                         | •••••                                                                                  |                                                                                              |                     |                                                    |
|                                              | vuoto, la password sara<br>generata automaticamente.                 | Molto debole                                                                           |                                                                                              |                     |                                                    |
|                                              |                                                                      | Suggerimento: la password dovrebbe<br>utilizza lettere maiuscole e minuscole           | e essere lunga almeno sette caratteri. Per render e, numeri e simboli come ! " ? \$ % ^ & ). | rla più sicura      |                                                    |
|                                              | La tua e-mail                                                        | massimo.tivoli@gmail.co<br>Controlla attentamente il tuo indirizz                      | m<br>o e-mail prima di continuare.                                                           |                     |                                                    |
|                                              | Privacy                                                              | 🥑 Permetti ai motori di rice                                                           | rca di indicizzare questo sito.                                                              |                     |                                                    |
|                                              | Installa WordPress                                                   |                                                                                        |                                                                                              |                     |                                                    |

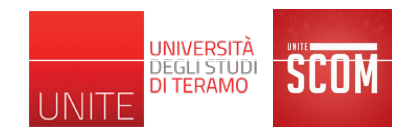

|                                              | 1                                                    | ocalhost                          | Ċ | <b>₫ 0</b>                                         |
|----------------------------------------------|------------------------------------------------------|-----------------------------------|---|----------------------------------------------------|
| Inbox (1) - massimo.tivoli@gmail.com - Gmail | MAMP                                                 | WordPress - Installazione         |   | Installare WordPress su MAC   WordPress Tutorial + |
|                                              |                                                      |                                   |   |                                                    |
|                                              | Congratulazioni!                                     |                                   |   |                                                    |
|                                              | WordPress è stato installato. Ti aspettavi altri pas | saggi? Spiacenti di deluderti. :) |   |                                                    |
|                                              | Nome utente tivoli                                   |                                   |   |                                                    |
|                                              | Password La password che hai scelto                  | ).                                |   |                                                    |
|                                              | Login                                                |                                   |   |                                                    |
|                                              |                                                      |                                   |   |                                                    |
|                                              |                                                      |                                   |   |                                                    |
|                                              |                                                      |                                   |   |                                                    |
|                                              |                                                      |                                   |   |                                                    |
|                                              |                                                      |                                   |   |                                                    |
|                                              |                                                      |                                   |   |                                                    |

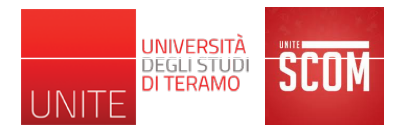

| Nuovo sito WordP                                                              | ress 📄                              | Inbox x                                | ÷ 2                             |
|-------------------------------------------------------------------------------|-------------------------------------|----------------------------------------|---------------------------------|
| ■ WordPress <wordpress <="" p=""> to me</wordpress>                           | ress@localho                        | 11:56 PM (2 min                        | utes ago) 🛣 🔺 🔻                 |
| え Italian マ → En                                                              | glish 👻 Trans                       | slate message                          | Turn off for: Italian $\times$  |
| Il tuo nuovo sito Wor                                                         | dPress è stato                      | installato con succ                    | esso in:                        |
| http://localhost:8888/                                                        | fantasilandia                       | → nav                                  | igazione                        |
| Puoi effettuare l'acce                                                        | esso con l'utente                   | e amministratore u                     | sando questi dati:              |
| Nome utente: tivoli<br>Password: La papew<br>Effettua il login qui <u>h</u> i | ord che hai sce<br>tp://localhost:8 | elto durante I̵<br>888/fantasilandia/w | 7;installazione<br>/p-login.php |
| Ti auguriamo buon d                                                           | ivertimento con                     | i il tuo nuovo sito. C                 | Grazie!                         |
| II Team di WordPre<br>https://wordpress.org                                   | ss<br><u>/</u>                      |                                        | gestione                        |

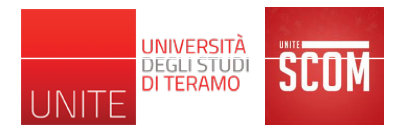

## Esempio

- Sito di presentazione per una ipotetica scuola dell'infanzia con WordPress
  - Organizzazione e informazioni generali
  - Attività didattiche
  - Lavori svolti dai bambini
  - Archivio giochi
  - Blog docenti
  - Forum di discussione per docenti/genitori
  - Acquisto buoni pasto, biglietti navetta, etc.
  - Iscrizioni online
  - Eventi

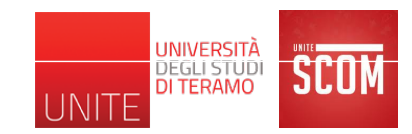

#### Funzionalità di WordPress

http://localhost:8888/fantasilandia/wp-login.php

|                                              |                                                                        | localhost            | Ç                       | Ê                                      | D C        |   |
|----------------------------------------------|------------------------------------------------------------------------|----------------------|-------------------------|----------------------------------------|------------|---|
| Inbox (2) - massimo.tivoli@gmail.com - Gmail | MAMP                                                                   | Scuola dell'infanzia | a Fantasilandia · Login | Installare WordPress su MAC   WordPres | s Tutorial | + |
|                                              | Nome utente<br>Password<br>Ricordami<br>Hai dimentica<br>+ Torna a Scu | to la tua password?  |                         |                                        |            |   |

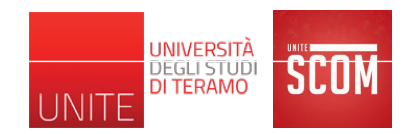

## Funzionalità di WordPress

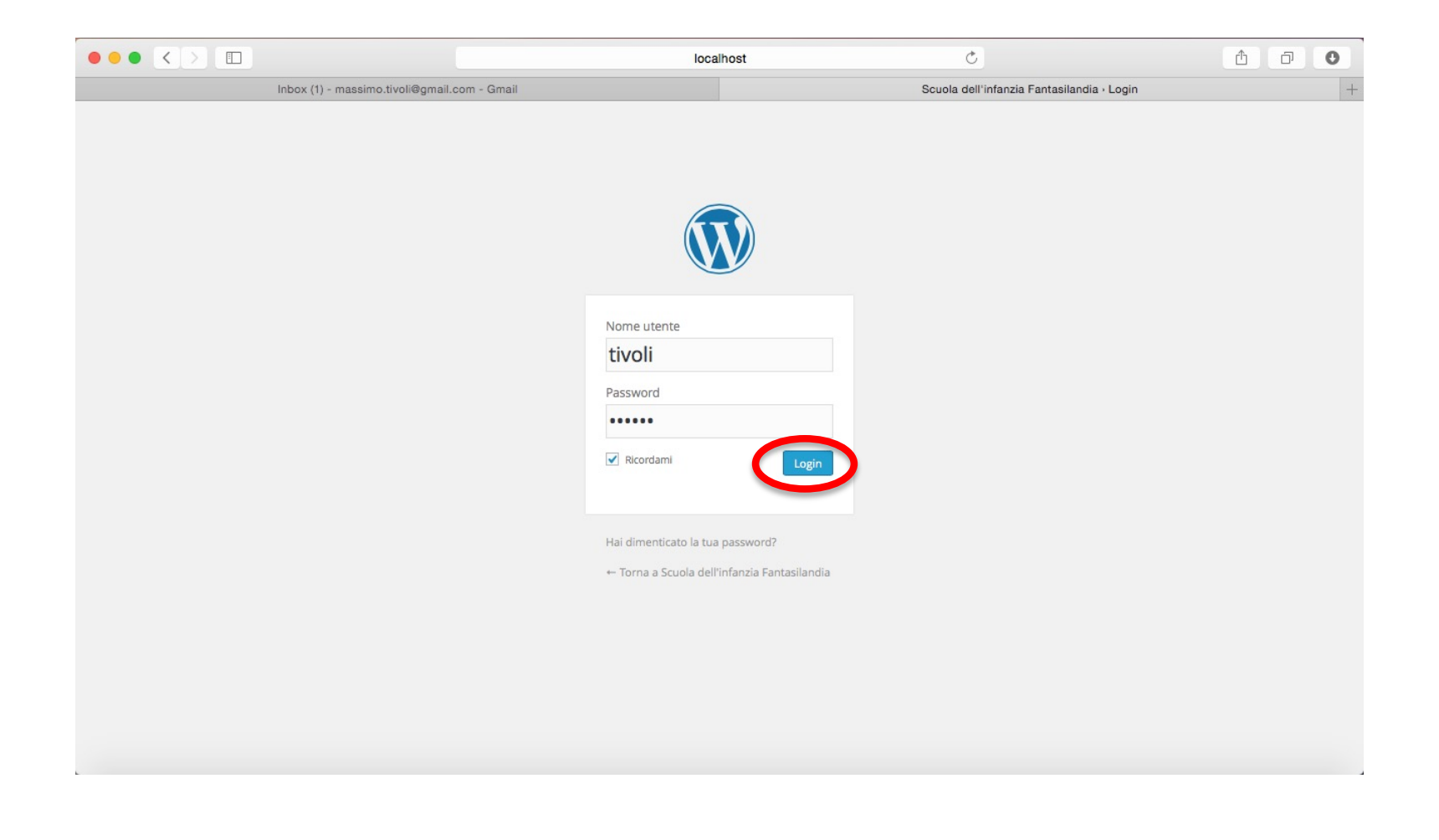

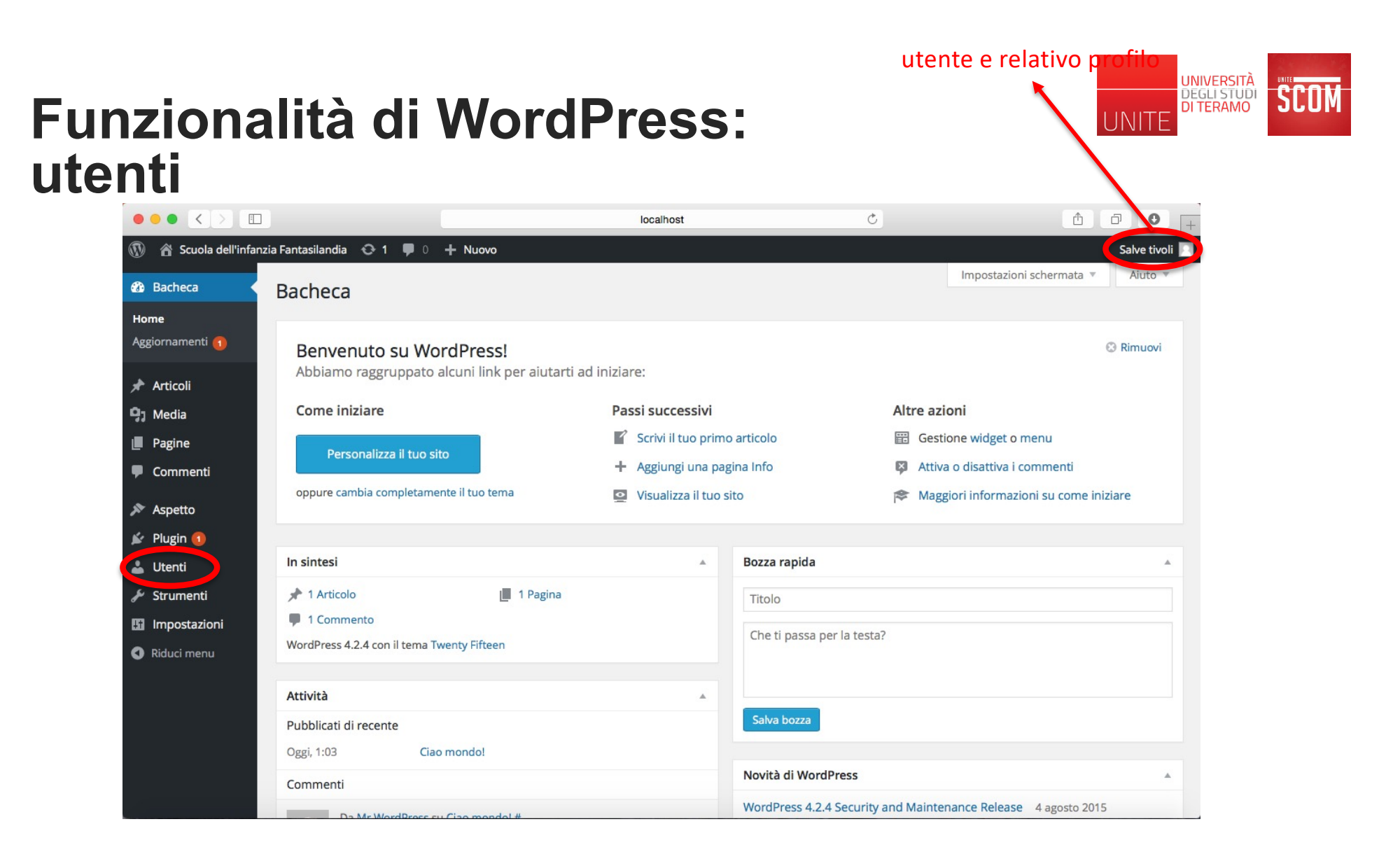

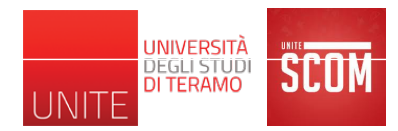

## Funzionalità di WordPress: utenti

1 C đ Ð 0 < localhost Utenti « Scuola. Inbox (1) - mass. siti web di scuol.. dell'infanzia Sac. Istituto Compre. Materna NET il. nel sito web del. in Leader Baby Circolo Didattic. 🖀 Scuola dell'infanzia Fantasilandia 🛛 🕀 1 🔎 0 🕂 Nuovo Salve tivoli Impostazioni schermata 🔻 Aiuto Bacheca Utenti Aggiungi nuovo 🖈 Articoli Ricerca utenti Tutto (1) | Amministratore (1) ✓ Cambia ruolo in... Modifica 1 elemento. 9 Media Azioni di Gruppo 🗘 Applica Sottoscrittore Pagine Nome utente E-mail Collaboratore Ruolo Articoli Autore Commenti Amministratore tivoli massimo.tivoli@gmail.com 1 Editore Amministratore 🔊 Aspetto Nome utente E-mail Ruolo Articoli Nome 🖌 Plugin 🚺 1 elemento. Azioni di Gruppo 🗘 Applica 🐣 Utenti Tutti gli utenti Sottoscrittori possono leggere i commenti, commentare, ricevere newsletter, ecc. Aggiungi nuovo ma non possono creare nuovi contenuti del sito (e.g., genitore). Il tuo profilo I Collaboratori possono scrivere e gestire i propri articoli ma non possono pubblicare articoli o caricare 差 Strumenti file (e.g., assistenti dei docenti, dipendenti servizio mensa, dipendenti servizio navetta, etc.). Impostazioni Gli Autori possono pubblicare e gestire i propri articoli, e sono in grado di caricare file (e.g., docente). Riduci menu Gli Editori possono pubblicare articoli, gestire articoli e anche gestire gli articoli degli altri utenti del sito, etc. (e.g, direttore scolastico). Gli Amministratori hanno accesso a tutte le funzioni di amministrazione (e.g., creatore del sito). Grazie per aver creato con WordPress. Versione 4.2.4 **Funz Funz bach** Visualizza alcuni link per i compiti più frequenti quando si imposta un nuovo sito (sono un sotto-insieme delle funzionalità accessibili dalla barra di sinistra)

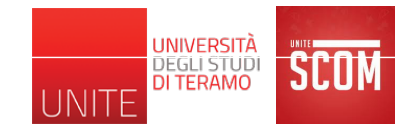

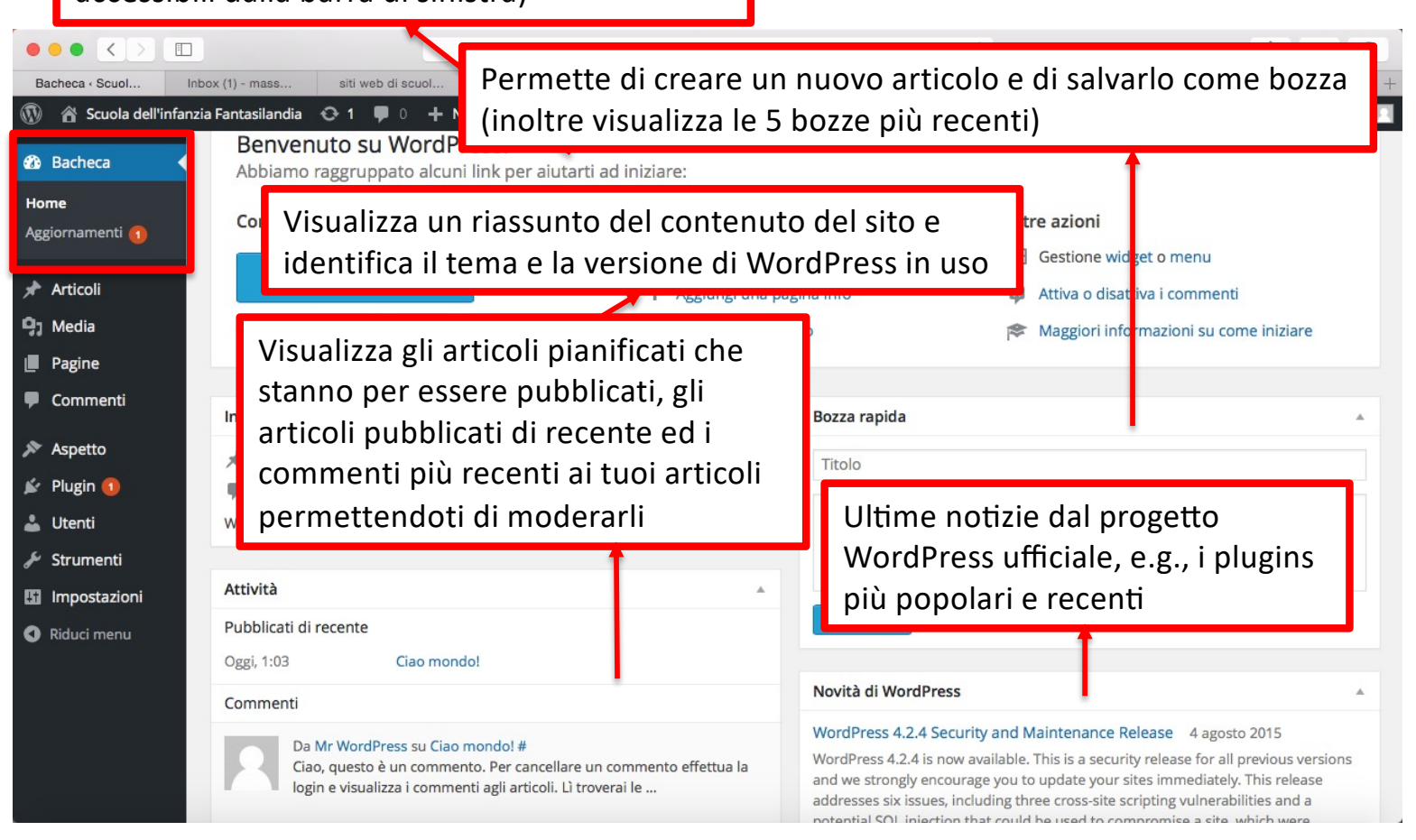

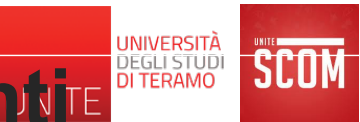

## Funzionalità di WordPress: aggiornamenti

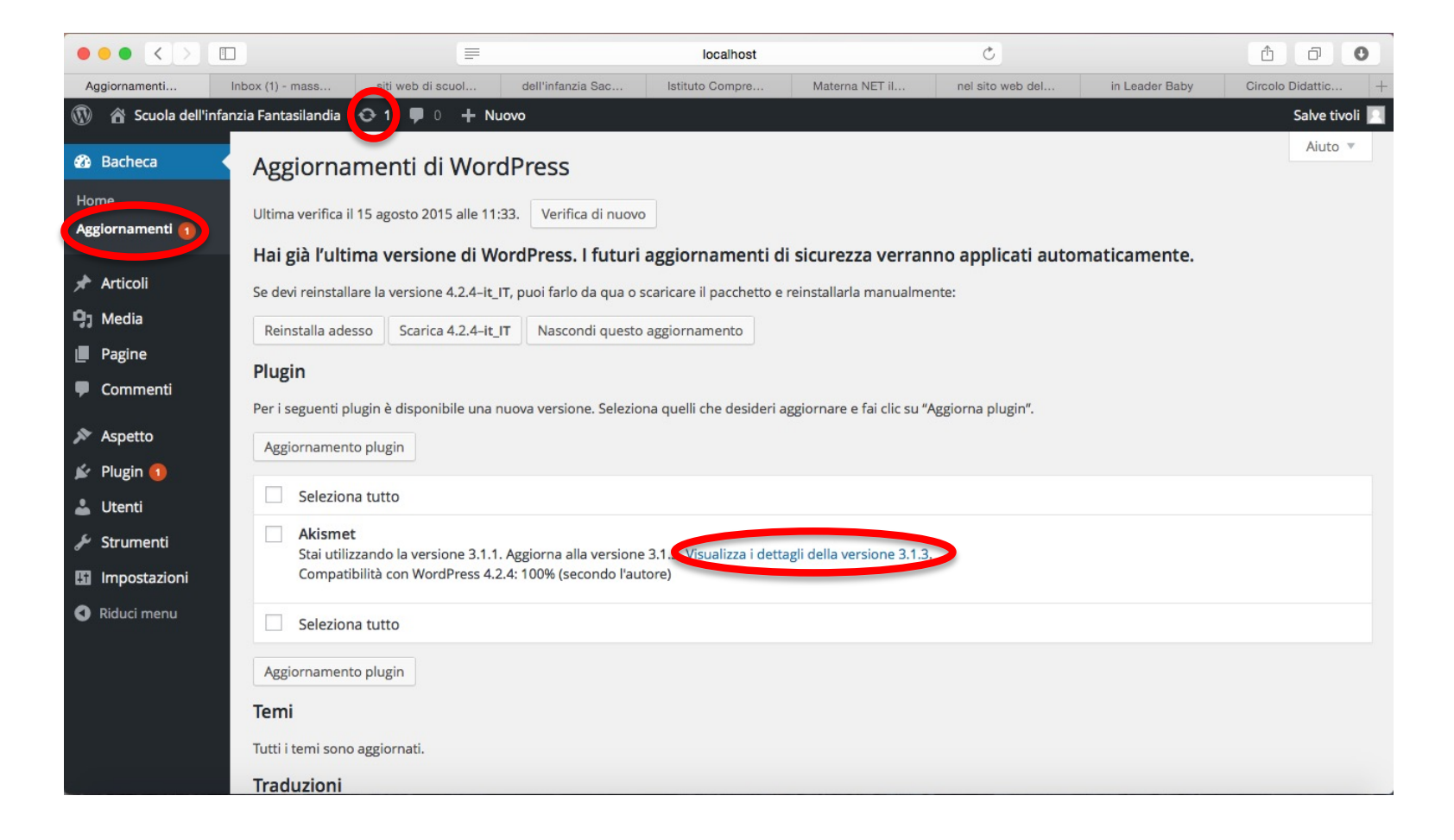

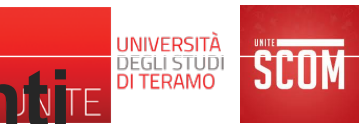

## Funzionalità di WordPress: aggiornamenti

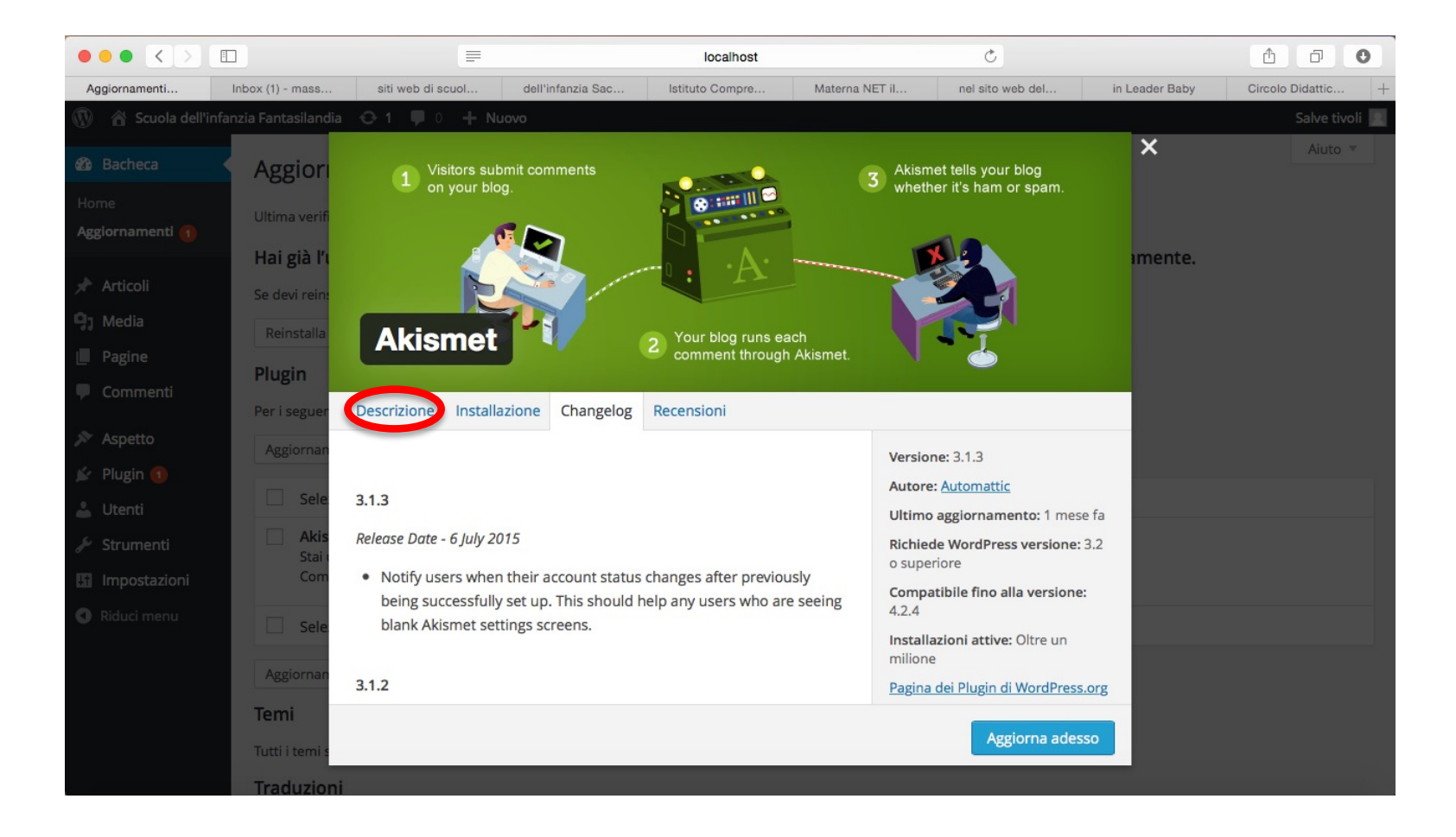

## Funzionalità di WordPress: aggiornamentie

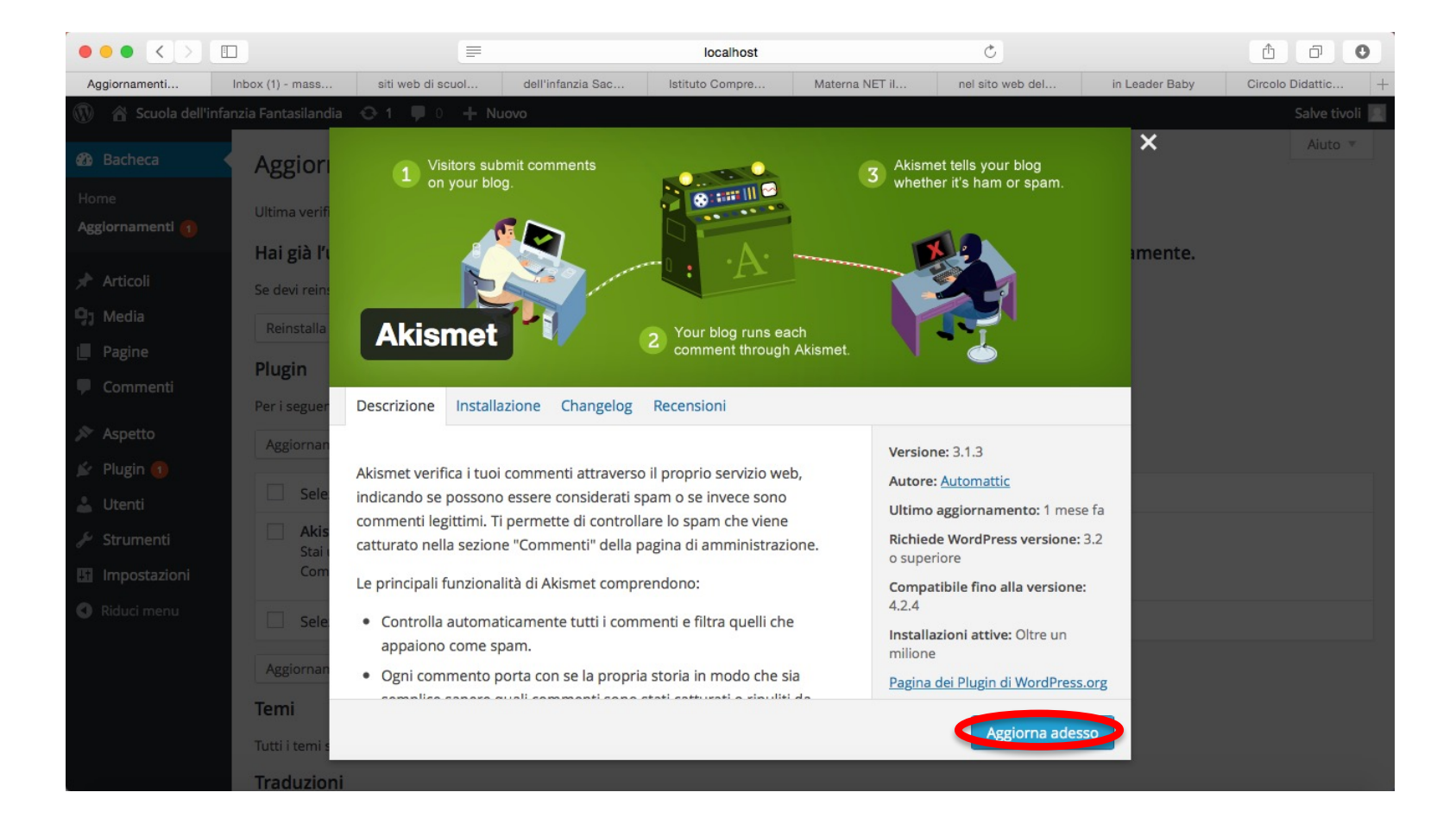

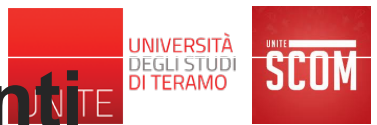

# Funzionalità di WordPress: aggiornamentie

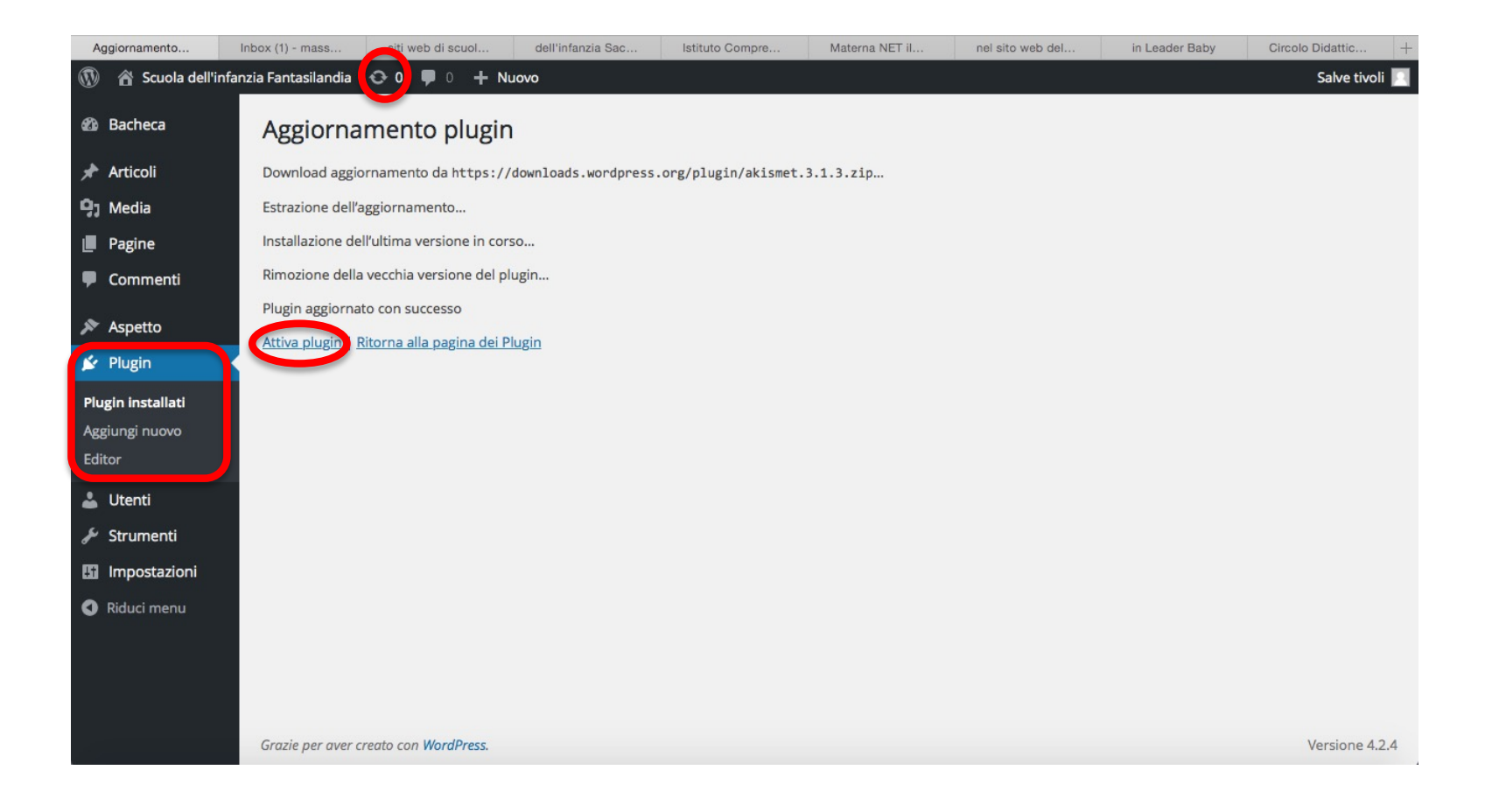

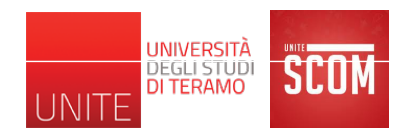

## Funzionalità di WordPress: Plugin

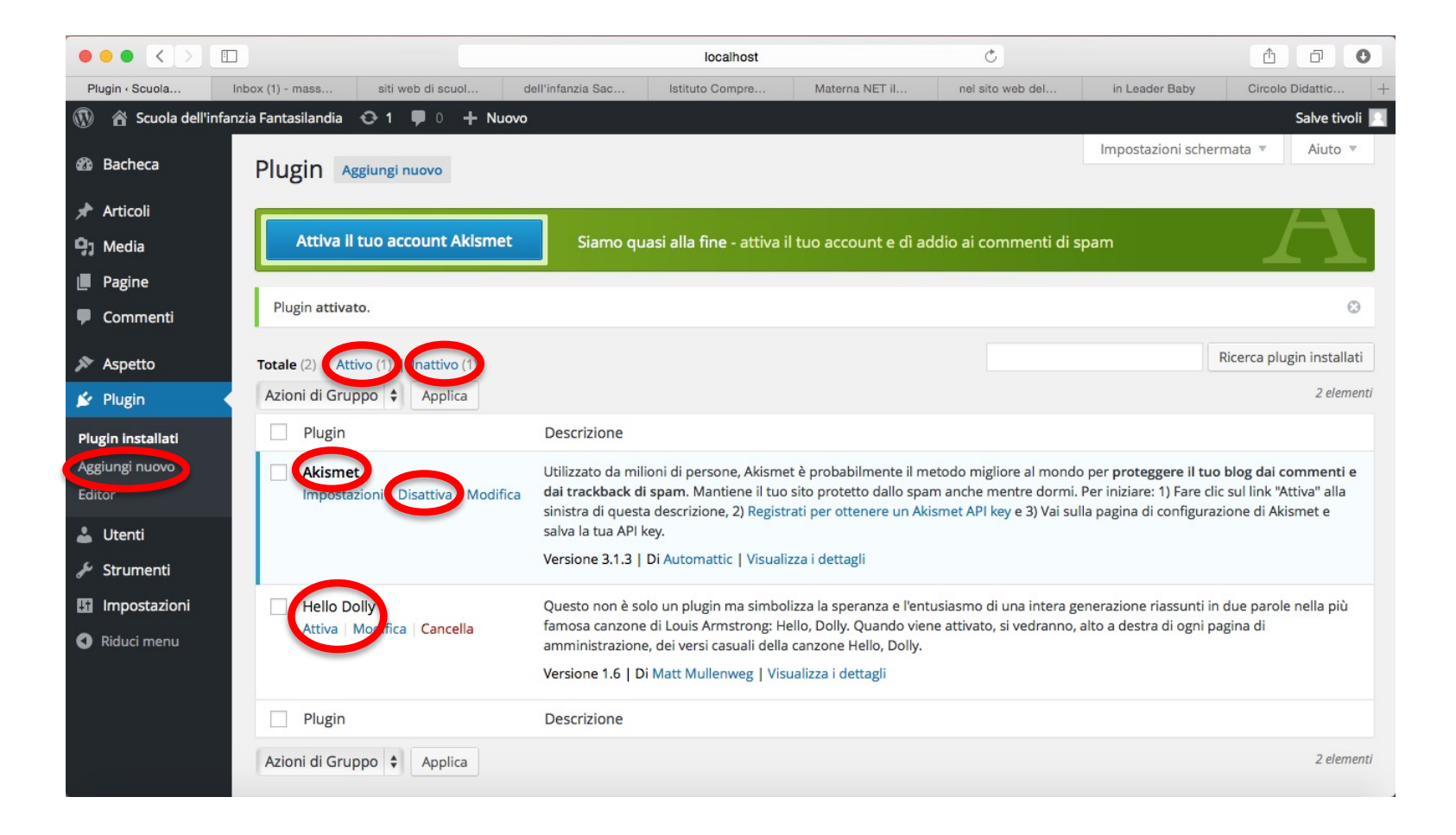
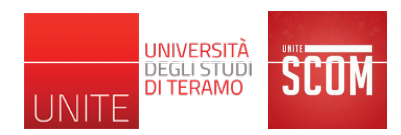

#### Funzionalità di WordPress: Plugin

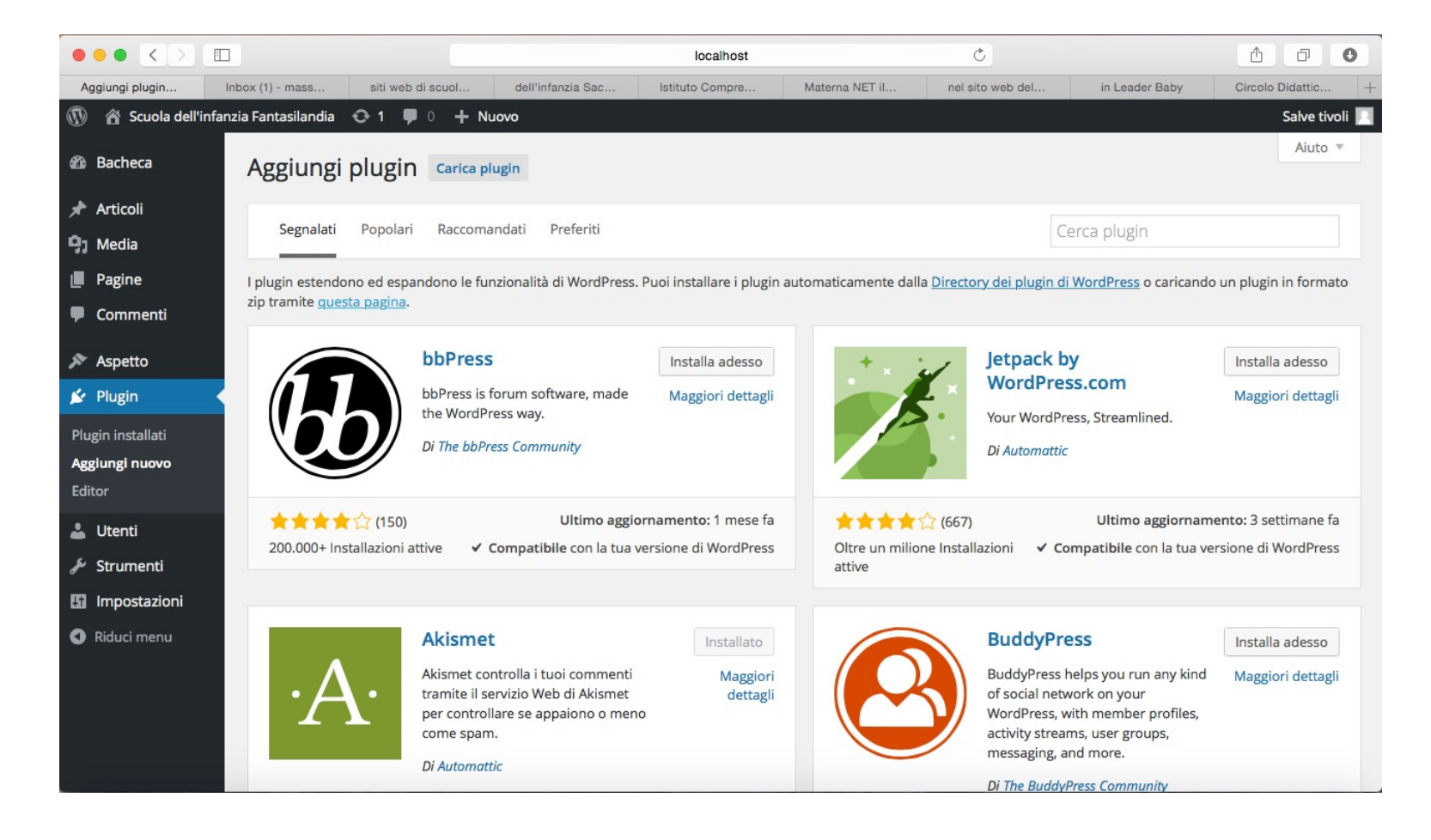

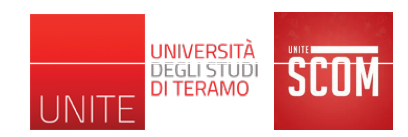

# Funzionalità di WordPress: Plugin

- Per gli scopi del corso è sufficiente lavorare in locale
- Ma se invece di realizzare un ipotetico sito, stessimo realizzando un reale sito a noi commissionato e che dovrà essere presente su un server Web remoto?
- Gran parte di quello che abbiamo visto è stata fatica sprecata?
- Esiste un plugin per spostare facilmente un sito WordPress da locale a remoto
  - In generale, consente di spostare un sito WordPress da un server ad un altro
  - Non è l'unico plugin per fare la "migrazione" di un sito WordPress, ma è uno dei più popolari

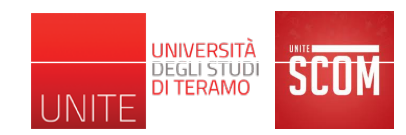

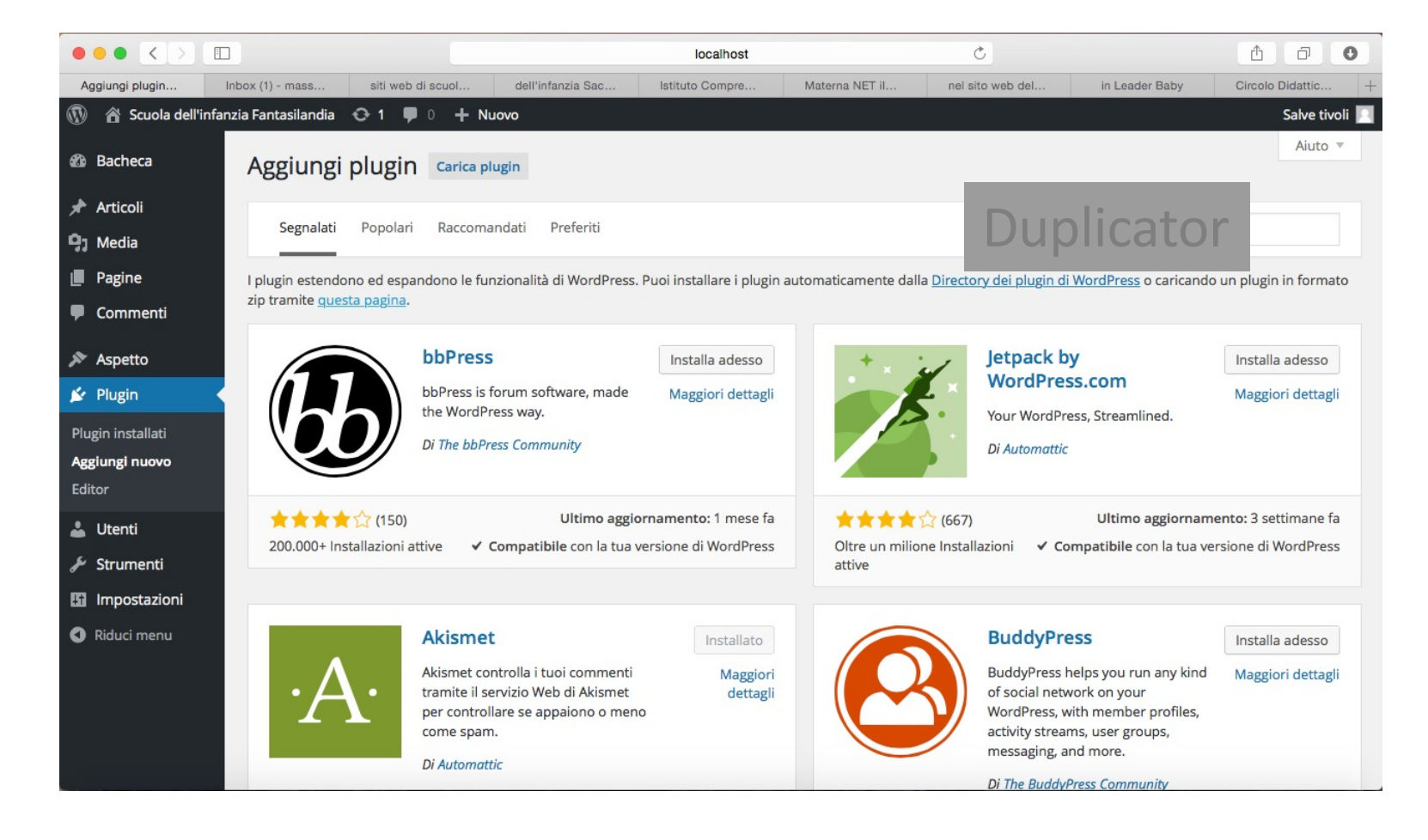

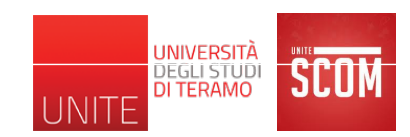

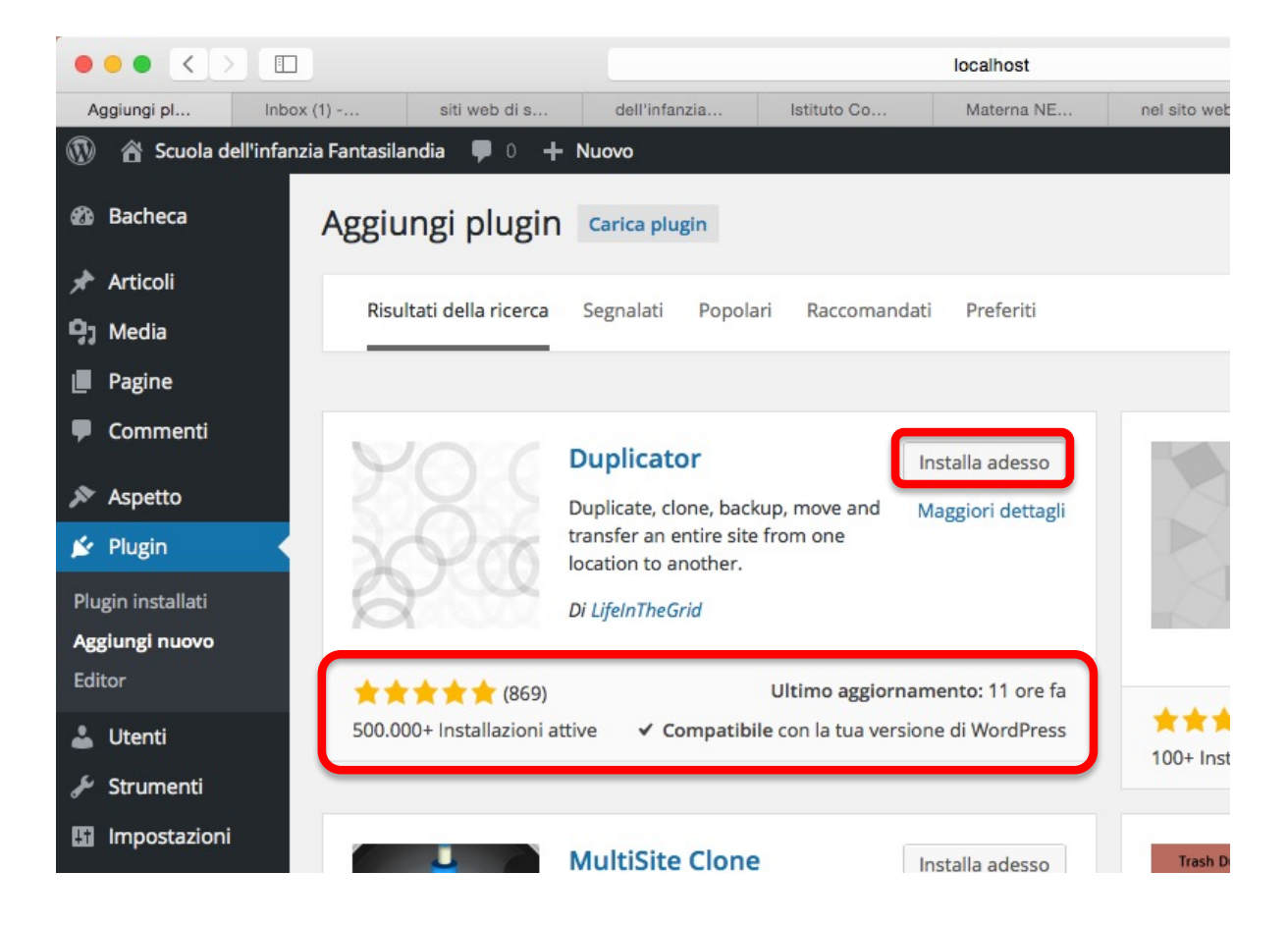

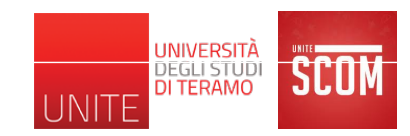

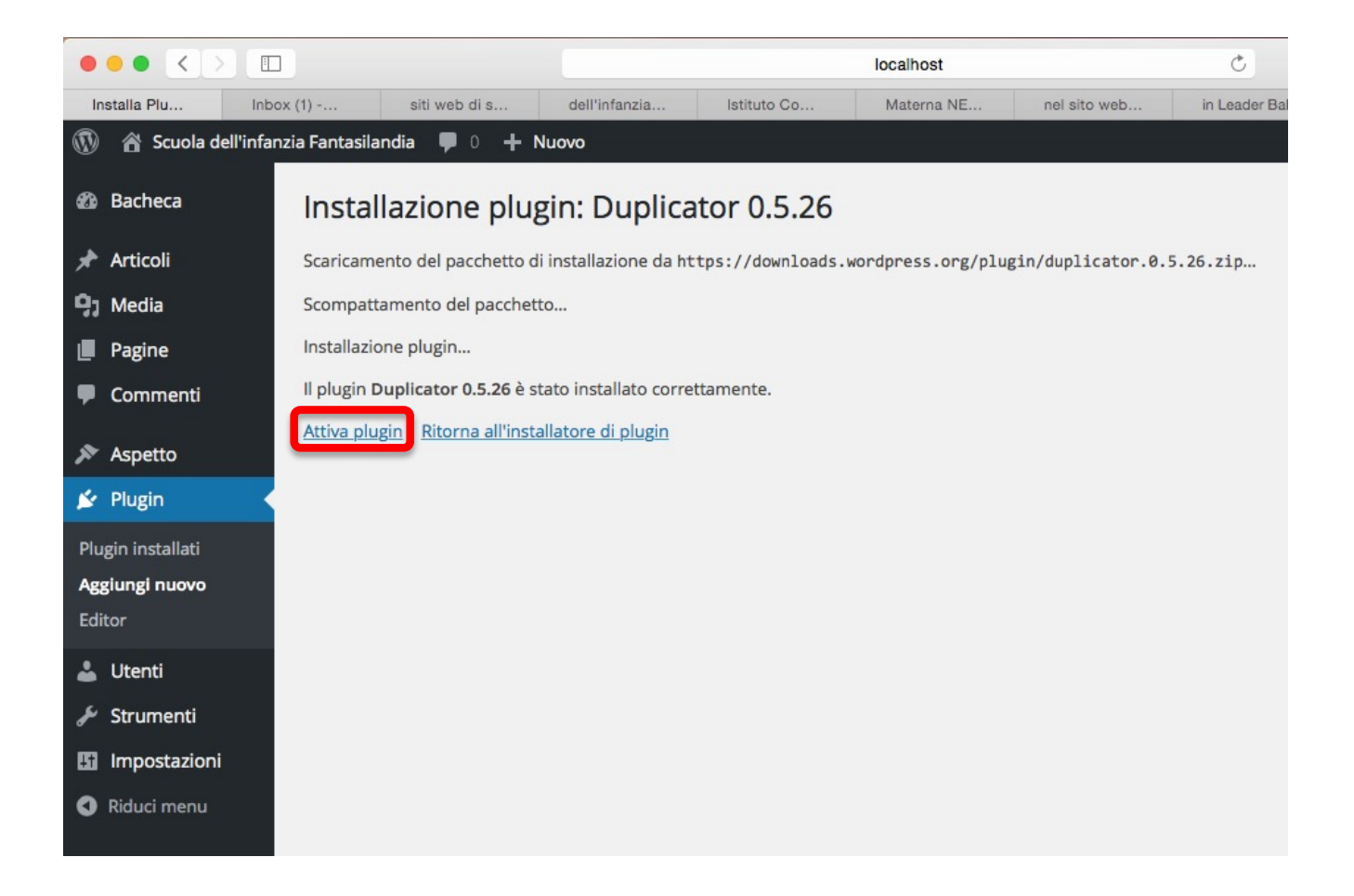

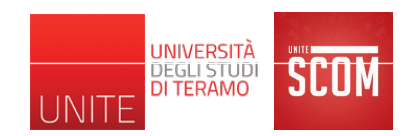

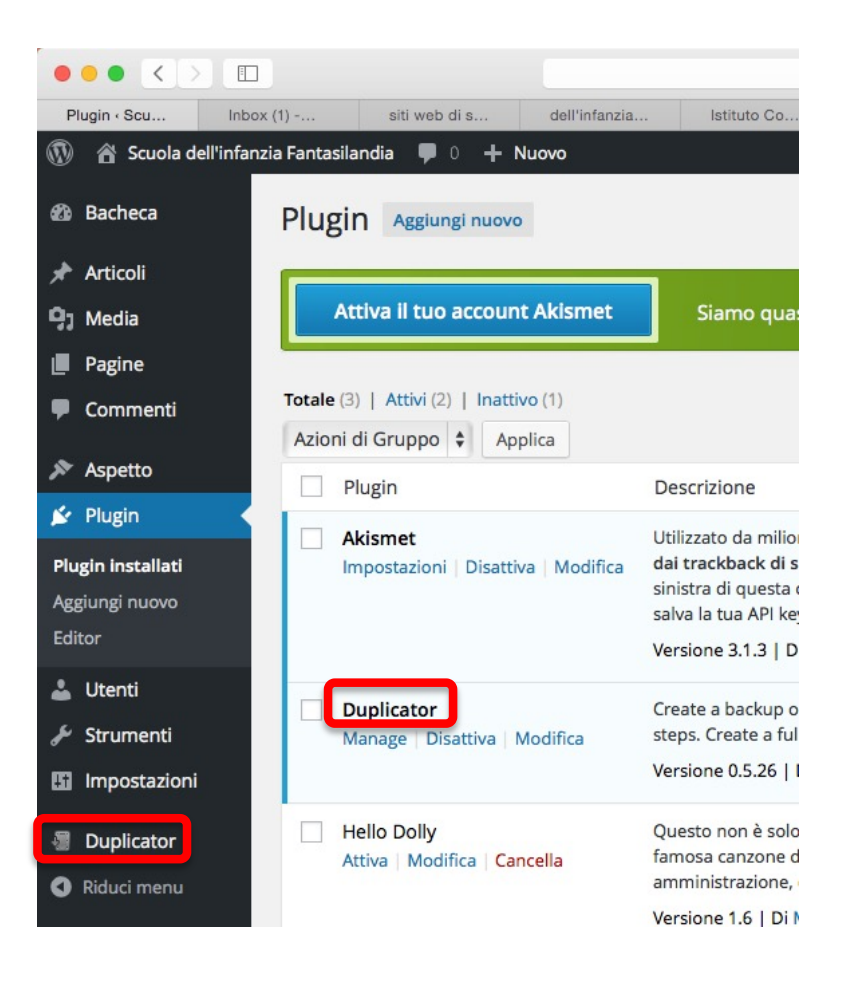

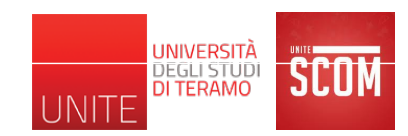

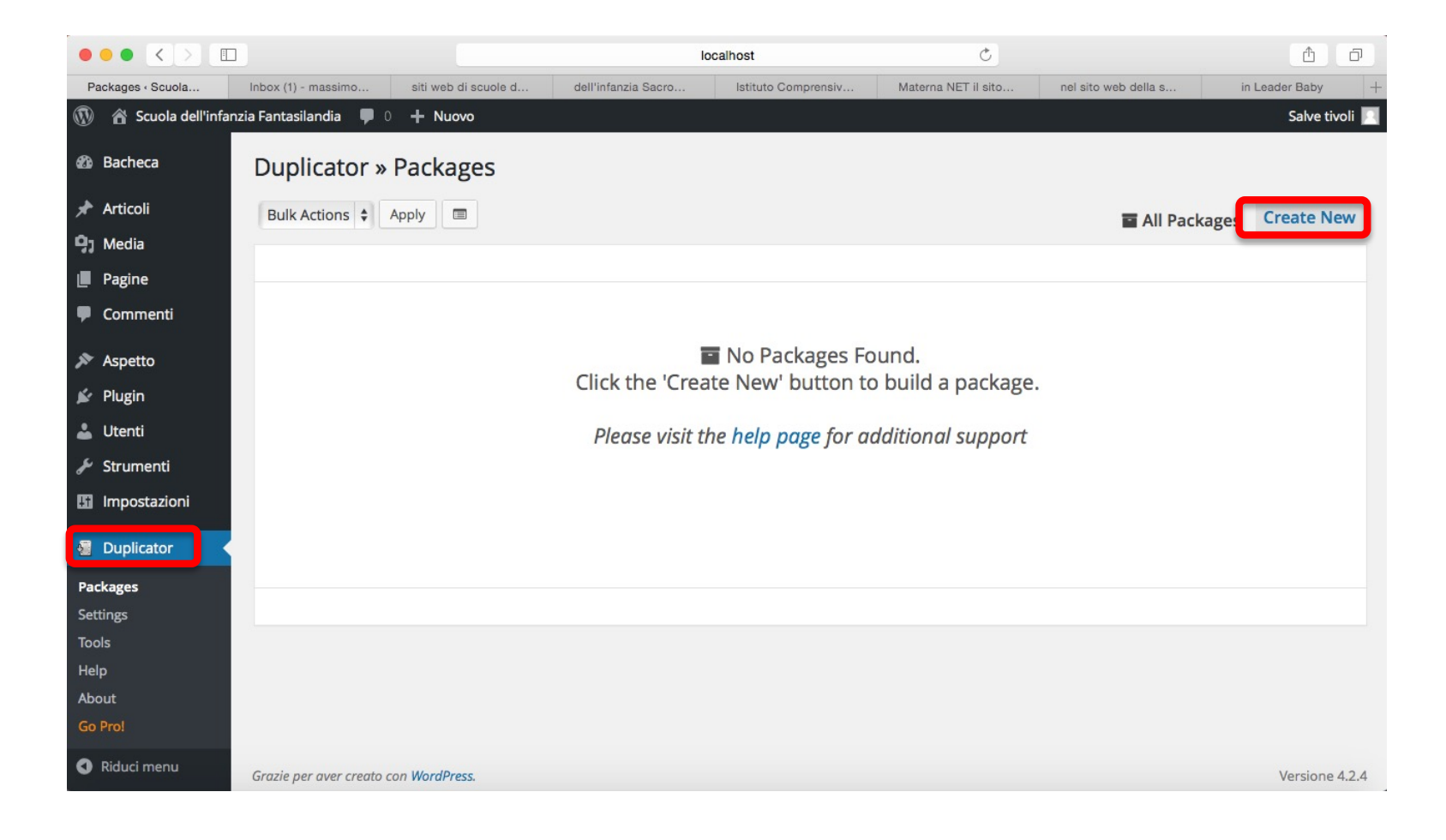

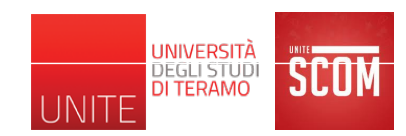

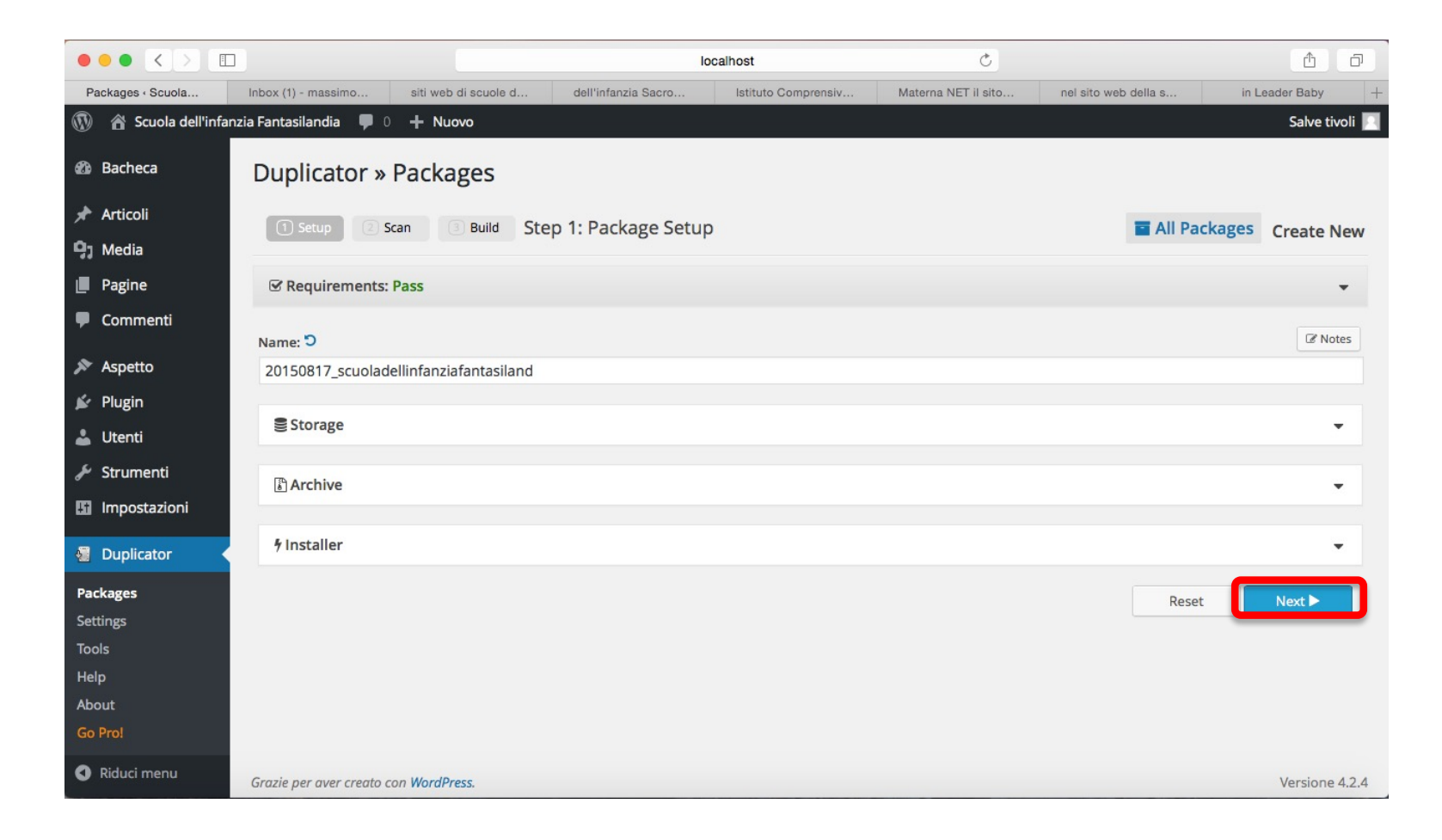

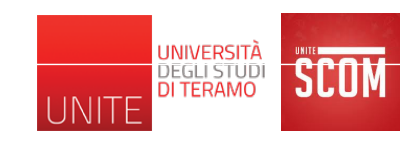

| Duplicator » Packages | ystem Scan                                                                                                    |                                            |             | All Packages     Create New |
|-----------------------|----------------------------------------------------------------------------------------------------|--------------------------------------------|-------------|-----------------------------|
|                       |                                                                                                    | Scan Complete<br>Process Time: 0.13 sec.   |             |                             |
|                       | ⊖ Server                                                                                                    |                                            | Diagnostics |                             |
|                       | <u>Web Server</u> <u>PHP Setup</u> <u>WordPress</u>                                                                                                    | ✓ Good<br>✓ Good<br>✓ Good                 |             |                             |
|                       | Archive                                                                                                    |                                            |             |                             |
|                       | එ Files                                                                                                    |                                            | 21.17MB     |                             |
|                       | <ul> <li><u>Total Size</u></li> <li><u>Name Checks</u></li> <li><u>Large Files</u></li> </ul>                                                            | ✓ Good<br>✓ Good<br>✓ Good                 |             |                             |
|                       | III Database                                                                                                    |                                            | 1.67MB      |                             |
|                       | <ul> <li><u>Total Size</u></li> <li><u>Table Details</u></li> <li>Name: fantasilandiaDI<br/>Host: localhost<br/>Build Mode: <u>PHP (slow)</u></li> </ul> | <ul> <li>✓ Good</li> <li>✓ Good</li> </ul> |             |                             |
|                       | <b>▲</b> B                                                                                                    | lack Rescan Build >                        |             |                             |

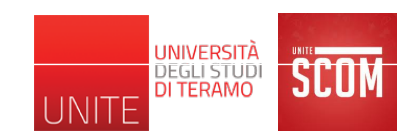

| Build Status                                                                                                    |  |
|----------------------------------------------------------------------------------------------------|--|
| Package Completed                                                                                                    |  |
| Name: 20150817_scuoladellinfanziafantasiland_55d1f6d79b8205860150817145935<br>Process Time: 3.61 sec.<br>f Installer |  |

Viene fatto il download del file (Mac OS X lo decomprime in automatico): 20150817\_scuoladellinfanziafantasiland\_55d1f6d79b8205860150817145935\_archive.zip

*Bisogna fornire questo file all'amministratore del server Web remoto che penserà a fare l'installazione del sito* 

(il file è un archivio .zip di tutto il contenuto della vostra cartella di WordPress "fantasilandia" in <MAMP\_dir>/htdocs, compresi i settaggi del DB e del server Web)

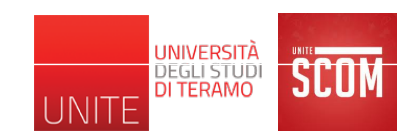

| Build Status                                                                                                    |  |
|----------------------------------------------------------------------------------------------------|--|
| Package Completed                                                                                                    |  |
| Name: 20150817_scuoladellinfanziafantasiland_55d1f6d79b8205860150817145935<br>Process Time: 3.61 sec.<br>f Installer Archive (7.79MB)<br>[ <u>All Packages</u> ] |  |

Viene fatto il download del file: installer.php

*E' un file che l'amministratore del server Web remoto può usare per fare l'installazione automatica dell'Archive scaricato al passo precedente* 

(in realtà, una sua copia si trova anche dentro l'Archive)

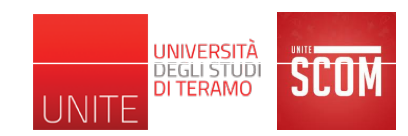

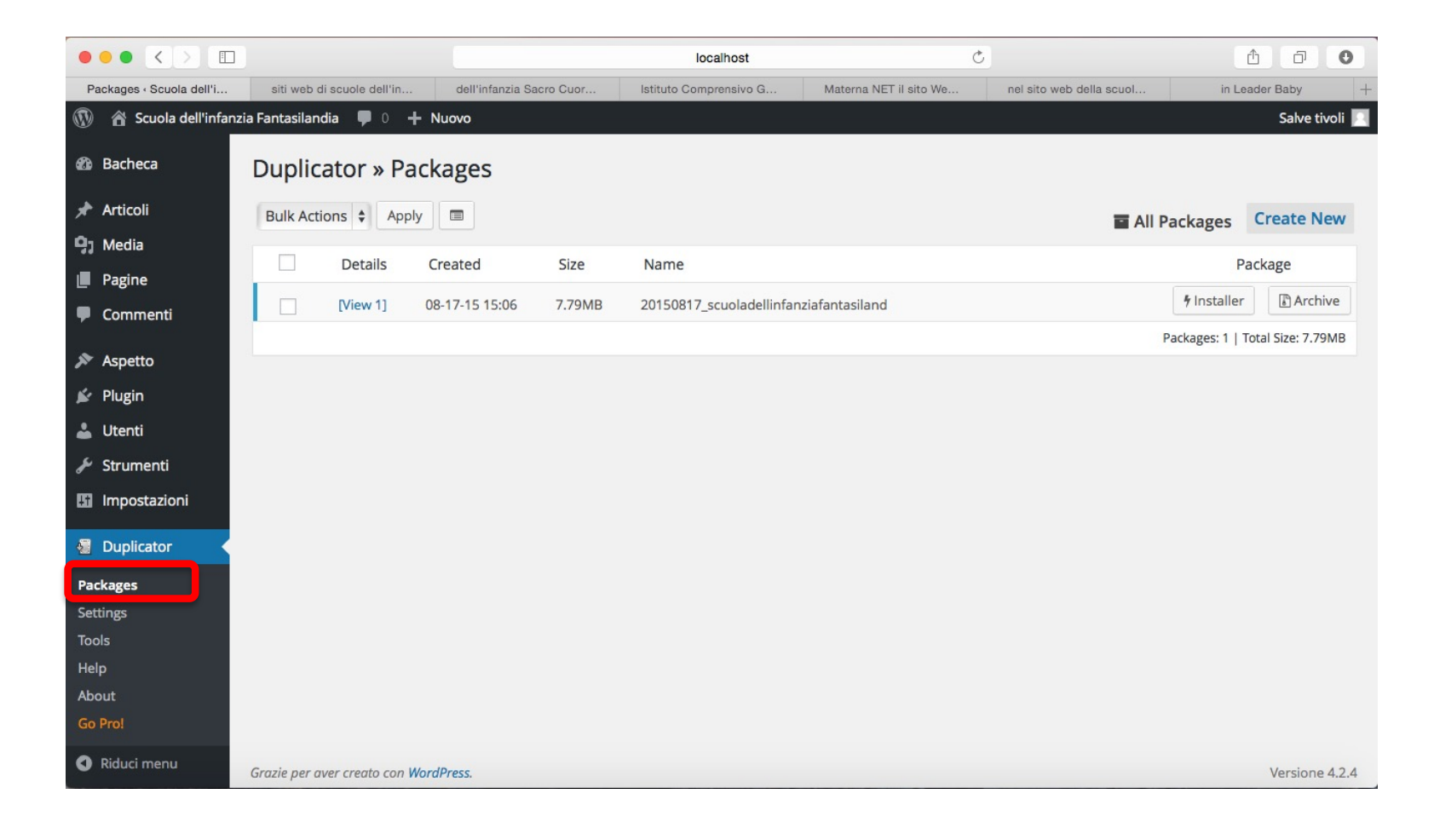

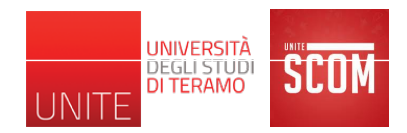

- Continueremo a vedere le altre funzionalità utilizzando WordPress "at work" su un esempio di progetto reale
- Sito di presentazione per una ipotetica scuola dell'infanzia con WordPress
  - Organizzazione e informazioni generali
  - Attività didattiche
  - Lavori svolti dai bambini
  - Archivio giochi
  - Blog docenti
  - Forum di discussione per docenti/genitori
  - Acquisto buoni pasto, biglietti navetta, etc.
  - Iscrizioni online
  - Eventi

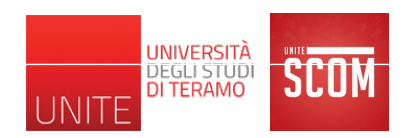

- Un tema definisce l'aspetto grafico del proprio sito Web
  - Dal punto di vista dell'utente del sito
  - Aspetto responsive
- Tre temi pre-installati
- Se ne possono, comunque, aggiungere dei nuovi
  - <u>http://wordpress.org/themes/</u>
  - Alcuni gratuiti ed alcuni a pagamento
  - In genere, organizzati in tipologie
    - e-commerce
    - portfolio
    - creativi
    - personali, etc.

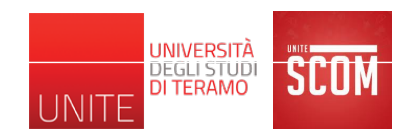

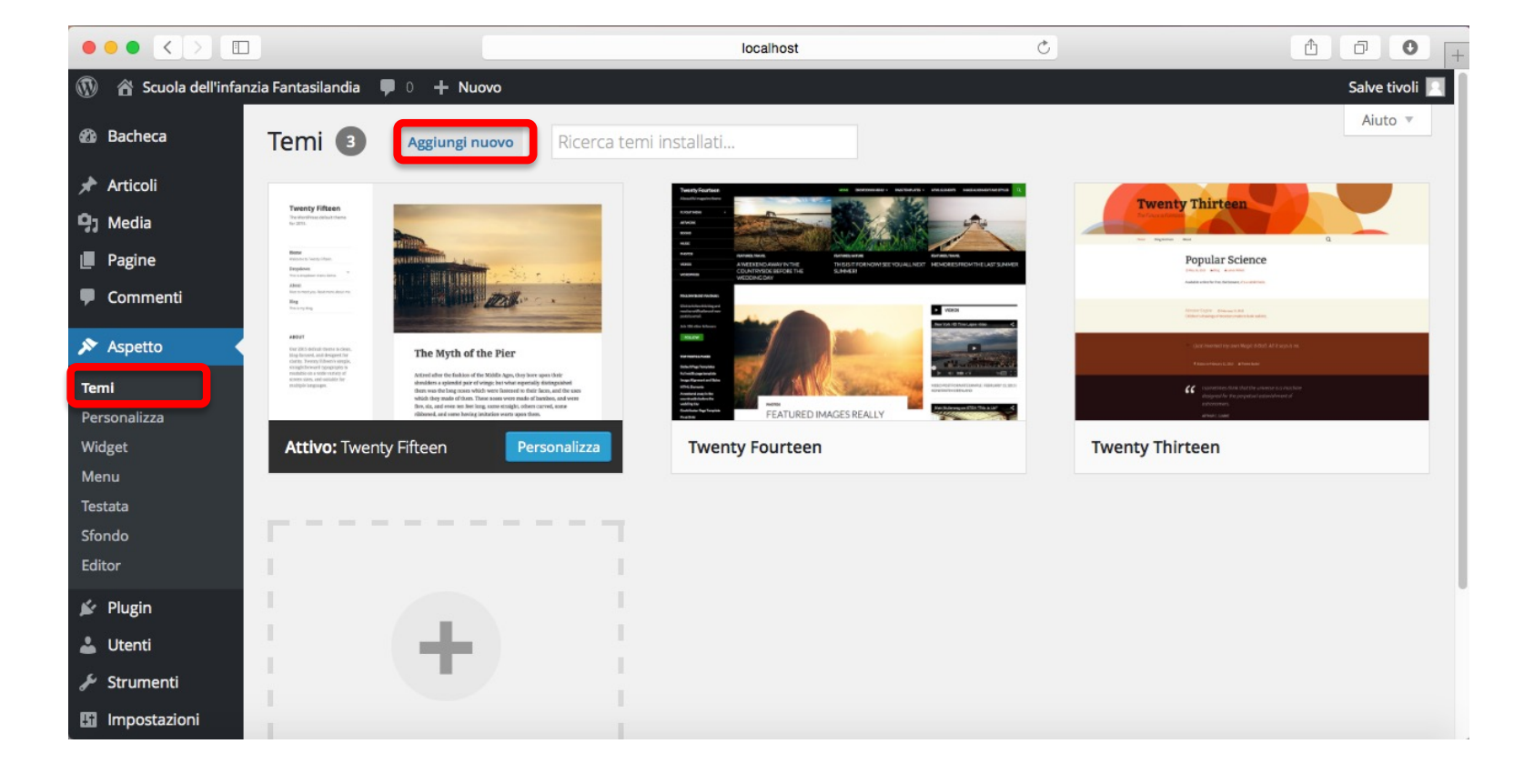

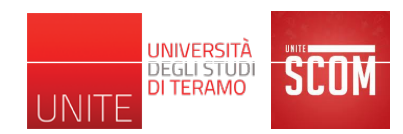

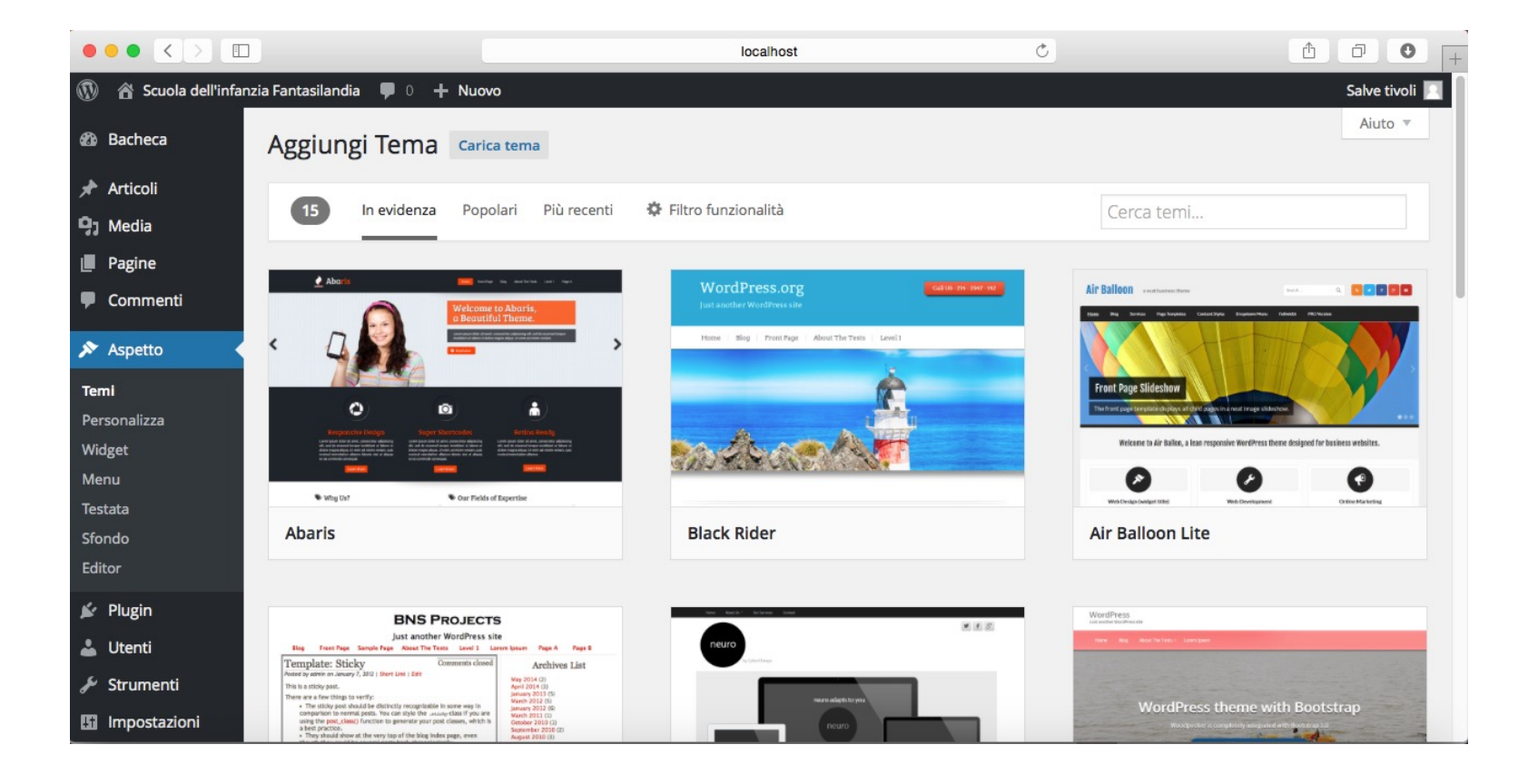

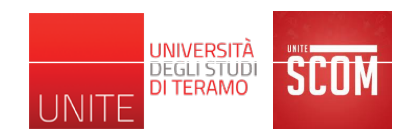

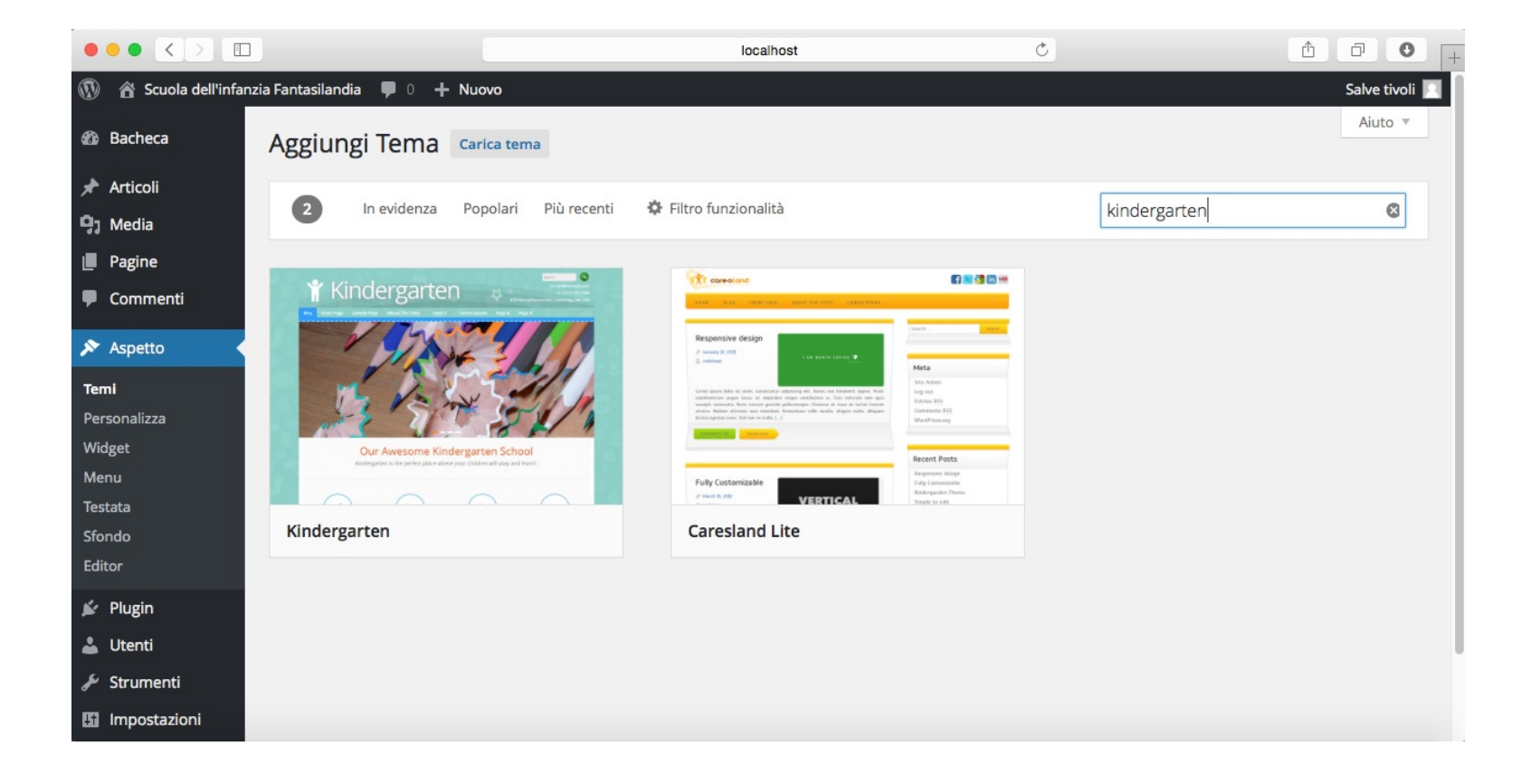

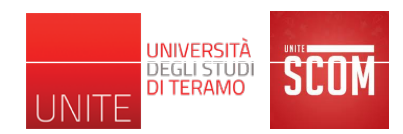

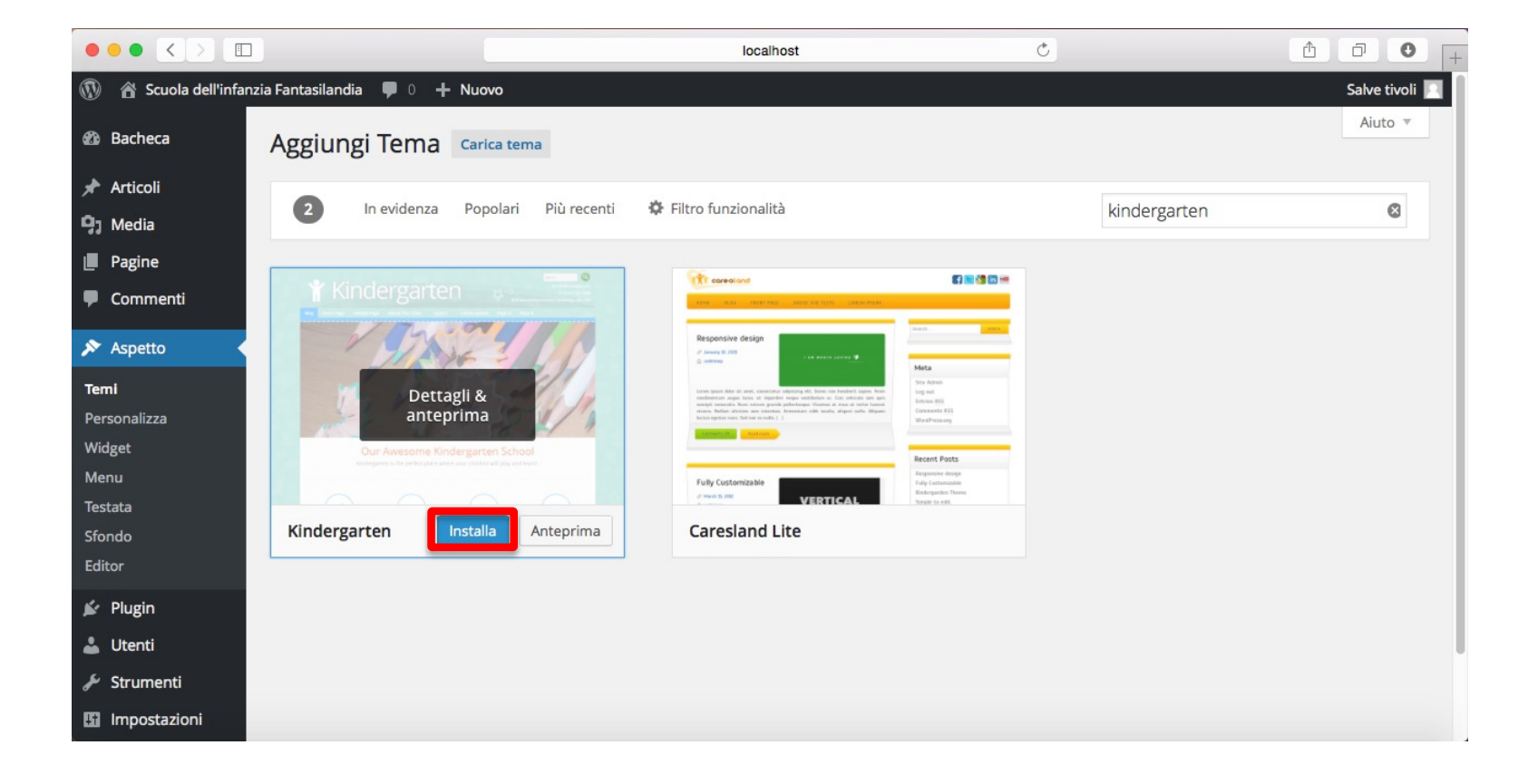

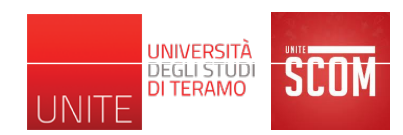

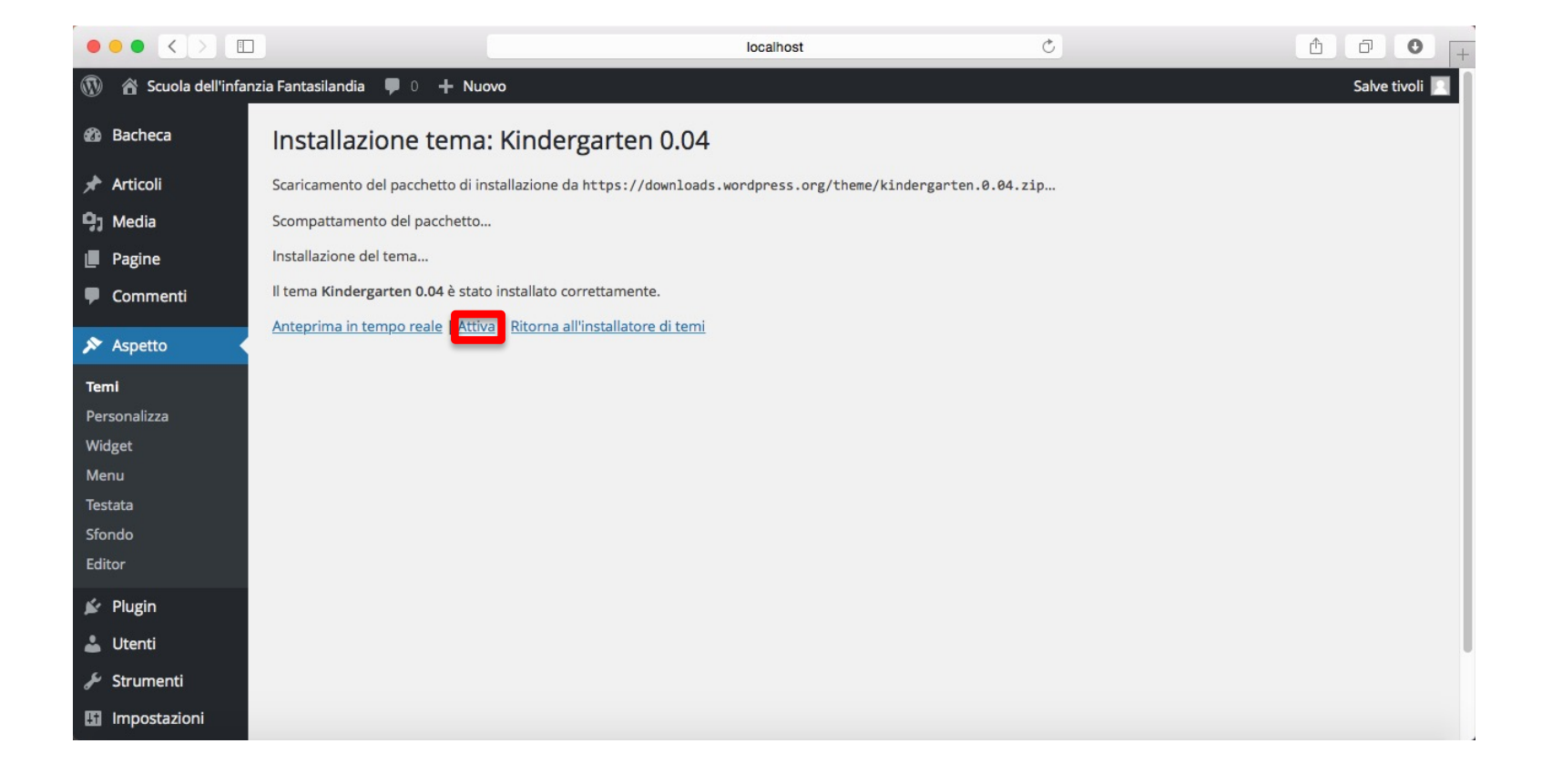

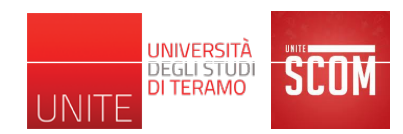

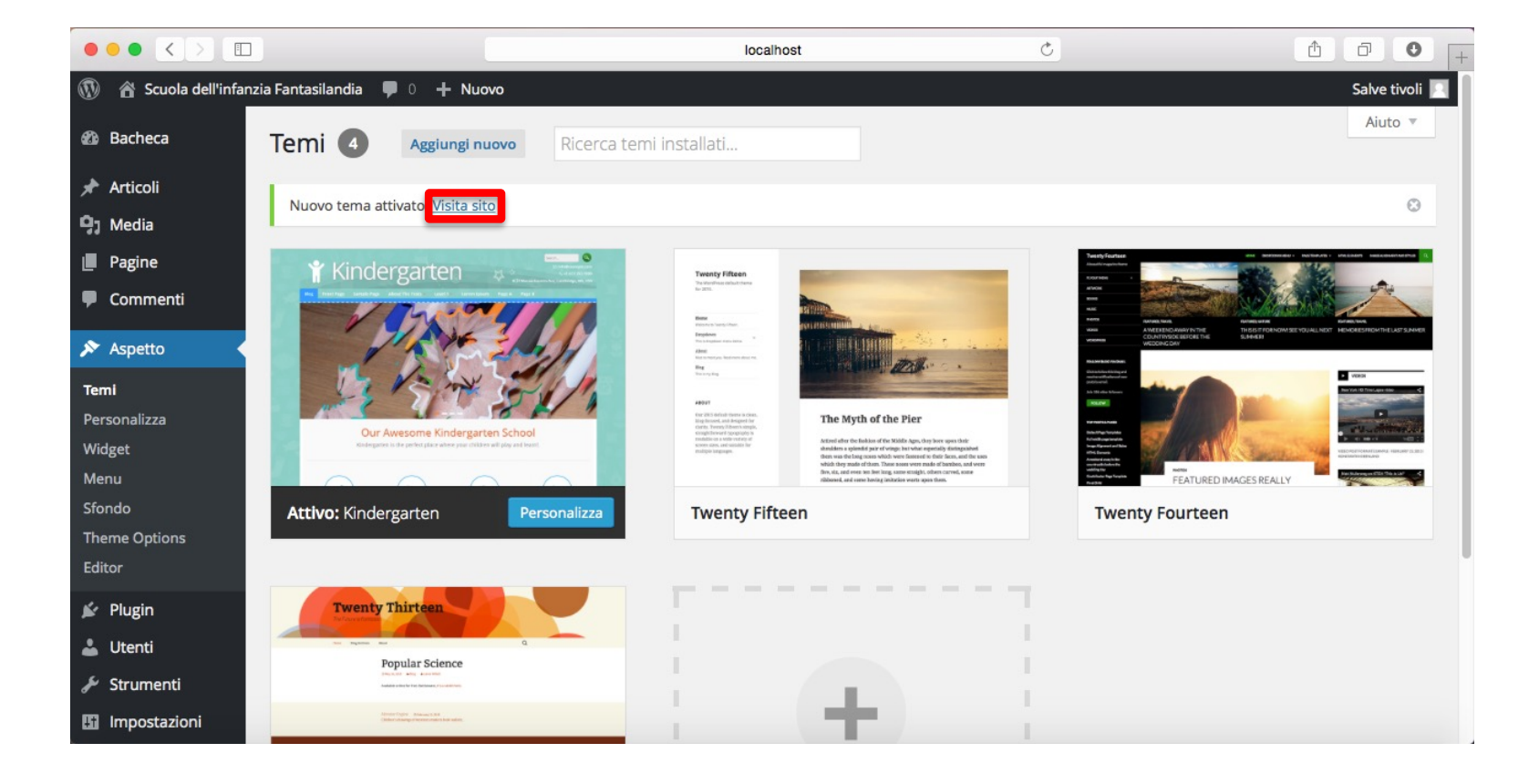

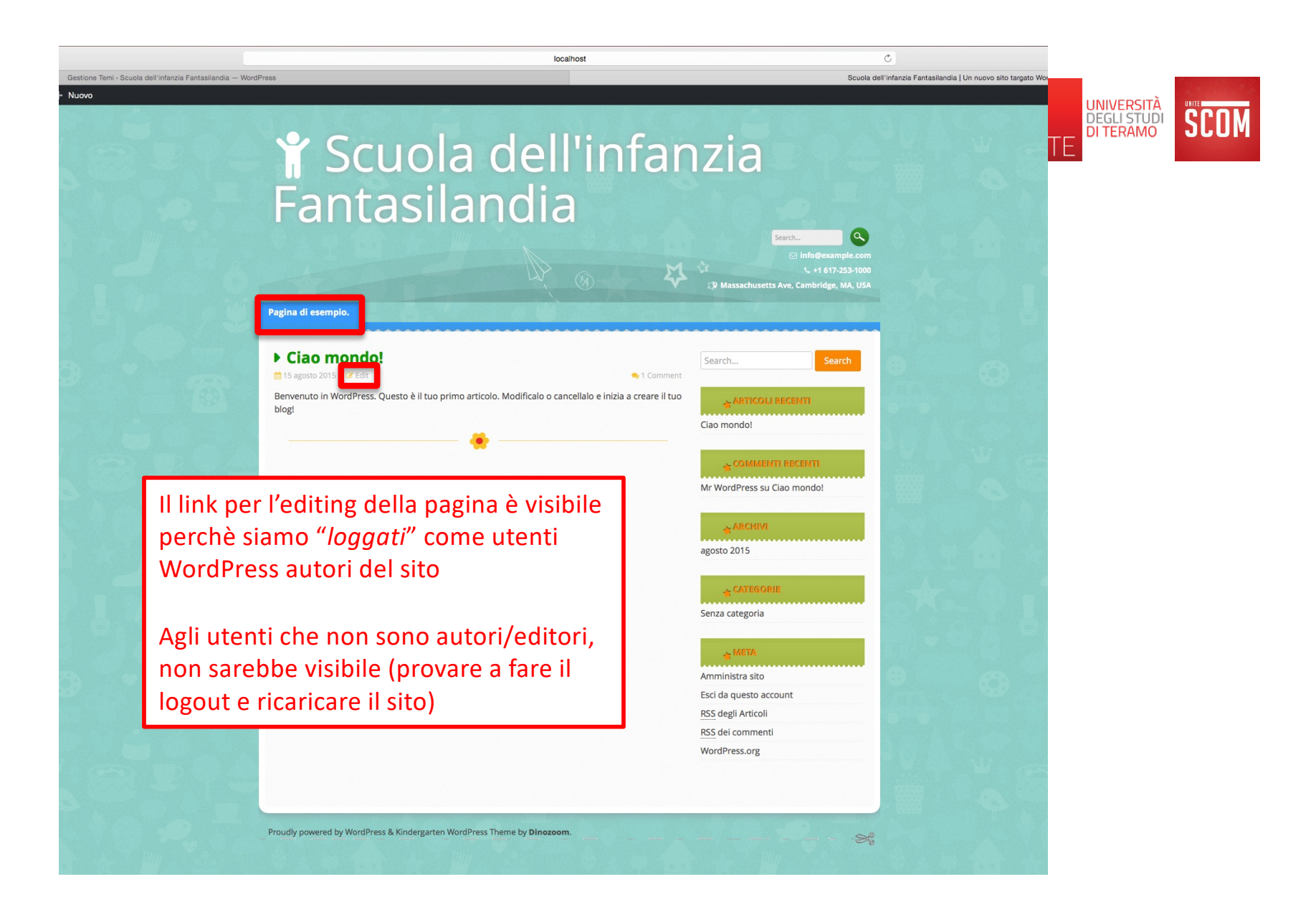

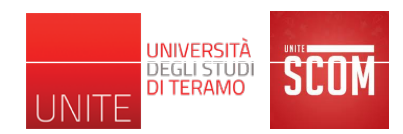

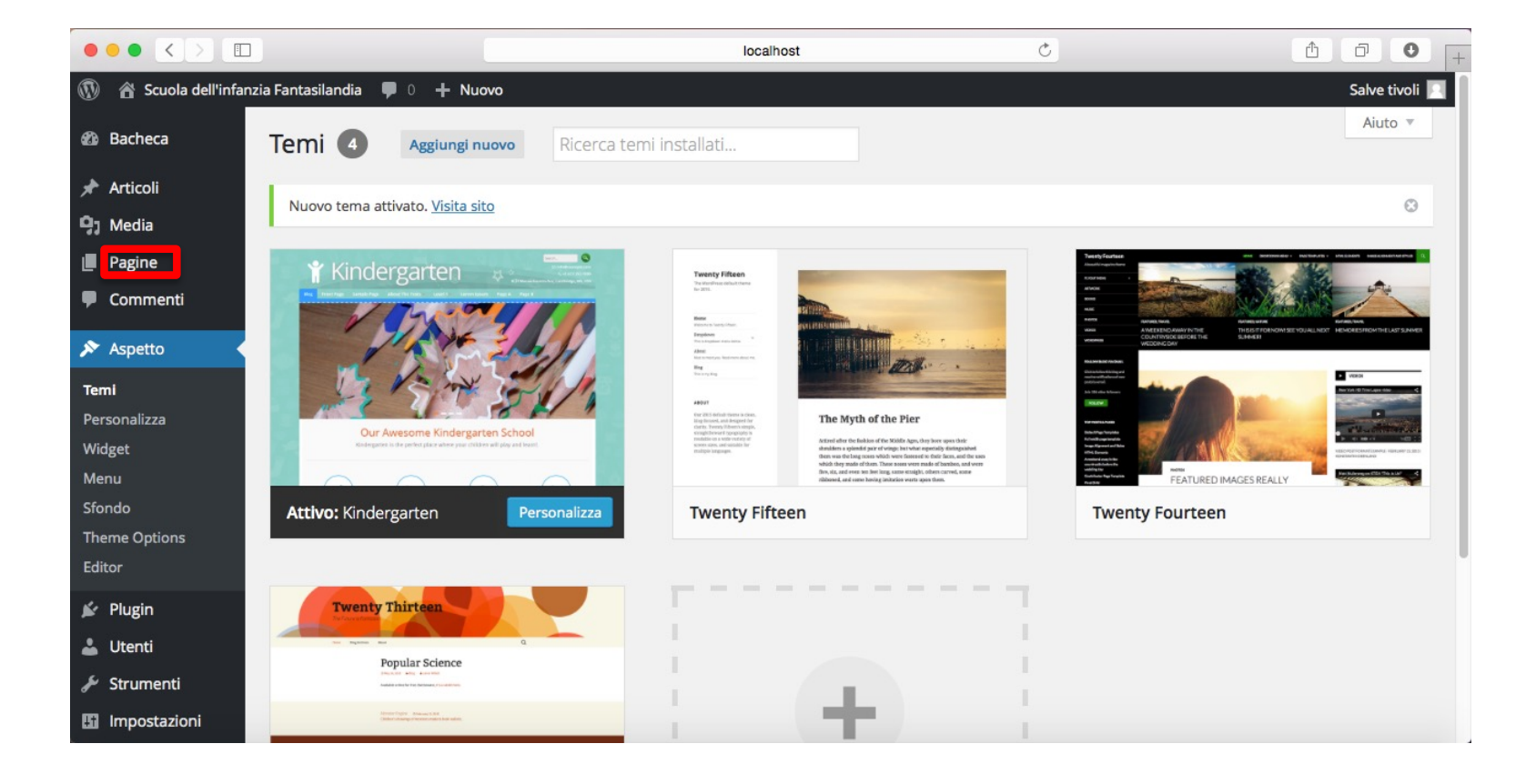

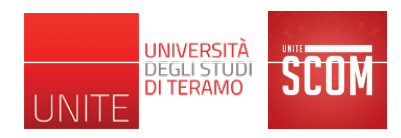

|                                   | ]                                                       | localhost | Ċ                                          |                           |                          |
|-----------------------------------|---------------------------------------------------------|-----------|--------------------------------------------|---------------------------|--------------------------|
|                                   | Pagine - Scuola dell'infanzia Fantasilandia - WordPress | Sc        | cuola dell'infanzia Fantasilandia   Un nuo | vo sito targato WordPress | +                        |
| 🚯 🏾 🏠 Scuola dell'infa            | nzia Fantasilandia  🛛 🕂 Nuovo                           |           |                                            |                           | Salve tivoli 📃           |
| 🍘 Bacheca                         | Pagine Aggiungi nuova                                   |           |                                            | Impostazioni schermata    | ▼ Aiuto ▼                |
| 🖈 Articoli                        | Tutto (1)   Pubblicato (1)                              |           |                                            |                           | Cerca pagine             |
| 9) Media                          | Azioni di Gruppo 💠 Applica Tutte le date 💠              | Filtra    |                                            |                           | 1 elemento               |
| 📙 Pagine                          | Titolo                                                  |           | Au                                         | utore 🛡                   | Data                     |
| Tutte le pagine<br>Aggiungi nuova | Pagina di esempio.                                      |           | tiv                                        | roli —                    | 15/08/2015<br>Pubblicato |
| 🗭 Commenti                        | Titolo                                                  |           | Au                                         | utore 🛡                   | Data                     |
| 🔊 Aspetto                         | Azioni di Gruppo 🗘 Applica                              |           |                                            |                           | 1 elemento               |
| 🖌 Plugin                          |                                                         |           |                                            |                           |                          |
| 👗 Utenti                          |                                                         |           |                                            |                           |                          |
| 🖋 Strumenti                       |                                                         |           |                                            |                           |                          |
| 🖬 Impostazioni                    |                                                         |           |                                            |                           |                          |
| Duplicator                        |                                                         |           |                                            |                           |                          |
| Riduci menu                       |                                                         |           |                                            |                           |                          |
|                                   | Grazie per aver creato con WordPress.                   |           |                                            |                           | Versione 4.3             |

# Funzionalità di WordPress: Pagine

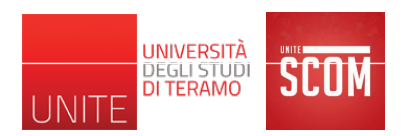

- Si possono creare infinite pagine per ospitare qualsiasi tipo di contenuto testuale e multimediale
- Non c'è limite alla quantità di pagine che si possono creare
- L'unico limite è mantenere una buona usabilità del sito, evitando di creare decine di pagine, se non indispensabili, che rendono complessa la navigazione dell'utente
- Prima di iniziare a creare pagine e contenuti, è indispensabile aver, almeno, progettato
  - Un menu di navigazione
  - La struttura o mappa del sito che l'utente utilizzerà per la navigazione

#### Esempio di riferimento: architettura e organizzazione

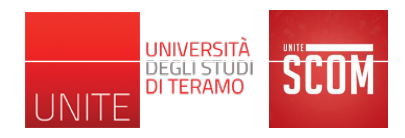

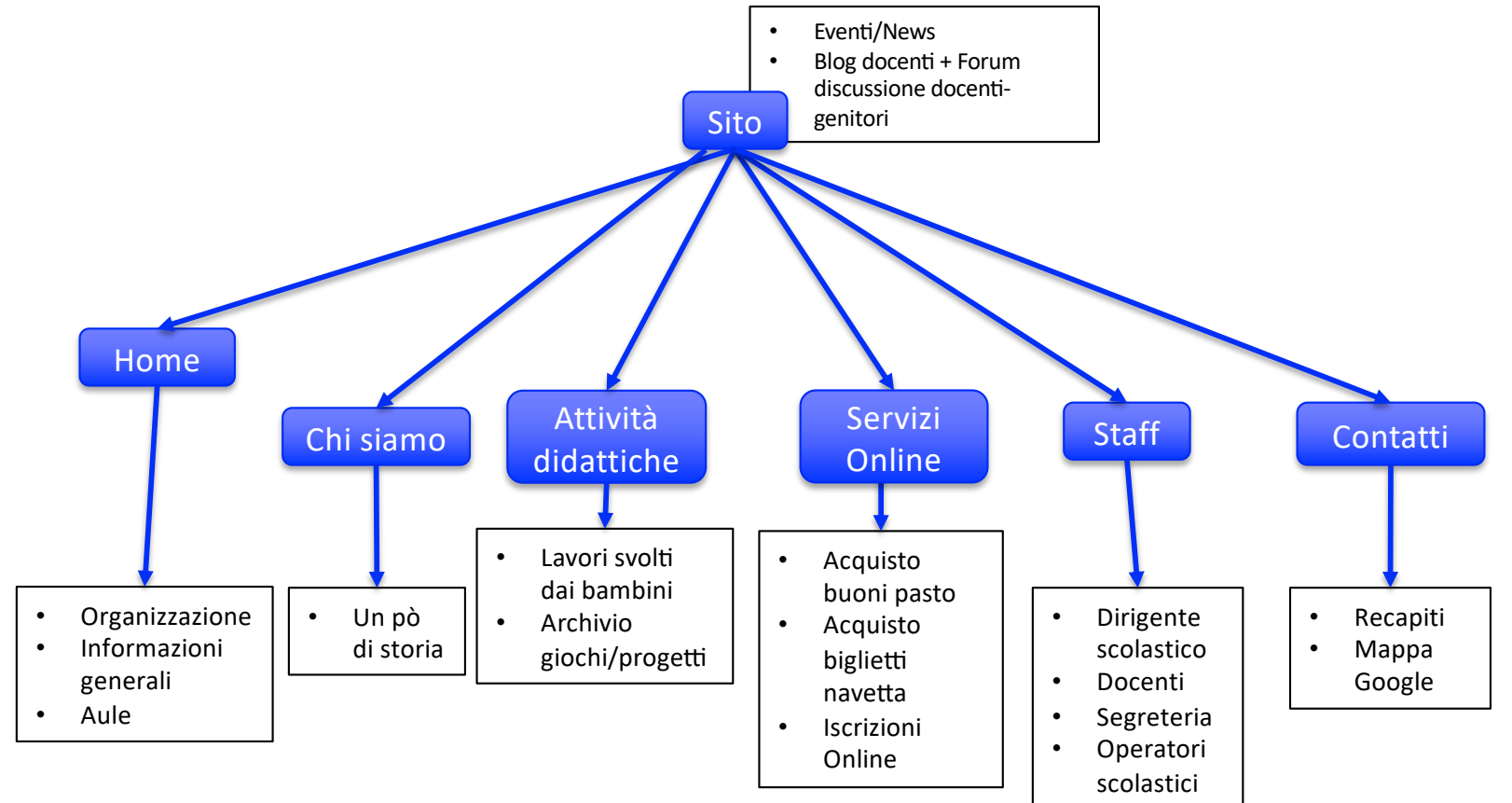

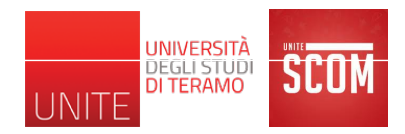

#### Esempio di riferimento: tipologie di utenti

- Utenti (ruolo)
  - Utente finale (chiunque consulta il sito senza fare il login)
  - Genitore (sottoscrittore)
  - Docente (autore)
  - Dirigente scolastico (editore)
  - Noi (amministratore)
  - Comune, servizio mensa, servizio navetta (collaboratore)

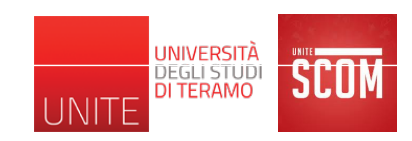

# Esempio di riferimento: plugin utili

- Theme My Login
  - Registrazione, login, logout, etc.
- Easy WP Smtp
  - Invio emails, e.g., per inviare all'utente una conferma di avvenuta registrazione
- WordPress Access Control, oppure Restrict User Access Membership Plugin with Force
  - Limita l'accesso a specifiche pagine da parte solo di specifici utenti (basato sui ruoli)
- Smart Forms
  - Permette la creazione facile ed intuitiva di pagine modulo, e.g., la pagina di iscrizione online di un alunno

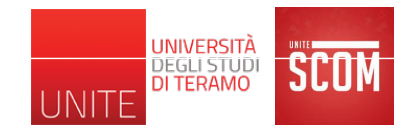

# Theme My Login

- Permettere di dare alle pagine di login di default di wordpress lo stesso aspetto del template scelto per il sito
- Tecnicamente crea 5 nuove pagine sfruttando il template scelto per il sito, ognuna delle quali utilizza in modo trasparente per l'utente le funzionalità di registrazione, login, logout, etc. di WordPress

# **Theme My Login**

|                                          | Plugin < Scuola dell'infanzia Fantasilandia (test) — WordPress |
|------------------------------------------|----------------------------------------------------------------|
| 🚯 🖀 Scuola dell'infa                     | nzia Fantasilandia 🏓 0 🕂 Nuovo                                 |
| 🍘 Bacheca                                | Pagine Aggiungi nuova                                          |
| 🖈 Articoli                               | Tutti (7)   Pubblicati (7)                                     |
| 93 Media                                 | Azioni di Gruppo 🗘 Applica Tutte le date 💠 Filtra              |
| 📙 Pagine                                 | Titolo                                                         |
| <b>Tutte le pagine</b><br>Aggiungi nuova | Log In                                                         |
| 🛡 Commenti                               | Log Out                                                        |
| Aspetto                                  | Lost Password                                                  |
| 🛓 Utenti                                 | Pagina di esempio.                                             |
| 🗲 Strumenti                              |                                                                |
| Impostazioni                             | Register                                                       |
| 🔅 TML                                    | Reset Password                                                 |
| Duplicator                               |                                                                |
| Riduci menu                              | Servizi Online                                                 |
|                                          | Titolo                                                         |
|                                          | Azioni di Gruppo 💠 Applica                                     |

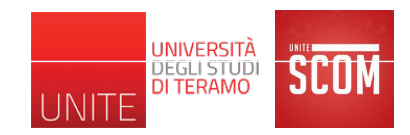

Dopo aver installato Theme My Login, nell'insieme delle pagine del nostro sito, compariranno le 5 pagine nei riquadri rossi sulla sinistra, per:

- effettuare il login
- effettuare il logout
- recuperare la password
- registrarsi al sito
- cambiare password

### Theme My Login: Pagina di Login

| Lantacila                | ndia   |                                       |
|--------------------------|--------|---------------------------------------|
| raniasha                 | IIIUIa | Search                                |
|                          | ₩. ® ₽ | ☑ Info@example.com                    |
| 企 Log In                 |        | Search Search                         |
| You are now logged out.  |        | ≯ARTICOLI RECENTI                     |
| Username                 | 1      | Sconti sui buoni pasto<br>Ciao mondo! |
| Password                 |        | ★COMMENTI RECENTI                     |
|                          |        | Mr WordPress su Ciao mondo!           |
| Register   Lost Password |        | the control ottobre 2015              |
|                          | •      | *CATEGORIE                            |
|                          |        | Senza categoria                       |
|                          |        | Accedi                                |
|                          |        | RSS degli Articoli                    |
|                          |        | RSS dei commenti                      |

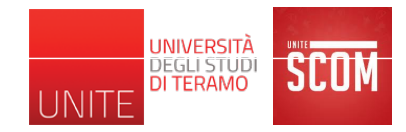

# Theme My Login

- Appena installato, non permette al sito di visualizzare la pagina di Registrazione nonostante essa sia presente nell'insieme delle pagine
- Abilitare la visualizzazione della pagina di Registrazione andando su "Impostazioni -> Generali" e spuntando l'opzione "chiunque può registrarsi"

# Theme My Login

| ٠                                                                                                    | 🖀 Scuola dell'infar        | nzia Fantasilandia  🗣 0 🕂 Nuovo   |                                                                                            |                                                                    |
|----------------------------------------------------------------------------------------------------|----------------------------|-----------------------------------|--------------------------------------------------------------------------------------------|--------------------------------------------------------------------|
| £0a B                                                                                                    | lacheca                    | Impostazioni genera               | ali                                                                                        |                                                                    |
| , ★ ∧<br>19,1 M                                                                                                    | rticoli<br>Nedia           | Titolo sito                       | Scuola dell'infanzia Fantasilandia                                                         |                                                                    |
| ∎ Р<br><b>₽</b> С                                                                                                    | agine<br>Commenti          | Motto                             | Un nuovo sito targato WordPress<br>Spiega in poche parole l'argomento di ques              | to sito.                                                           |
| ≫ А<br>⊯ Р                                                                                                    | spetto<br>Iugin            | Indirizzo WordPress (URL)         | http://localhost:8888/fantasiland                                                          | la                                                                 |
| 👗 U<br>🎤 S                                                                                                    | ltenti<br>trumenti         | Indirizzo sito (URL)              | http://localhost:8888/fantasilandi<br>Inserisci qui l'indirizzo se <u>vuoi che la home</u> | a<br>page del tuo sito sia diversa dalla directory di installazior |
| Image: The second second secon | mpostazioni<br>rali<br>ura | Indirizzo E-mail                  | massimo.tivoli@gmail.com<br>Questo indirizzo viene utilizzato solo per sci                 | opi amministrativi, quali la notifica di nuovi utenti.             |
| Lettu<br>Discu                                                                                                    | ra<br>Issione              | Iscrizione                        | ✓ Chiunque può registrarsi                                                                 |                                                                    |
| Media<br>Perm<br>Akism                                                                                                    | a<br>Ialink<br>net         | Ruolo predefinito nuovi<br>utenti | Sottoscrittore 💠                                                                           |                                                                    |
| Easy Mem                                                                                                    | WP SMTP<br>bers Only       | Fuso orario                       | Roma 💠 L'or<br>Seleziona una città nel tuo fuso orario.                                    | ra UTC è 10-11-2015 14:53.30 L'ora locale è 10-11                  |
| ф т<br>@ D                                                                                                    | ML<br>Duplicator           |                                   | Questo fuso orario segue attualmente l'o<br>L'ora legale inizia il: 27 marzo 2016 1:00     | ra solare.                                                         |
| Ri                                                                                                    | iduci menu                 | Formato data:                     | <ul> <li>10 novembre 2015</li> <li>2015-11-10</li> </ul>                                   |                                                                    |

|                                                   | ΠΠατιζιά                          |       |
|---------------------------------------------------|-----------------------------------|-------|
| Fantasilar                                        | a                                 | 10    |
|                                                   | Search<br>⊠ info@example          | s.com |
|                                                   | 🛞 👯 🗘 🗤 1 617-253                 |       |
|                                                   |                                   |       |
|                                                   |                                   |       |
| C? Register                                       | Search Search                     |       |
| Register For This Site                            | ARTICOLI RECENTI                  |       |
| Username                                          | Sconti sui buoni pasto            |       |
|                                                   | Ciao mondo!                       |       |
| E-mail                                            |                                   |       |
|                                                   | S COMMENTI RECENT                 |       |
| Pagistration confirmation will be a mailed to you | Mr WordPress su Clao mondo!       |       |
| Registration committee on win be e-mailed to you. |                                   |       |
| Register                                          | ottobre 2015                      | ·     |
| Log In Lost Password                              |                                   |       |
|                                                   | ATEGORIE                          |       |
|                                                   | Senza categoria                   | -     |
|                                                   | at META                           |       |
|                                                   | Registrati                        |       |
|                                                   | Accedi                            | 8     |
|                                                   | RSS degli Articoli                |       |
|                                                   | RSS dei commenti<br>WordPress org |       |
|                                                   | more ressore                      |       |

Clickando sulla voce "Registrati" sulla sinistra, apparirà la pagina di registrazione sulla destra

Da questa, si può speciricare lo username e l'indirizzo email e ricevere un'email di conferma di avvenuta registrazione che ci indicherà il link della pagina del sito che ci consente di impostare la password (Reset password)

Seguendo il nostro esempio di riferimento, a questo stadio, l'email non arriverà al destinatario =>

Serve un plugin che permette al nostro sito di specificare un Mail Server da utilizzare per inviare emails (i.e., Easy WP Smtp)

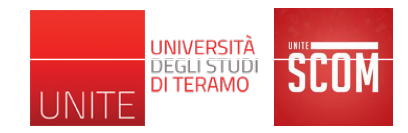

## Easy WP Smtp

- Permettere di specificare un Mail Server da utilizzare per poter permettere al nostro sito di inviare emails
- Praticamente, è la stessa cosa che facciamo quando configuriamo il nostro client di posta che usiamo abitualmente per mandare emails
- Dopo averlo installato, il plugin non richiede nessuna azione in particolare apparte configurarlo con i parametri del proprio server (SMTP) di posta in uscita (vedere esempio nella slide successiva)
  - andare in "Impostazioni -> Easy WP Smtp" e configurare il plugin con il proprio server (SMTP) di posta in uscita

#### Easy WP Smtp

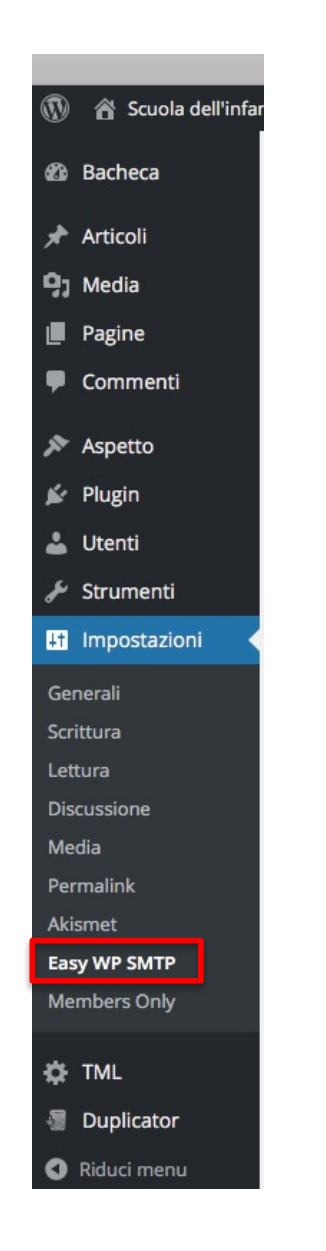

#### **General Settings**

From Email Address

From Name

SMTP Host

**Type of Encription** 

SMTP Port

**SMTP** Authentication

**SMTP** username

**SMTP** Password

massimo.tivoli@gmail.com

This email address will be used in the 'From' field.

Dirigente Scolastico Fantasilandia This text will be used in the 'FROM' field

smtp.univaq.it

○ None ● SSL ○ TLS For most servers SSL is the recommended option

465 The port to your mall server

No • Yes This options should always be checked 'Yes'

massimo.tivoli@di.univaq.it The username to login to your mail server

.....

The password to login to your mail server

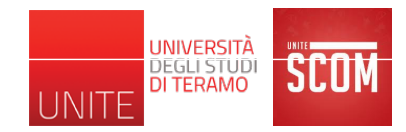

#### **WordPress Access Control**

- Questo plugin permette di rendere visibile una determinata pagina solo a determinati gruppi di utenti
- Nel nostro esempio di riferimento, lo usiamo per limitare l'accesso alla pagina dei "Servizi Online"
  - Per il dettaglio di come creare una pagina con WordPress si faccia riferimento alla sezione "Materiale del corso" sulla pagina Web del corso messa a disposizione dal docente
#### WordPress Access Control

|                                             | Bacheca < Scuola dell'infanzia Fantasilandia (test) — WordPress |
|---------------------------------------------|-----------------------------------------------------------------|
| 🔞 🕆 Scuola dell'infar                       | nzia Fantasilandia 🔎 0 🕂 Nuovo                                  |
| 🚯 Bacheca                                   | Pagine Aggiungi nuova                                           |
| 🖈 Articoli                                  | Tutti (7)   Pubblicati (7)                                      |
| 9, Media                                    | Azioni di Gruppo 💠 Applica Tutte le date 💠 Filtra               |
| 📙 Pagine 🗸                                  | Titolo                                                          |
| <b>Tutte le pagine</b><br>Aggiungi nuova    | Log In                                                          |
| 🗭 Commenti                                  | Log Out                                                         |
| 🔊 Aspetto 🖌 🖌                               | Lost Password                                                   |
| よ Utenti<br>🖋 Strumenti                     | Pagina di esempio.                                              |
| Impostazioni                                | Register                                                        |
| <ul> <li>TML</li> <li>Duplicator</li> </ul> | Reset Password                                                  |
| Riduci menu                                 | Servizi Online                                                  |
|                                             | Titolo                                                          |
|                                             | Azioni di Gruppo 💠 Applica                                      |

|                                                                               | Bacheca « Scuola dell'infanzia Fantasilandia (test) — WordPress                                        | Modifica pagina < Scuola dell'infanzia Fantasilandia — WordPress                                    | Wix Website Editor                                      | +                                                                                                    |
|-------------------------------------------------------------------------------|----------------------------------------------------------------------------------------------------|----------------------------------------------------------------------------------------------------|---------------------------------------------------------|----------------------------------------------------------------------------------------------------|
| 🚯 🆀 Scuola dell'infa                                                          | anzia Fantasilandia 🏓 0 🕂 Nuovo Visualizza pagina                                                      |                                                                                                    |                                                         | Salve tivoli                                                                                               |
| 🍪 Bacheca                                                                     | Modifica pagina Aggiungi nuova                                                                         |                                                                                                    |                                                         | Impostazioni schermata 🔻 Aiuto 🔻                                                                           |
| Articoli                                                                      | Servizi Online                                                                                         |                                                                                                    |                                                         | Pubblica 🔺                                                                                                 |
| Pagine                                                                        | Permalink: http://localhost:8888/fantasilandia/servizi-online/ Modifica Visualizza pagina Ot           | tieni uno shortlink                                                                                 | 1                                                       | Anteprima modifiche                                                                                        |
| Tutte le pagine                                                               | <b>9</b> J Aggiungi media                                                                              |                                                                                                    | Visuale Testo                                           | 9 Stato: Pubblicato Modifica                                                                               |
| Aggiungi nuova                                                                | B I ↔ ⊨ ⊨ ↔ − = = = 2 2 22 = =                                                                         |                                                                                                    | ×                                                       | Visibilità: Pubblico Modifica                                                                              |
| <ul> <li>Commenti</li> <li>Aspetto</li> <li>Plugin</li> <li>Unanti</li> </ul> | <ul><li>Iscrizioni online.</li><li>Acquisto buoni pasto.</li><li>Acquisto biglietti navetta.</li></ul> |                                                                                                    |                                                         | Revisioni: 3 <u>Scorri</u> Dubblicato il: 29 ott, 2015 @ 17:28 <u>Modifica</u> Sposta nel cestino Aggiorna |
| Strumenti                                                                     |                                                                                                    |                                                                                                    | 1                                                       | Attributi pagina                                                                                           |
| Impostazioni                                                                  |                                                                                                    |                                                                                                    |                                                         | Genitore                                                                                                   |
| TML                                                                           |                                                                                                    |                                                                                                    | 1                                                       | Pagina base 🗘                                                                                              |
| Duplicator                                                                    |                                                                                                    |                                                                                                    | 1                                                       | Ordinamento                                                                                                |
| Riduci menu                                                                   | Conteggio parole: 8                                                                                    |                                                                                                    | Ultima modifica di tivoli il 5 novembre 2015 alle 13:15 | 0<br>Bisogno di aiuto? Utilizza la scheda aiuto<br>in alto a destra nella schermata.                       |
|                                                                               | Senza aver installato WordPress Ad<br>alla pagina da parte solo di un dete<br>determinato ruolo)       | ccess Control, non c'è modo di limitare l'accesso<br>rminato gruppo di utenti (ovvero utenti con un |                                                         | Immagine in evidenza A                                                                                     |

|                       | Bacheca « Scuola dell'infanzia Fantasilandia (test) — WordPress                               | Modifica pagina « Scuola dell'infanzia Fantasilandia — WordPress | Wix Website Editor                                      | +                                                                               |
|-----------------------|-----------------------------------------------------------------------------------------------|------------------------------------------------------------------|---------------------------------------------------------|---------------------------------------------------------------------------------|
| 🚯 📸 Scuola dell'infan | zia Fantasilandia  🛛 🕂 Nuovo Visualizza pagina                                                |                                                                  |                                                         | Salve tivoli 🖂                                                                  |
| 🖚 Bacheca             | Modifica pagina Aggiungi nuova                                                                |                                                                  |                                                         | Impostazioni schermata 🔻 Aiuto 🔻                                                |
| 📌 Articoli<br>🖣 Media | Servizi Online                                                                                |                                                                  |                                                         | WordPress Access Control                                                        |
| Pagine                | Permalink: http://localhost:8888/fantasilandia/servizi-online/ Modifica Visualizza pagina Ott | eni uno shortlink                                                |                                                         | Only accessible by members?                                                     |
| Tutte le pagine       | 🖓 Aggiungi media                                                                              |                                                                  | Visuale Testo                                           | Only Accessible By (Defaults to<br>everyone):<br>Amministratore                 |
| Aggiungi nuova        | B I ⊷ ⊨ ⊨ 44 − ≟ ≟ ₫ Ø ‰ ≣ ■                                                                  |                                                                  | ×                                                       | Editore                                                                         |
| Commenti              | Iscrizioni online.     Agginte hughi secto                                                    |                                                                  |                                                         | Collaboratore Sottoscrittore                                                    |
| 🖌 Plugin              | Acquisto budin pasto.     Acquisto biglietti navetta.                                         |                                                                  |                                                         | Redirect To (Leave empty for login<br>page):                                    |
| 👗 Utenti              |                                                                                               |                                                                  |                                                         |                                                                                 |
| 🖋 Strumenti           |                                                                                               |                                                                  |                                                         | Options                                                                         |
| Impostazioni          |                                                                                               |                                                                  |                                                         | Show excerpt in search?<br>Apply options to children?                           |
| ∯ TML                 |                                                                                               |                                                                  |                                                         |                                                                                 |
| Duplicator            |                                                                                               |                                                                  |                                                         | Pubblica                                                                        |
| C Riduci menu         | Conteggio parole: 8                                                                           |                                                                  | Ultima modifica di tivoli il 5 novembre 2015 alle 13:15 | Anteprima modifiche                                                             |
|                       |                                                                                               |                                                                  |                                                         | P Stato: Pubblicato Modifica                                                    |
|                       | Sulla simistra grazia e MardDressa (                                                          | and Control compare un nueve riguedre                            |                                                         | Visibilità: Pubblico Modifica                                                   |
|                       | Sulla sifiistra, grazie a wordPress P                                                         | ccess Control, compare un nuovo nquadro                          |                                                         | Revisioni: 3 Scorri                                                             |
|                       | tramite il quale possiamo specificare                                                         | e come limitare gli accessi a tale pagina                        |                                                         | m Pubblicato il: 29 ott, 2015 @ 17:28<br>Modifica                               |
|                       | Nell' esempio mostrato, specifichiar                                                          | no che solo gli utenti autenticati e col ruolo                   |                                                         | Sposta nel cestino Aggiorna                                                     |
|                       | sottoscrittore (i genitori) possono ac                                                        | cedere a tale pagina; quindi la pagina sarà                      |                                                         | Attributi pagina                                                                |
|                       | visibile solo a loro                                                                          |                                                                  |                                                         | Genitore                                                                        |
|                       |                                                                                               |                                                                  |                                                         | Pagina base                                                                     |
|                       |                                                                                               |                                                                  |                                                         | Ordinamento                                                                     |
|                       |                                                                                               |                                                                  |                                                         | 0                                                                               |
| 3                     |                                                                                               |                                                                  |                                                         | Bisogno di aiuto? Utilizza la scheda aiuto<br>in alto a destra nella schermata. |
|                       |                                                                                               |                                                                  |                                                         | Immagine in evidenza                                                            |
|                       |                                                                                               |                                                                  |                                                         | Imposta l'immagine in evidenza                                                  |

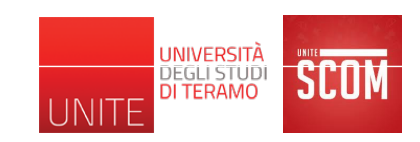

# Esempio di riferimento: plugin utili

- Theme My Login
  - Registrazione, login, logout, etc.
- Easy WP Smtp
  - Invio emails, e.g., per inviare all'utente una conferma di avvenuta registrazione
- WordPress Access Control
  - Limita l'accesso a specifiche pagine da parte solo di specifici utenti (basato sui ruoli)
- TinyMCE Advanced
  - Aggiunge funzionalità all'editor di default delle pagine di WordPress, e.g., permette la creazione facile ed intuitiva di tabelle nella pagina proprio come si farebbe con l'editor di testi Microsoft Word
- Smart Forms
  - Permette la creazione facile ed intuitiva di pagine modulo, e.g., la pagina di iscrizione online di un alunno

# **TinyMCE Advanced**

- Prima di installare tale plugin, l'editor di default delle pagine di WordPress appare come segue
- In particolare, tramite il pulsante "Aggiungi media" e le due barre degli strumenti sottostanti (vedi controlli nel riquadro rosso), è possibile aggiungere immagini alla pagina, hyperlinks verso altre risorse web (e.g., altre pagine del sito), aggiungere Forms (solo se si è installato il plugin Smart Forms) ed applicare alcune formattazioni ai contenuti testuali della pagina

| Modifica pagina Aggiungi nuova                                                                                  |               |          |
|----------------------------------------------------------------------------------------------------|---------------|----------|
| Servizi Online                                                                                                  |               |          |
| Permalink: http://localhost:8888/fantasilandia-test/servizi-online/ Modifica Visualizza pagina Ottieni uno s    | hortlink      |          |
| <b>9</b> ; Aggiungi media                                                                                       | Visuale       | Testo    |
| $\begin{array}{cccccccccccccccccccccccccccccccccccc$                                                            |               | ×        |
| <ul> <li><u>Iscrizioni on-line</u></li> <li>Acquisto buoni pasto</li> <li>Acquisto biglietti navetta</li> </ul> |               |          |
| ul                                                                                                    |               |          |
| Conteggio parole: 8 Ultima modifica di tivoli il 11 noven                                                       | hbre 2015 all | le 17:32 |

UNIVERSITÀ

DEGLI STUDI DI TERAMO

# **TinyMCE Advanced**

- Dopo aver installato tale plugin, l'editor di default delle pagine di WordPress appare come segue
- In particolare, oltre ai controlli menzionati nella slide precedente, sono stati aggiunti dei menù dai quali si può accedere alle funzionalità dell'editor in modo più intutitivo ed è stato aggiunto un controllo per la creazione facile di tabelle:

| Modifica pagina Aggiungi nuova                                                                                                    |                  |       |
|----------------------------------------------------------------------------------------------------|------------------|-------|
| Servizi Online                                                                                                    |                  |       |
| Permalink: http://localhost:8888/fantasilandia-test/servizi-online/ Modifica Visualizza pagina Ottie                                            | ni uno shortlink |       |
| 91 Aggiungi media                                                                                                    | Visuale          | Testo |
| File • Modifica • Inserire • Vista • Formato • Tabella • Strumenti •                                                                            |                  |       |
| B I " ≡ • ≡ • ≡ ± ± ∂ ಔ ⊞ • × ↑ 례 📰 🔽                                                                                                    |                  | X     |
| Paragrafo $\checkmark$ $\equiv$ ABE $\equiv$ $\equiv$ $\triangleq$ $\checkmark$ $\Omega$ $\equiv$ $\bigcirc$ $A$ $\checkmark$ $\textcircled{O}$ |                  |       |
| Acquisto biglietti navetta                                                                                                    |                  |       |
| ul                                                                                                    |                  |       |

UNIVERSITÀ

DEGLI STUDI DI TERAMO

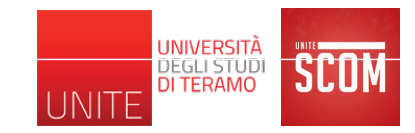

- Permette la creazione di Forms
- Rappresentano uno specifico tipo di contenuto multimediale di una pagina Web che, in genere, viene utilizzato per dematerializzare/automatizzare processi amministrativi, e.g.,
  - Moduli di iscrizione a determinati servizi
  - Moduli di richiesta di determinate funzionalità di determinati servizi
  - Moduli di registrazione
  - Moduli di pagamento per i servizi richiesti

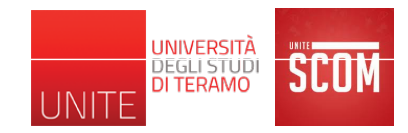

- Per il sito d'esempio del corso (scuola dell'infanzia Fantasilandia), utilizzeremo le Forms per supportare le tre tipologie di servizi online che il nostro sito deve offrire
  - Iscrizione alunnno/a
  - Acquisto buoni pasto
  - Acquisto biglietti navetta

 Una volta che installiamo il plugin "Smart Forms", la barra dei Menù di WordPress (sulla sinistra della Bacheca) si arricchisce di un ulteriore Menù intitolato proprio "Smart Forms"

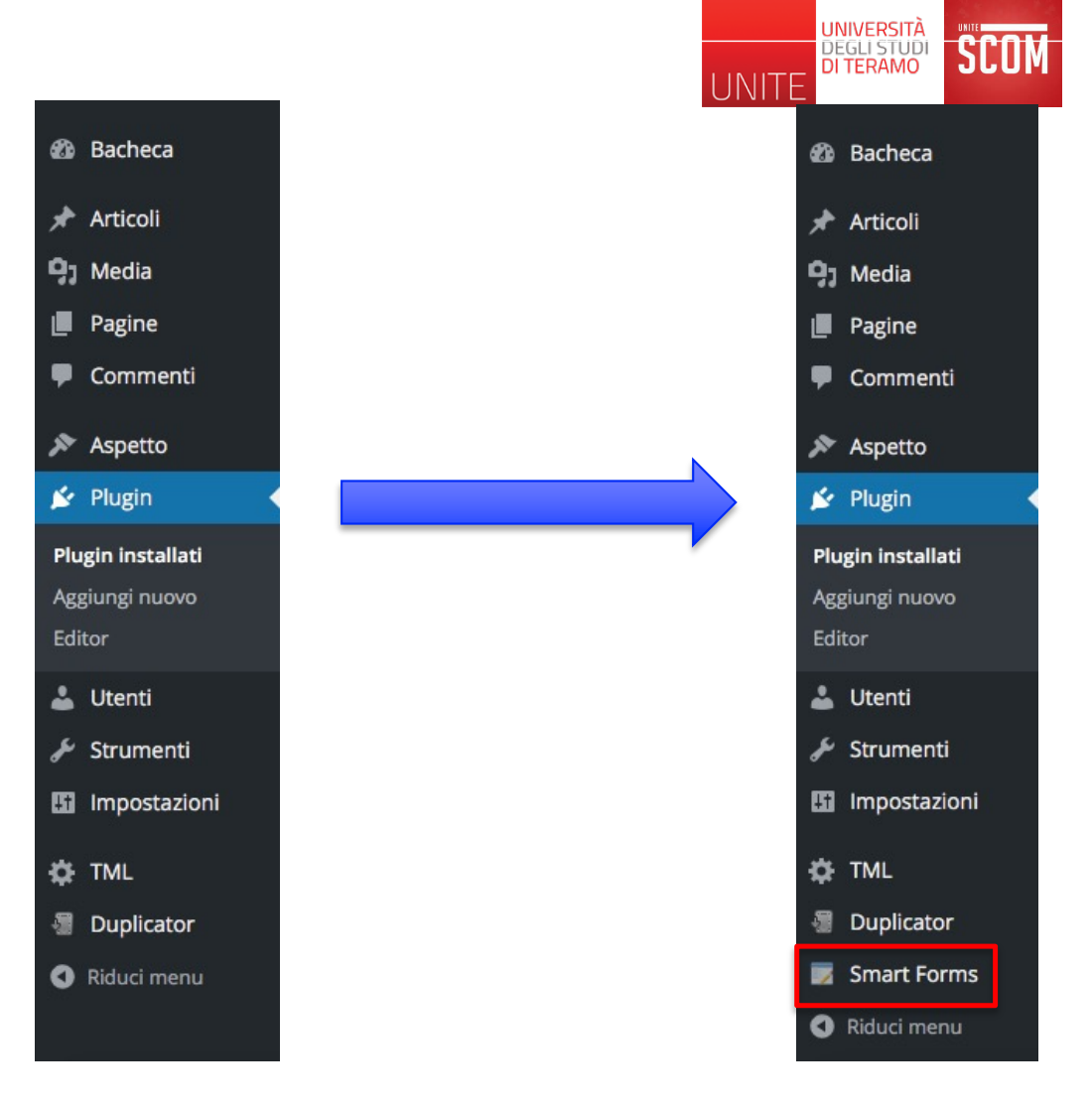

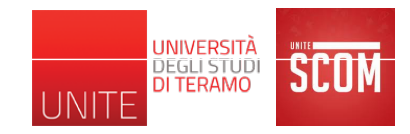

Facendo click sul Menù Smart Forms si aprirà la seguente pagina

| Ø   | 省 Scuola dell'infan | zia Fantasilandia 🗭 0 🕂 Nuovo |         |
|-----|---------------------|-------------------------------|---------|
| Ð   | Bacheca             | Forms                         |         |
| *   | Articoli            | + Add New + Import Form       |         |
| 91  | Media               |                               |         |
|     | Pagine              | Form Name                     | Form Id |
| •   | Commenti            |                               | Formid  |
| N   | Aspetto             | Modulo di iscrizione alunno/a | 5       |
| Ń   | Plugin              | Form Name                     | Form Id |
| *   | Utenti              |                               |         |
| s   | Strumenti           |                               |         |
| 86  | Impostazioni        |                               |         |
| \$  | TML                 |                               |         |
| -   | Duplicator          |                               |         |
|     | Smart Forms         |                               |         |
| Sm  | art Forms           |                               |         |
| Ent | tries               |                               |         |
| Su  | pport/Wish List     |                               |         |
| Tut | torials             |                               |         |
| Ad  | d-Uns               |                               |         |

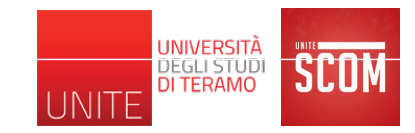

Facendo click su "Add New" è possibile creare una nuova Form

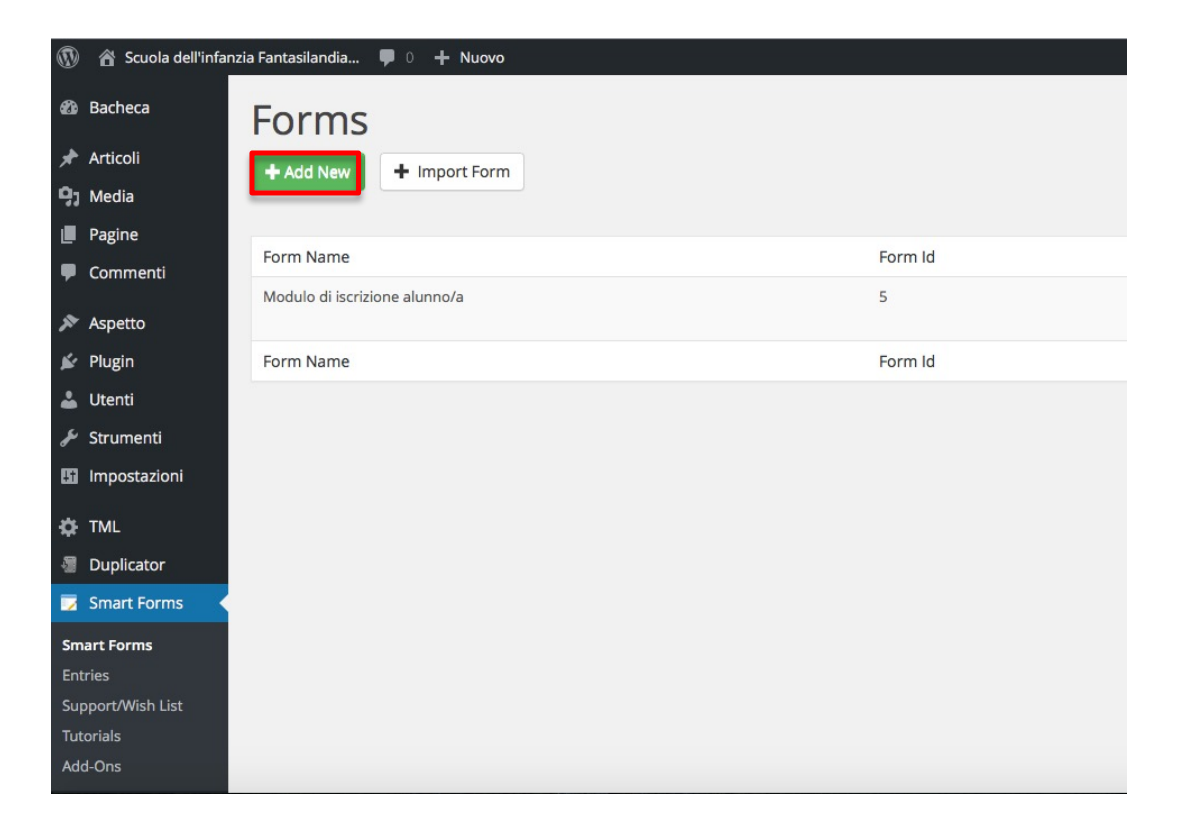

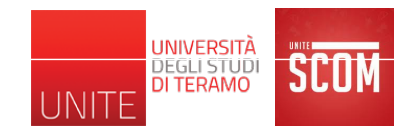

Facendo click su "Add New", si apre la seguente pagina

| Generale              |                                      |                  |                               |        |
|-----------------------|--------------------------------------|------------------|-------------------------------|--------|
| Nome                  |                                      | Θ                |                               |        |
| Descrizione           |                                      | Θ                |                               |        |
| Invalid field message | *Please fill all the required fields | Posizi           | ione 🛛 🔘 🖑 🖄 🕼                | 5      |
| Form Type             | Normal                               | ¢ Ø              |                               |        |
|                       |                                      |                  |                               |        |
| Dro                   | p new fields here                    | 🗏 Fields 🔅 Field | Settings 🔗 Conditional Logic  |        |
|                       |                                      | Drag & Dr        | rop components                |        |
|                       |                                      | Layout Basic Ing | put Avanzate Multiple Choices | Pro    |
|                       |                                      | Text Input       | Placeholder                   |        |
|                       |                                      | Prepend Text     | Prepend Placeholder           |        |
|                       |                                      | Appended Text    | Placeholder                   | Append |
|                       |                                      | Prepend Checkbox | Placeholder                   |        |
|                       |                                      | Append Checkbox  | Placeholder                   |        |
|                       |                                      | Text Area        | Placeholder                   |        |
|                       |                                      | Date             |                               |        |
|                       |                                      | Html             |                               |        |
|                       |                                      | Submit           |                               |        |

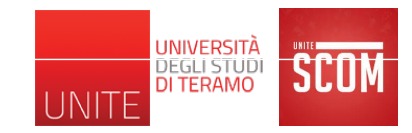

- In basso a destra, si trova il pannello "Drag & Drop components" che fornisce 5 schede di controlli (Layout, Basic Input, Avanzate, Multiple Choices, Pro)
- Trascinando un controllo, da una scheda del pannello "Drag & Drop components", sull'area bianca sulla sinistra (dove è scritto "Drop new fields here") si inizierà a creare una Form che contiene quel controllo
- Facendo click sul controllo, sulla sinistra si aprirà la vista di tutte le opzioni che il controllo permette di impostare e modificare per il suo utilizzo personalizzato nel nostro sito

| lome                |                                      | Θ                                                                           |                    |
|---------------------|--------------------------------------|-----------------------------------------------------------------------------|--------------------|
| escrizione          |                                      | Θ                                                                           |                    |
| valid field message | *Please fill all the required fields | Posiz                                                                       | tione 🛛 🔘 🕄 🖄 🕼 🖗  |
| orm Type            | Normal                               | ¢ Ø                                                                         |                    |
| Dro                 | p new fields here                    | EFields Field<br>Drag & Di<br>Layout Basic In<br>Text Input<br>Prepend Text | Settings           |
|                     |                                      | Appended Text                                                               | Placeholder Append |
|                     |                                      | Prepend Checkbox                                                            | Placeholder        |
|                     |                                      | Append Checkbox                                                             | Placeholder 🗌      |
|                     |                                      |                                                                             | Placeholder        |
|                     |                                      | Text Area                                                                   |                    |
|                     |                                      | Text Area<br>Date                                                           |                    |

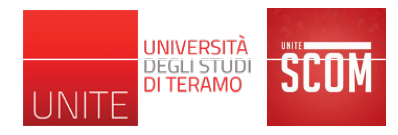

Così procedendo è possibile creare, su una nostra pagina Web, una form come la seguente

| Nome e Cognome *             | Nome                                             | Cognome                                          |  |
|------------------------------|--------------------------------------------------|--------------------------------------------------|--|
| Residenza *                  | Via/P.zza                                        |                                                  |  |
|                              | Città                                            |                                                  |  |
|                              | Provincia                                        | CAP                                              |  |
| Email *                      |                                                  |                                                  |  |
| Nome e Cognome<br>bimbo/a *  | Nome bimbo/a                                     | Cognome bimbo/a                                  |  |
| Data di nascita<br>bimbo/a * |                                                  |                                                  |  |
| Scelta fascia oraria         | • 9:00-12:00                                     |                                                  |  |
| di preferenza                | 9:00-14:00                                       |                                                  |  |
|                              | 9:00-15:00/17:00                                 |                                                  |  |
| Privacy *                    | Autorizzo il trattamer<br>196 del 30 giugno 2003 | nto dei miei dati personali, ai sensi del D.lgs. |  |
|                              | Conferma Iscrizione                              |                                                  |  |

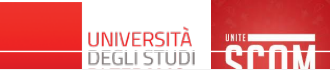

Nell'editor di Form di Smart Forms, la precedente corrisponde al seguente assemblaggio di controlli

| Salva                                                                                                    |                                                                                                    |                                                      |                                                                                                    |                                                                                                    |                  |         |
|----------------------------------------------------------------------------------------------------|----------------------------------------------------------------------------------------------------|------------------------------------------------------|----------------------------------------------------------------------------------------------------|----------------------------------------------------------------------------------------------------|------------------|---------|
| eneral Info Ja                                                                                                    | vascript CSS Aft                                                                                                    | er Submit                                            |                                                                                                    |                                                                                                    |                  |         |
| Generale                                                                                                    |                                                                                                    |                                                      |                                                                                                    |                                                                                                    |                  |         |
| Nome<br>Descrizione<br>Invalid field message                                                                                       |                                                                                                    | Modulo di iscrizione alunno                          | Modulo di iscrizione alunno/a                                                                                                    |                                                                                                    | 0                |         |
|                                                                                                    |                                                                                                    | Modulo di iscrizione alunno/a<br>*Campo Obbligatorio |                                                                                                    | ତ<br>ତ Posizione ତ ତ ଏହା ବ୍ର ଦେ                                                                                                    |                  |         |
|                                                                                                    |                                                                                                    |                                                      |                                                                                                    |                                                                                                    |                  | rm Type |
| Nome e<br>Cognome *<br>Residenza *                                                                                                 | Nome                                                                                                    | Cognome                                              | 🗏 Fields 🌣 Field                                                                                                    | d Settings & Conditional Logic                                                                                                    |                  |         |
| Nome e                                                                                                    |                                                                                                    |                                                      |                                                                                                    |                                                                                                    |                  |         |
| Residenza *                                                                                                    |                                                                                                    |                                                      |                                                                                                    |                                                                                                    |                  |         |
|                                                                                                    | Via/P.zza                                                                                                    |                                                      | Drag & Dr                                                                                                    | op components                                                                                                    |                  |         |
|                                                                                                    | Città<br>Provincia                                                                                                    | CAP                                                  | Drag & Dr                                                                                                    | op components                                                                                                    | es Pro           |         |
| Email *                                                                                                    | Via/P.zza<br>Città<br>Provincia                                                                                                    | CAP                                                  | Drag & Dr                                                                                                    | Pop components Placeholder                                                                                                    | es Pro           |         |
| Email *<br>Nome e<br>Cognome                                                                                                    | Via/P.zza<br>Città<br>Provincia<br>Nome bimbo/a                                                                                                    | CAP<br>Cognome bimbo/a                               | Drag & Dr                                                                                                    | Placeholder                                                                                                    | ies Pro          |         |
| Email *<br>Nome e<br>Cognome<br>bimbo/a *                                                                                          | Via/P.zza<br>Città<br>Provincia<br>Nome bimbo/a                                                                                                    | CAP<br>Cognome bimbo/a                               | Drag & Dr<br>Layout Basic In<br>Text Input<br>Prepend Text<br>Appended Text                                                                   | Placeholder Placeholder Placeholder Placeholder                                                                                                  | es Pro<br>Append |         |
| Email *<br>Nome e<br>Cognome<br>bimbo/a *<br>Data di nascita<br>bimbo/a *                                                          | Via/P.zza<br>Città<br>Provincia<br>Nome bimbo/a                                                                                                    | CAP<br>Cognome bimbo/a                               | Drag & Dr<br>Layout Basic In<br>Text Input<br>Prepend Text<br>Appended Text<br>Prepend<br>Cherkhox                                            | Paceholder Placeholder Placeholder Placeholder Placeholder Placeholder Placeholder                                                               | Append           |         |
| Email *<br>Nome e<br>Cognome<br>bimbo/a *<br>Data di nascita<br>bimbo/a *<br>Scelta fascia<br>oraria di<br>preferenza              | Via/P.zza<br>Città<br>Provincia<br>Nome bimbo/a<br>9:00-12:00<br>9:00-14:00                                                                             | CAP<br>Cognome bimbo/a                               | Drag & Dr<br>Layout Basic Ir<br>Text Input<br>Prepend Text<br>Appended Text<br>Prepend<br>Checkbox<br>Append<br>Checkbox                      | Placeholder Placeholder Placeholder Placeholder Placeholder Placeholder Placeholder Placeholder Placeholder Placeholder                          | es Pro           |         |
| Email *<br>Nome e<br>Cognome<br>bimbo/a *<br>Data di nascita<br>bimbo/a *<br>Scelta fascia<br>oraria di<br>preferenza<br>Privacy * | Via/P.zza<br>Città<br>Provincia<br>Nome bimbo/a<br>• 9:00-12:00<br>9:00-14:00<br>9:00-15:00/17:00<br>Autorizzo il tratti<br>ai sesi del Dies 16         | CAP<br>Cognome bimbo/a<br>Cognome bimbo/a            | Drag & Dr<br>Layout Basic Ir<br>Text Input<br>Prepend Text<br>Appended Text<br>Prepend<br>Checkbox<br>Append<br>Checkbox<br>Text Area         | rop components  Placeholder  Placeholder  Placeholder  Placeholder  Placeholder  Placeholder  Placeholder  Placeholder  Placeholder  Placeholder | es Pro           |         |
| Email *<br>Nome e<br>Cognome<br>bimbo/a *<br>Data di nascita<br>bimbo/a *<br>Scelta fascia<br>oraria di<br>preferenza<br>Privacy * | Via/P.zza<br>Città<br>Provincia<br>Nome bimbo/a<br>9:00-12:00<br>9:00-14:00<br>9:00-15:00/17:00<br>Autorizzo il tratt<br>ai sensi del D.lgs. 19<br>ione | CAP<br>Cognome bimbo/a<br>Cognome bimbo/a            | Drag & Dr<br>Layout Basic Ir<br>Text Input<br>Prepend Text<br>Appended Text<br>Prepend<br>Checkbox<br>Append<br>Checkbox<br>Text Area<br>Date | Placeholder Placeholder Placeholder Placeholder Placeholder Placeholder Placeholder Placeholder                                                  | Append           |         |

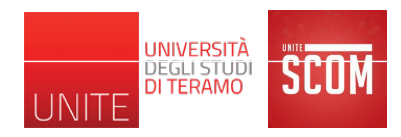

#### All'indirizzo http://www.di.univaq.it/tivoli/FormIscrizion eOnline.mp4 è disponibile un filmato che mostra come creare tale form

| Nome e Cognome *             | Nome                                                 | Cognome                                      |  |
|------------------------------|------------------------------------------------------|----------------------------------------------|--|
| Residenza *                  | Via/P.zza                                            |                                              |  |
|                              | Città                                                |                                              |  |
|                              | Provincia                                            | CAP                                          |  |
| Email *                      |                                                      |                                              |  |
| Nome e Cognome<br>bimbo/a *  | Nome bimbo/a                                         | Cognome bimbo/a                              |  |
| Data di nascita<br>bimbo/a * |                                                      |                                              |  |
| Scelta fascia oraria         | • 9:00-12:00                                         |                                              |  |
| di preferenza                | 9:00-14:00                                           |                                              |  |
|                              | 9:00-15:00/17:00                                     |                                              |  |
| Privacy *                    | Autorizzo il trattamento o<br>196 del 30 giugno 2003 | dei miei dati personali, ai sensi del D.lgs. |  |
|                              | Conferma Iscrizione                                  |                                              |  |

- Ritornando all'esempio della scuola Fantasilandia, vogliamo sfruttare la Form appena creata, per aggiungere la pagina relativa all'elemento "Iscrizioni Online" della pagina "Servizi Online" (vedi sotto)
- Tale pagina conterrà del testo di intestazione + la Form appena creata
- In altre parole, essa costituisce il modulo che un genitore deve compilare e sottomettere (e.g., il modulo verrà inviato per email al dirigente scolastico – vedi lezioni successive) per iscrivere il proprio figlio a scuola
- La pagina sarà accessibile sia da un menù figlio ("Iscrizioni Online") del menù "Servizi Online" e sia tramite un hyperlink impostato per l'item "Iscrizioni on-line" nella pagina "Servizi Online"

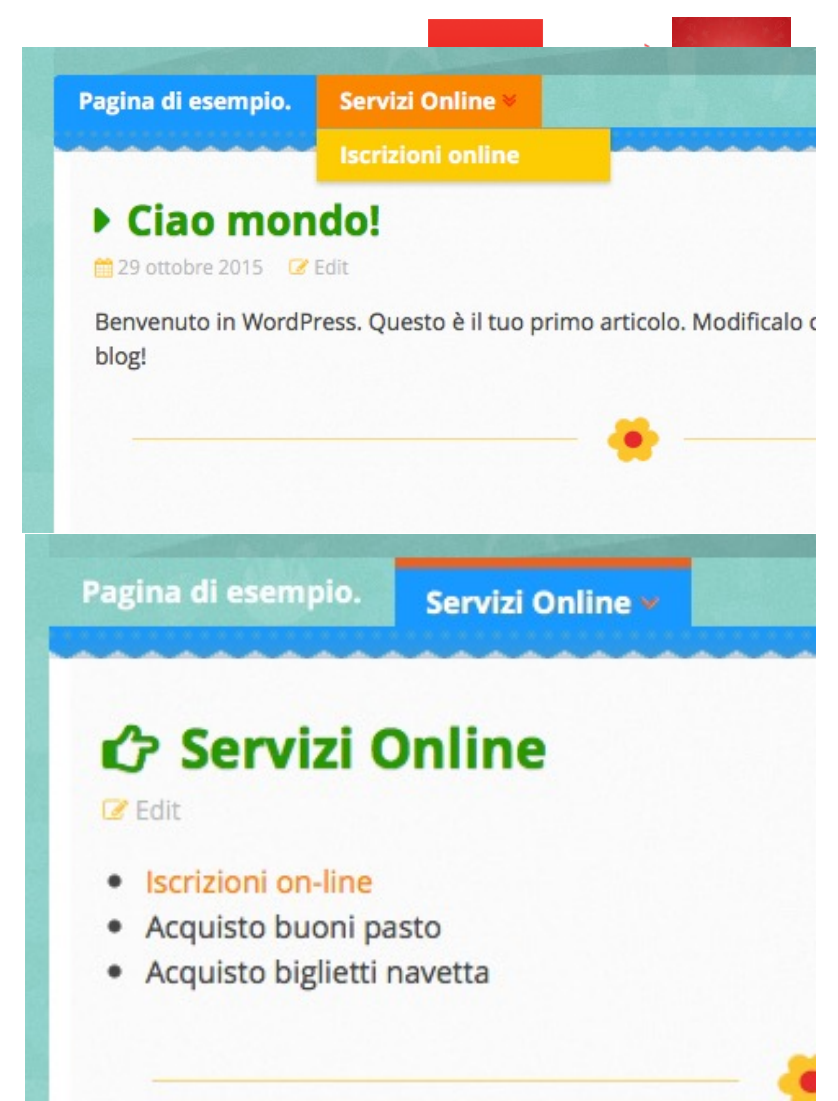

La pagina avrà il seguente aspetto:

|                     | . U.s. a                                                                                                    |                                                                                                    |                                                               |
|---------------------|----------------------------------------------------------------------------------------------------|----------------------------------------------------------------------------------------------------|---------------------------------------------------------------|
| Edit                | nine                                                                                                    |                                                                                                    | Search                                                        |
| Al Dirigente        | Domanda di iscrizione<br>Scolastico della Scuola d<br>Via L'isola che non c'è,<br>tel. 0862/111111 cell.<br>ISCRIVERE IL/LA PROPRIO/ | A.S. 2015/16<br>ell'Infanzia "Fantasilandia"<br>123, L'Aquila<br>333/1122333<br>A BAMBINO/A ALLA SCUOLA | Search<br>ARTICOLI RECENTI<br>Ciao mondo!<br>COMMENTI RECENTI |
| LL'INFANZIA "FANTAS | ILANDIA" CON INIZIO DI FR                                                                                                    | EQUENZA DAL 1 SETTEMBRE 2015                                                                            | Mr WordPress su Ciao mondo!                                   |
| Nome e Cognome      | Nome                                                                                                    | Cognome                                                                                                 | 🗸 ARCHIVI                                                     |
| Residenza *         | Via/Pzza                                                                                                    |                                                                                                    | ottobre 2015                                                  |
|                     | Città                                                                                                    |                                                                                                    |                                                               |
|                     | Provincia                                                                                                    | CAP                                                                                                    | Senza categoria                                               |
| Email *             |                                                                                                    |                                                                                                    | - META                                                        |
| Nome e Cognome      | Nome bimbo/a                                                                                                    | Cognome bimbo/a                                                                                         | Amministra sito                                               |
|                     |                                                                                                    |                                                                                                    | Esci da questo account                                        |
| oimbo/a *           |                                                                                                    |                                                                                                    | RSS degli Articoli                                            |
| colta faccia oraria | 0.00.12.00                                                                                                    |                                                                                                    | RSS dei commenti                                              |
| di preferenza       | 9:00-12:00<br>9:00-14:00<br>9:00-15:00/17:00                                                                                         |                                                                                                    | WordPress.org                                                 |
| Privacy *           | Autorizzo il trattamo<br>D.lgs. 196 del 30 giugno                                                                                    | ento dei miei dati personali, ai sensi d<br>o 2003                                                      | el                                                            |
| Conforma Iscrizione |                                                                                                    |                                                                                                    |                                                               |

UNIVERSITÀ

- Dal menù "Pagine" di WordPress, fare click su "Aggiungi Nuova"
- Sfruttando l'editor delle pagine realizzare la seguente pagina dove l'inserimento della Form dopo il testo di intestazione è stato effettuato tramite il pulsante

Il testo nel riquadro rosso rappresenta l'inserimento della Form, avvenuto agendo su

Sta ad indicare che è stata inserita la Form con ID 5 (per altre istanze dello stesso esempio, l'ID può essere diverso)

# Modifica pagina Aggiungi nuova Iscrizioni online Permalink: http://localhost:8888/fantasilandia-test/servizi-online/iscrizioni-online/ Modifica Visualizza pagina Ottieni uno shortlink Ottieni uno shortlink Visuale Testo Pj Aggiungi media Visuale Testo File ▼ Modifica ▼ Inserire ▼ Vista ▼ Formato ▼ Tabella ▼ Strumenti ▼ E Image: Content i ™ B I Image: Content i ™ Image: Content i ™ Image: Content i ™ Titolo 3 ▼ Image: Image: Image: Content i ™ Image: Content i ™ Image: Content i ™

#### Domanda di iscrizione A.S. 2015/16

Al Dirigente Scolastico della Scuola dell'Infanzia "Fantasilandia"

Via L'isola che non c'è, 123, L'Aquila

tel. 0862/111111 cell. 333/1122333

Il sottoscritto CHIEDE DI ISCRIVERE IL/LA PROPRIO/A BAMBINO/A ALLA SCUOLA DELL'INFANZIA "FANTASILANDIA" CON INIZIO DI FREQUENZA DAL 1 SETTEMBRE 2015

[sform]5[/sform]

Conteggio parole: 37

h3

Ultima modifica di tivoli il 15 novembre 2015 alle 11:01

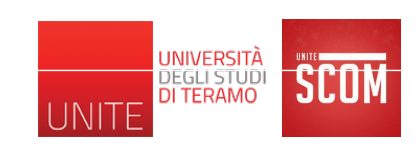

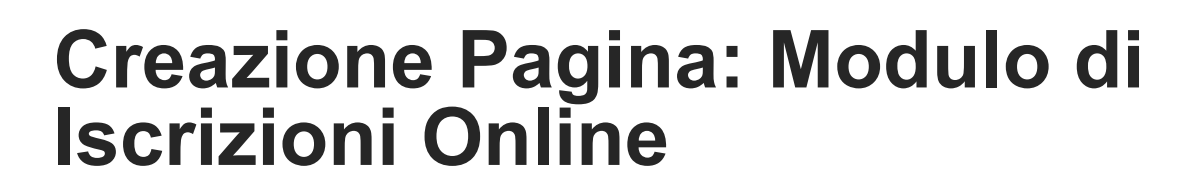

Sulla destra dell'editor compaiono i seguenti pannelli

Il pannello nel riquadro rosso permette di dire a che livello della gerarchia di pagine si trova la pagina che stiamo editando

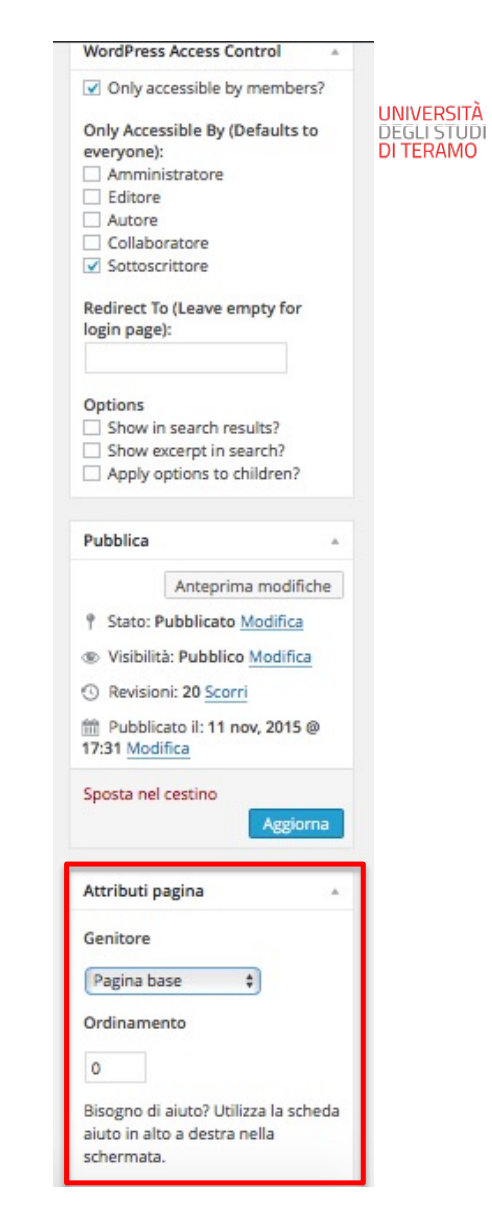

Sulla destra dell'editor compaiono i seguenti pannelli

Facendo click dove è scritto "Pagina base" (ovvero il livello più alto della gerarchia), è possibile specificare la pagina di cui la pagina che stiamo editando deve essere "figlia"

Nel nostro caso, la pagina "Iscrizioni Online" deve essere figlia di "Servizi Online"

Questo significa che Iscrizioni Online può essere raggiunta, dalla home page del sito, solo passando per Servizi Online (o come pagina o come menù, come mostrato nella slide 121)

| UNITE | UNIVERSITÀ<br>DEGLI STUDI<br>DI TERAMO | SCOM |
|-------|----------------------------------------|------|
|       |                                        |      |

| Genit | ore          |  |
|-------|--------------|--|
| Servi | izi Online 🕴 |  |
| Ordin | amento       |  |
| 0     |              |  |

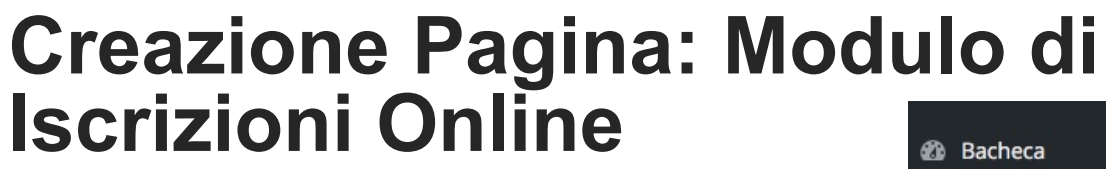

Anche nella sezione Pagine di WordPress viene indicato che Iscrizioni online è figlia di Servizi Online (è una sua sotto-pagina)

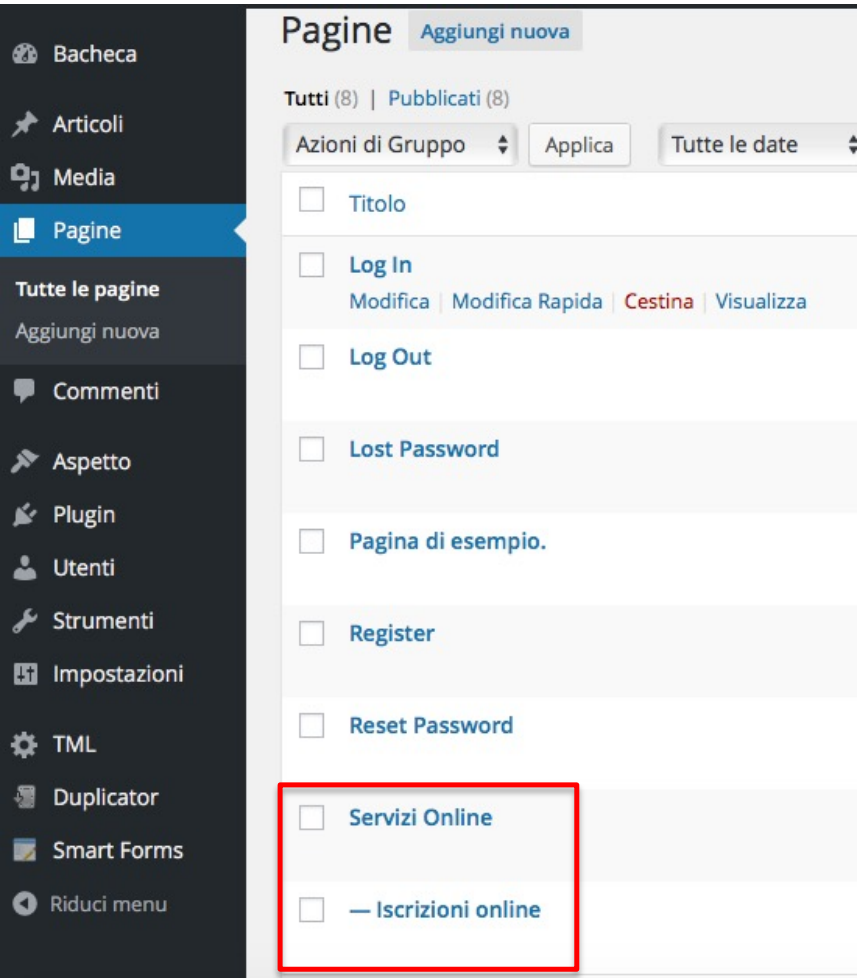

UNIVERSITÀ DEGLI STUDI DI TERAMO

JNITE

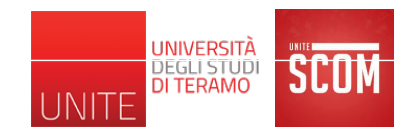

Facendo riferimento a slide 121, WordPress crea per noi il sotto-menu "Iscrizioni online" del menu "Servizi Online"

Però, non può creare automaticamente l'hyperlink alla pagina "Iscrizioni online" corrispondente al testo del primo elemento nella lista presente nella pagina "Servizi Online"

Per creare l'hyperlink, dobbiamo modificare la pagina "Servizi Online"

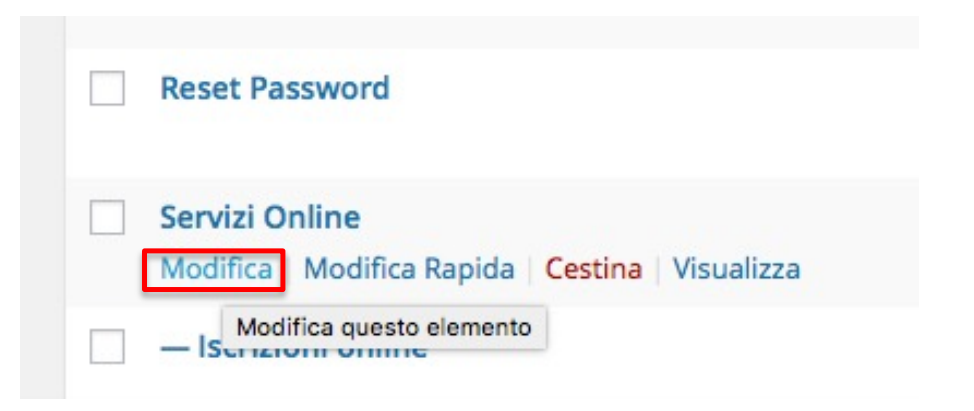

| Modifica • Inserire • Vista • Formato • Tabella                      | ·▼ St    |                                                                 | _                                      |
|----------------------------------------------------------------------|----------|-----------------------------------------------------------------|----------------------------------------|
|                                                                      | $\times$ |                                                                 | UNIVERSITÀ<br>DEGLI STUDI<br>DI TERAMO |
| rafo 🔻 🧮 🐺 Inserisci/Modifica link 🙂                                 | <u>A</u> | Inserisci/Modifica link                                         |                                        |
| Iscrizioni on-line                                                   |          | Inserisci la URL di destinazione                                |                                        |
| Acquisto buoni pasto                                                 |          | URL                                                             |                                        |
| Acquisto biglietti navetta                                           |          | Testo del link Iscrizioni on-line                               |                                        |
|                                                                      |          | Apri il link in una nuova finestra/sche                         | da                                     |
| Inserisci/Modifica link                                              | ×        | Oppure inserisci un link a un contenuto esistente 🔺             |                                        |
| Inserisci la URL di destinazione                                     |          | Cerca                                                           |                                        |
| URL http://localhost:8888/fantasilandia-test/servizi-or              |          |                                                                 |                                        |
| Testo del link Iscrizioni on-line                                    |          | Nessun termine di ricerca inserito. Vengono mostrati<br>recenti | i contenuti più                        |
| Apri il link in una nuova finestra/scheda                            |          |                                                                 | DACINIA                                |
| Oppure inserisci un link a un contenuto esistente 🔺                  |          | Scheid Online                                                   | PAGINA                                 |
| Cerca                                                                |          | Servizi Online                                                  | PAGINA                                 |
|                                                                      |          | Log In                                                          | PAGINA                                 |
| Nessun termine di ricerca inserito. Vengono mostrati i contenuti più |          | Log Out                                                         | PAGINA                                 |
| Iscrizioni online                                                    | GINA     | Register                                                        | PAGINA                                 |
| Servizi Online                                                       | GINA     | Last Deservord                                                  | 5471314                                |
| Log In PA                                                            | AGINA    |                                                                 |                                        |
| Log Out PA                                                           | AGINA    | Annulla                                                         | Aggiungi link                          |
| Register PA                                                          | AGINA    | -                                                               |                                        |
|                                                                      |          |                                                                 |                                        |

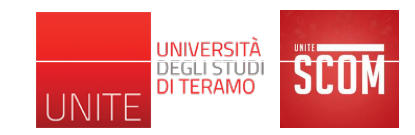

| Modifica pagina Aggiungi nuova                                                                                                    |
|----------------------------------------------------------------------------------------------------|
| Servizi Online                                                                                                    |
| Permalink: http://localhost:8888/fantasilandia-test/servizi-online/ Modifica Visualizza pagina (                                         |
| <b>9</b> Aggiungi media                                                                                                    |
| File • Modifica • Inserire • Vista • Formato • Tabella • Strumenti •                                                                     |
| B I " Ё ▲ Ё ▼ 主 主 글 🖉 ‰ ⊞ ▼ 兴 🥎 // 🚟 🇾                                                                                                   |
| Paragrafo $\bullet$ $\equiv$ ABE $\notin$ $\Rightarrow$ $\Leftrightarrow$ $\Omega$ $\equiv$ $\bigcirc$ $A$ $\bullet$ $O$                 |
| <ul> <li>Iscrizioni on-line</li> <li>Iocalhost:8888/online/iscrizioni-online</li> <li>Iocalhost:8888/online/iscrizioni-online</li> </ul> |

## Ulteriori argomenti

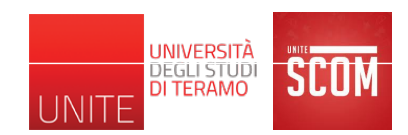

Plugin Elementor Plugin Yoast SEO

Docs: https://elementor.com/academy/get-started/ https://my.yoast.com/ https://academy.yoast.com/